**Technical Reference** 

## Tektronix

## DTG5078 & DTG5274 & DTG5334 Data Timing Generators Performance Verification & Specifications

071-1611-01

This document applies to firmware version 2.0.0 and above.

www.tektronix.com

Copyright © Tektronix. All rights reserved. Licensed software products are owned by Tektronix or its subsidiaries or suppliers, and are protected by national copyright laws and international treaty provisions.

Tektronix products are covered by U.S. and foreign patents, issued and pending. Information in this publication supercedes that in all previously published material. Specifications and price change privileges reserved.

TEKTRONIX and TEK are registered trademarks of Tektronix, Inc.

#### **Contacting Tektronix**

Tektronix, Inc. 14200 SW Karl Braun Drive P.O. Box 500 Beaverton, OR 97077 USA

For product information, sales, service, and technical support:

- In North America, call 1-800-833-9200.
- Worldwide, visit www.tektronix.com to find contacts in your area.

#### Warranty 2

Tektronix warrants that this product will be free from defects in materials and workmanship for a period of one (1) year from the date of shipment. If any such product proves defective during this warranty period, Tektronix, at its option, either will repair the defective product without charge for parts and labor, or will provide a replacement in exchange for the defective product. Parts, modules and replacement products used by Tektronix for warranty work may be new or reconditioned to like new performance. All replaced parts, modules and products become the property of Tektronix.

In order to obtain service under this warranty, Customer must notify Tektronix of the defect before the expiration of the warranty period and make suitable arrangements for the performance of service. Customer shall be responsible for packaging and shipping the defective product to the service center designated by Tektronix, with shipping charges prepaid. Tektronix shall pay for the return of the product to Customer if the shipment is to a location within the country in which the Tektronix service center is located. Customer shall be responsible for paying all shipping charges, duties, taxes, and any other charges for products returned to any other locations.

This warranty shall not apply to any defect, failure or damage caused by improper use or improper or inadequate maintenance and care. Tektronix shall not be obligated to furnish service under this warranty a) to repair damage resulting from attempts by personnel other than Tektronix representatives to install, repair or service the product; b) to repair damage resulting from improper use or connection to incompatible equipment; c) to repair any damage or malfunction caused by the use of non-Tektronix supplies; or d) to service a product that has been modified or integrated with other products when the effect of such modification or integration increases the time or difficulty of servicing the product.

THIS WARRANTY IS GIVEN BY TEKTRONIX WITH RESPECT TO THE PRODUCT IN LIEU OF ANY OTHER WARRANTIES, EXPRESS OR IMPLIED. TEKTRONIX AND ITS VENDORS DISCLAIM ANY IMPLIED WARRANTIES OF MERCHANTABILITY OR FITNESS FOR A PARTICULAR PURPOSE. TEKTRONIX' RESPONSIBILITY TO REPAIR OR REPLACE DEFECTIVE PRODUCTS IS THE SOLE AND EXCLUSIVE REMEDY PROVIDED TO THE CUSTOMER FOR BREACH OF THIS WARRANTY. TEKTRONIX AND ITS VENDORS WILL NOT BE LIABLE FOR ANY INDIRECT, SPECIAL, INCIDENTAL, OR CONSEQUENTIAL DAMAGES IRRESPECTIVE OF WHETHER TEKTRONIX OR THE VENDOR HAS ADVANCE NOTICE OF THE POSSIBILITY OF SUCH DAMAGES.

## **Table of Contents**

| General Safety Summary               | vii |
|--------------------------------------|-----|
| Preface                              | ix  |
| Manual Structure                     | ix  |
| Related Manuals and Online Documents | ix  |

## **Performance Verification**

| Performance Verification   | 1-1  |
|----------------------------|------|
| Conventions in this manual | 1-1  |
| Self Tests                 | 1-3  |
| Performance Tests          | 1-10 |
| DTG5000 Series Test Record | 1-15 |
| Mainframe                  | 1-29 |
| Output Module              | 1-80 |

## Specifications

| Specifications                  | 2-1  |
|---------------------------------|------|
| Product and Feature Description | 2-2  |
| Electrical Specification        | 2-4  |
| Mainframe                       | 2-4  |
| Output Pattern                  | 2-20 |
| Output Module                   | -32  |
| Miscellaneous 2                 | 2-45 |

Table of Contents

## List of Figures

| Figure 1-1: Diagnostics dialog box                           | . 1-4 |
|--------------------------------------------------------------|-------|
| Figure 1-2: Level Calibration dialog box                     | . 1-6 |
| Figure 1-3: Skew Calibration dialog box                      | . 1-8 |
| Figure 1-4: Skew Calibration results screen                  | . 1-9 |
| Figure 1-5: Open Setup dialog box                            | 1-13  |
| Figure 1-6: Sync output tests                                | 1-30  |
| Figure 1-7: Internal Clock Frequency tests                   | 1-32  |
| Figure 1-8: External Clock Output tests                      | 1-34  |
| Figure 1-9: External Clock Input tests                       | 1-37  |
| Figure 1-10: 10 MHz Reference Input tests                    | 1-39  |
| Figure 1-11: 10 MHz Reference Output tests                   | 1-41  |
| Figure 1-12: Phase Lock Input tests                          | 1-42  |
| Figure 1-13: Internal Trigger tests                          | 1-44  |
| Figure 1-14: Event Input and Sequence tests                  | 1-49  |
| Figure 1-15: Data pattern example                            | 1-50  |
| Figure 1-16: Jitter Generation tests                         | 1-53  |
| Figure 1-17: Jitter Generation example (all)                 | 1-54  |
| Figure 1-18: Jitter Generation example (partial)             | 1-56  |
| Figure 1-19: DC Output tests                                 | 1-57  |
| Figure 1-20: Delay timing tests                              | 1-59  |
| Figure 1-21: Clock out random iitter tests                   | 1-63  |
| Figure 1-22: Clock out random jitter samples                 | 1-65  |
| Figure 1-23: Random iitter tests                             | 1-66  |
| Figure 1-24: Random jitter waveform samples                  | 1-68  |
| Figure 1-25: Total jitter waveform samples                   | 1-71  |
| Figure 1-26: PG Mode tests                                   | 1-73  |
| Figure 1-27: Master–Slave operation tests                    | 1-76  |
| Figure 1-28: DTG5000 Configuration Utility dialog hox        | 1-77  |
| Figure 1-29: Master-Slave operation waveform sample          | 1-78  |
| Figure 1-30: Data output DC level tests                      | 1-81  |
| Figure 1-31: Data format tests                               | 1-86  |
| Figure 1-32: Pulse nattern example                           | 1-87  |
| Figure 1-33: RZ waveform example                             | 1-88  |
| Figure 1-34: R1 waveform example                             | 1-88  |
| Figure 1-35: Jitter Control Input tests                      | 1_90  |
| Figure 1-36: Jitter Generation example (DTCM31)              | 1_91  |
| Figure 1-37: Jitter Generation example (DTGM32 Range 2 ns)   | 1-92  |
| Figure 1-37: Sitter Generation example (DTGM32 Range 2 ns)   | 1_92  |
| Figure 1-30. Inhihit Innut tests                             | 1_94  |
| rigure 1-57. Inmot input tests                               | 1-74  |
| Figure 2-1: DC Output channel assignment                     | . 2-6 |
| Figure 2-2: Frequency response of clock output (at 0.5 Vp-p) | . 2-9 |
| Figure 2-3: Frequency response of clock output (at 1.0 Vp-p) | 2-10  |
| Figure 2-4: Signal timing                                    | 2-16  |
| Figure 2-5: DTG5078 Master-Slave connection                  | 2-17  |
| Figure 2-6: DTG5274/DTG5334 Master-Slave connection          | 2-18  |
| Figure 2-7: Channel addition function                        | 2-25  |

| Figure 2-8: The definitions of Lead/Trail Delay and Pulse Width  | 2-26 |
|------------------------------------------------------------------|------|
| Figure 2-9: Maximum Lead Delay                                   | 2-27 |
| Figure 2-10: Output voltage window and clock out                 |      |
| (DTGM30, DTGM31, DTGM32)                                         | 2-41 |
| Figure 2-11: Equivalent circuit (DTGM10, DTGM20, DTGM21 outputs) | 2-41 |
| Figure 2-12: Equivalent circuit (DTGM30, DTGM31, DTGM32 outputs) | 2-42 |
| Figure 2-13: Input amplitude vs Jitter amplitude (DTGM31)        | 2-42 |
| Figure 2-14: Data rate vs Maximum jitter amplitude (DTGM31)      | 2-43 |
| Figure 2-15: Input frequency vs Jitter amplitude (DTGM31)        | 2-43 |
| Figure 2-16: Input amplitude vs Jitter amplitude (DTGM32)        | 2-44 |
| Figure 2-17: Input frequency vs Jitter amplitude (DTGM32)        | 2-44 |
|                                                                  |      |

## List of Tables

| Table 1-1: Performance test items                                | 1-10  |
|------------------------------------------------------------------|-------|
| Table 1-2: Test equipment                                        | 1-11  |
| Table 1-3: Performance check files                               | 1-14  |
| Table 1-4: DTGM10 High Level Voltage Accuracy                    | 1-82  |
| Table 1-5: DTGM10 Low Level Voltage Accuracy                     | 1-82  |
| Table 1-6: DTGM20 High Level Voltage Accuracy                    | 1-83  |
| Table 1-7: DTGM20 Low Level Voltage Accuracy                     | 1-83  |
| Table 1-8: DTGM21 High Level Voltage Accuracy                    |       |
| (Output Impedance 50 ohm)                                        | 1-83  |
| Table 1-9: DTGM21 Low Level Voltage Accuracy                     |       |
| (Output Impedance 50 ohm)                                        | 1-83  |
| Table 1-10: DTGM21 High Level Voltage Accuracy                   |       |
| (Output Impedance 23 ohm)                                        | 1-84  |
| Table 1-11: DTGM21 Low Level Voltage Accuracy                    |       |
| (Output Impedance 23 ohm)                                        | 1-84  |
| Table 1-12: DTGM30/DTGM31/DTGM32 High Level Voltage Accuracy     | 1-85  |
| Table 1-13: DTGM30/DTGM31/DTGM32 Low Level Voltage Accuracy      | 1-85  |
| Table 2-1: DTG5000 Series Data Timing Generators (Mainframe)     | . 2-2 |
| Table 2-2: DTG5000 Series Data Timing Generators (Output Module) | . 2-3 |
| Table 2-3: Operation mode                                        | . 2-4 |
| Table 2-4: Sequencer                                             | . 2-4 |
| Table 2-5: Clock Generator                                       | . 2-5 |
| Table 2-6: Internal Trigger Generator                            | . 2-5 |
| Table 2-7: DC Output                                             | . 2-6 |
| Table 2-8: Clock Out                                             | . 2-7 |
| Table 2-9: External Clock In                                     | 2-11  |
| Table 2-10: 10 MHz Reference In                                  | 2-11  |
| Table 2-11: 10 MHz Reference Out                                 | 2-11  |
| Table 2-12: Phase Lock In                                        | 2-12  |
| Table 2-13: Skew Cal In                                          | 2-12  |
| Table 2-14: Trigger In                                           | 2-13  |
| Table 2-15: Sync Out                                             | 2-14  |
| Table 2-16: Sync Clock In                                        | 2-14  |
| Table 2-17: Sync Clock Out 1, Out 2 and Out 3                    | 2-14  |
| Table 2-18: Sync Jump In                                         | 2-15  |
| Table 2-19: Sync Jump Out 1, Out 2 and Out 3                     | 2-15  |
| Table 2-20: Event In                                             | 2-19  |
| Table 2-21: CPU module and peripheral devices                    | 2-19  |
| Table 2-22: Display    Display                                   | 2-20  |
| Table 2-23: DG Mode                                              | 2-20  |
| Table 2-24: Clock Range in NRZ                                   | 2-24  |
| Table 2-25: Clock Range in RZ/R1                                 | 2-25  |
| Table 2-26: Delay Offset                                         | 2-26  |
| Table 2-27: Lead Delay                                           | 2-27  |
| Table 2-28: Trail Delay                                          | 2-28  |
|                                                                  |       |
| Table 2-29: Jitter Amplitude                                     | 2-29  |

| Table 2-30: PG Mode         PG Mode                    | 2-30 |
|--------------------------------------------------------|------|
| Table 2-31: DTGM10         DTGM10                      | 2-32 |
| Table 2-32: DTGM20                                     | 2-33 |
| Table 2-33: DTGM30         DTGM30                      | 2-34 |
| Table 2-34: DTGM21                                     | 2-35 |
| Table 2-35: DTGM31         DTGM31                      | 2-37 |
| Table 2-36: DTGM32                                     | 2-39 |
| Table 2-37: Mechanical                                 | 2-45 |
| Table 2-38: Installation requirement                   | 2-46 |
| Table 2-39: Environmental                              | 2-46 |
| Table 2-40: Power Supply    Comparison                 | 2-47 |
| Table 2-41: Certifications and compliances             | 2-48 |
| Table 2-42: Installation category and Pollution degree | 2-49 |

## **General Safety Summary**

Review the following safety precautions to avoid injury and prevent damage to this product or any products connected to it. To avoid potential hazards, use this product only as specified.

Only qualified personnel should perform service procedures.

To Avoid Fire or Personal<br/>InjuryUse Proper Power Cord. Use only the power cord specified for this product and<br/>certified for the country of use.

**Ground the Product.** This product is grounded through the grounding conductor of the power cord. To avoid electric shock, the grounding conductor must be connected to earth ground. Before making connections to the input or output terminals of the product, ensure that the product is properly grounded.

**Observe All Terminal Ratings.** To avoid fire or shock hazard, observe all ratings and markings on the product. Consult the product manual for further ratings information before making connections to the product.

The common terminal is at ground potential. Do not connect the common terminal to elevated voltages.

Do not apply a potential to any terminal, including the common terminal, that exceeds the maximum rating of that terminal.

**Do Not Operate Without Covers.** Do not operate this product with covers or panels removed.

**Avoid Exposed Circuitry.** Do not touch exposed connections and components when power is present.

**Do Not Operate With Suspected Failures.** If you suspect there is damage to this product, have it inspected by qualified service personnel.

Do Not Operate in Wet/Damp Conditions.

Do Not Operate in an Explosive Atmosphere.

Keep Product Surfaces Clean and Dry.

**Provide Proper Ventilation.** Refer to the manual's installation instructions for details on installing the product so it has proper ventilation.

Symbols and Terms

Terms in this Manual. These terms may appear in this manual:

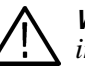

**WARNING.** Warning statements identify conditions or practices that could result in injury or loss of life.

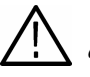

**CAUTION.** Caution statements identify conditions or practices that could result in damage to this product or other property.

Terms on the Product. These terms may appear on the product:

DANGER indicates an injury hazard immediately accessible as you read the marking.

WARNING indicates an injury hazard not immediately accessible as you read the marking.

CAUTION indicates a hazard to property including the product.

Symbols on the Product. The following symbols may appear on the product:

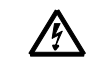

WARNING

High Voltage

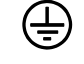

Protective Ground

(Earth) Terminal

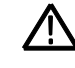

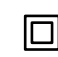

CAUTION Refer to Manual

Double Insulated

DTG5078 & DTG5274 & DTG5334 Data Timing Generator Technical Reference

## **Preface**

This manual provides information necessary for users or service technicians to verify the performance of the DTG5000 Series Data Timing Generator.

#### **Manual Structure**

The DTG5000 Series Data Timing Generator Technical Reference contains the following sections:

The *Performance Verification* section contains an introduction, a list of equipment required, and procedures that, when passed, ensure that the product meets its specifications.

The *Specifications* section contains a brief product description and characteristics tables. These tables cover the electrical, mechanical, environmental characteristics and certification.

#### **Related Manuals and Online Documents**

This manual is part of a document set of standard accessory manuals and online documentation; this manual mainly focuses on the performance verification and specifications information needed to verify the product performance. See the following list for other documents supporting the data timing generator operation and service.

| Document name                                                   | Description                                                                                                    |
|-----------------------------------------------------------------|----------------------------------------------------------------------------------------------------|
| DTG5000 Series Online Help                                      | An online help system, integrated with the user interface application that ships with this product. The help is preinstalled in the instrument.                        |
| DTG5000 Series User Manual 1                                    | A quick reference to major features of the instrument and how they operate. It also provides several tutorials to familiarize the user with basic instrument features. |
| DTG5000 Series User Manual 2<br>(a PDF file on the Document CD) | A comprehensive guide to instrument operation, function, and menus.                                                                                                    |
| DTG5000 Series Programmer<br>(a PDF file on the Document CD)    | Complete information on programming commands and remote control of the instrument.                                                                                     |
| DTG5000 Series Service Manual                                   | Instructions for servicing the instrument to the module level. This optional manual must be ordered separately.                                                        |

Preface

## **Performance Verification**

## **Performance Verification**

Two types of Performance Verification procedures can be performed on this product: *Self Tests and Performance Tests*. You may not need to perform all of these procedures, depending on what you want to accomplish.

Verify that the DTG5000 Series Data Timing Generator is operating correctly by running the *Self Tests*, which begin on page 1-3.

Advantages: These procedures require minimal time to perform, and test the internal hardware of the DTG5000 Series Data Timing Generator.

■ If a more extensive confirmation of performance is desired, complete the self tests, and then do the *Performance Tests* beginning on page 1-10.

Advantages: These procedures add direct checking of warranted specifications. These procedures require suitable test equipment and more time to execute. (Refer to *Equipment Required* on page 1-11).

#### Conventions in this manual

Throughout these procedures the following conventions apply:

Each test procedure uses the following general format:

Title of Test

Equipment Required

Prerequisites

Procedure

- Each procedure consists of as many steps, substeps, and subparts as required to do the test. Steps, substeps, and subparts are sequenced as follows:
  - 1. First Step
    - a. First Substep
      - First Subpart
      - Second Subpart
    - b. Second Substep
  - 2. Second Step

|                    | Where instructed to use a control in the display or a front-panel button or knob,<br>the name of the control, button or knob appears in boldface type.                                                                                                    |
|--------------------|----------------------------------------------------------------------------------------------------|
| Menu Selections    | Instructions for menu selection use the following format:                                                                                                    |
|                    | Menu button $\rightarrow$ Left or right Allow button (by using this button, you can move to desired menu category) $\rightarrow$ Upper or down Allow button (by using this button, you can move to desired menu item) $\rightarrow$ SELECT or Enter key (this completes the selection). |
|                    | You can use a mouse as a pointer, use keyboard shortcuts for quick operation, or<br>use front panel knob instead of sticking to above menu selection format.                                                                                                    |
| User Manual        | The DTG5078 & DTG5274 & DTG5334 Data Timing Generators Quick Start Manual is strongly recommended to familiarize the first-time user with instrument controls and features.                                                                                                    |
| the Output Modules | Any output modules ordered are shipped separately. For complete instructions on<br>how to install the output modules, refer to the User Manual. (Output modules do<br>not ship preinstalled.)                                                                                           |
| Δ                  | <b>CAUTION.</b> Do not install or remove any output modules while the instrument is                                                                                                    |

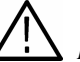

powered on.

Always power the instrument down before attempting to remove or install any output module.

Install

#### Self Tests

There are two types of tests in this section that provide a quick way to confirm basic functionality and proper adjustment:

- Diagnostics
- Calibration (You must perform this calibration before the performance tests.)

These procedures use internal diagnostics to verify that the instrument passes the internal circuit tests, and calibration routines to check and adjust the instrument internal calibration constants.

**NOTE.** To perform the Self Tests, at least one output module (DTGM10, DTGM20, DTGM21, DTGM30, DTGM31, or DTGM32) must be installed in the DTG5000 series Data Timing Generator mainframe. You can select any slot when you perform the tests even though the descriptions below are assuming the Slot A is used.

**Diagnostics** This procedure uses internal routines to verify that the instrument is operating correctly. No test equipment or hookups are required.

The instrument automatically performs the internal diagnostics when powered on; you can also run the internal diagnostics using the menu selections described in this procedure. The difference between these two methods of initiating the diagnostics is that the menu method does a more detailed memory check than the power–on method.

Do the following steps to run the internal routines that confirm basic functionality and proper adjustment.

| Equipment required | None                                                                                          |
|--------------------|-----------------------------------------------------------------------------------------------|
| Prerequisites      | First, at least one output module must be installed properly in the mainframe.                |
|                    | Second, power on the instrument and allow a twenty-minute warmup before doing this procedure. |

**1.** Set up the instrument:

Confirm that there is no output being performed by verifying that the RUN button indicator is not on. If the indicator is on, push the RUN button to turn it off.

- Verify that the output module LEDs are not on. If any output module LEDs are on, push the **ALL OUTPUTS ON/OFF** button to turn the LEDs off.
- 2. Internal diagnostics: Perform these substeps to verify internal diagnostics.
  - **a.** Display the Diagnostics dialog box:
    - From the application menu bar, select System, and then select
       Diagnostics.... The following dialog box appears if you have changed the settings

| Diagnostics |                  | × |
|-------------|------------------|---|
| All settin  | gs will be lost. |   |
| OK          | Cancel           |   |

■ Select **OK** to display the Diagnostics dialog box. See Figure 1-1.

| Item              | Status(Value/ErrorCod  | e)     | <b>▲</b> |
|-------------------|------------------------|--------|----------|
| 1 Mainframe1      |                        |        |          |
| 2 Register        | Pass                   |        |          |
| 3 Clock           | Pass                   |        |          |
| 4 Output          | Pass                   |        |          |
| 5 Sequence Memory | Pass                   |        |          |
| 6 Pattern Memory  | Unknown                |        |          |
| 7                 |                        |        |          |
| 8                 |                        |        |          |
| 9                 |                        |        |          |
| 10                |                        |        |          |
| 11                |                        |        |          |
| 12                |                        |        |          |
| .3                |                        |        |          |
| .4                |                        |        |          |
| .5                |                        |        |          |
| 16                |                        |        |          |
| 17                |                        |        | -        |
| Loop until Fail   | Execute All Items      | Cancel |          |
| Loop Count :      | Execute Selected Items | Chee   | Help     |

Figure 1-1: Diagnostics dialog box

- Verify that the **Loop until Fail** box is not checked. If it is checked, click the box to remove the check mark.
- Select **Execute All Items** to start the diagnostics.

- **b.** Wait: The internal diagnostics takes one to six minutes. When complete, the resulting status appears in the diagnostics control window.
- **c.** Verify that no failures are found and reported: All tests should pass. Confirm that the word **Pass** appears in all the **Status** fields. If any failures occur, record the failure information and contact your local Tektronix service personnel for more information.
- 3. Select Close to exit the diagnostics.
- **Calibration** Two types of calibrations are provided in the DTG5000 Series Data Timing Generator.
  - The *Level Calibration* uses internal calibration routines that check electrical characteristics such as DC accuracy of data output, and then adjust the internal calibration constants as necessary.
  - The *Skew Calibration* checks the delay time of data output, and then adjust the internal calibration constants as necessary. The calibration is performed by connecting each channel output to Skew Cal In.

**NOTE.** Level Calibration *and* Skew Calibration *are not valid until the instrument reaches a valid temperature.* 

#### Level Calibration.

| Equipment required | None                                                                                                    |
|--------------------|----------------------------------------------------------------------------------------------------|
| Prerequisites      | Power on the instrument and allow a 20 minute warmup at an ambient temperature between +20 $^\circ$ C and +30 $^\circ$ C before doing this procedure. |
|                    | The calibration routine must be performed whenever the ambient temperature changes by 5 $^\circ$ C or more.                                           |

- **1.** Set up the instrument:
  - Confirm that there is no output being performed by verifying that the RUN button indicator is not on. If the indicator is on, push the RUN button to turn it off.
  - Verify that the output module LEDs are not on. If any output module LEDs are on, push the ALL OUTPUTS ON/OFF button to turn the LEDs off.

- **2.** Perform the calibration suite:
  - **a.** From the application menu bar, select **System**, and then select **Level Calibration...** The Level Calibration dialog box appears. See Figure 1-2.

| Le | vel Ca | alibration |         |         |                |     |      |      | x |
|----|--------|------------|---------|---------|----------------|-----|------|------|---|
|    |        | Item       |         | Status( | (Value/ErrorCo | de) |      | <br> |   |
|    | 1      | Mainframe1 |         |         |                | ,   |      |      |   |
|    | 2      | Slot A     |         |         |                |     |      |      |   |
|    | 3      | CH1        |         | Pass    |                |     |      |      |   |
|    | 4      | CH2        |         | Pass    |                |     |      |      |   |
|    | 5      | CH3        |         | Pass    |                |     |      |      |   |
|    | 6      | CH4        |         | Pass    |                |     |      |      |   |
|    | - 7    | Slot C     |         |         |                |     |      |      |   |
|    | 8      | CH1        |         | Pass    |                |     |      |      |   |
|    | 9      | CH2        |         | Pass    |                |     |      |      |   |
|    | 10     | CH3        |         | Pass    |                |     |      |      |   |
|    | 11     | CH4        |         | Pass    |                |     |      |      |   |
|    | 12     |            |         |         |                |     |      |      |   |
|    | 13     |            |         |         |                |     |      |      |   |
|    | 14     |            |         |         |                |     |      |      |   |
|    | 15     |            |         |         |                |     |      |      |   |
|    | 16     |            |         |         |                |     |      |      |   |
|    | 17     |            |         |         |                |     |      |      |   |
|    | 18     |            |         |         |                |     |      |      |   |
|    | 19     |            |         |         |                |     |      |      | - |
|    |        |            | Execute |         | Close          |     | Help |      |   |

Figure 1-2: Level Calibration dialog box

- **b.** Select **Execute**.
- **c.** All the Status fields must be **Pass**. If any failures occur, record the failure information and contact your local Tektronix service personnel for more information.
- 3. Select Close to exit the calibration.

#### Skew Calibration.

| Equipment required | One 50 W SMA coaxial cable, Tektronix part number 174-1427-00 Refer to test equipment list on page 1-12.                                              |
|--------------------|----------------------------------------------------------------------------------------------------|
| Prerequisites      | Power on the instrument and allow a 20 minute warmup at an ambient temperature between +20 $^\circ$ C and +30 $^\circ$ C before doing this procedure. |
|                    | The calibration routine must be performed whenever the ambient temperature changes by 5 $^\circ$ C or more.                                           |

- **1.** Set up the instrument:
  - Confirm that there is no output being performed by verifying that the **RUN** button indicator is not on. If the indicator is on, push the **RUN** button to turn it off.
  - Verify that the output module LEDs are not on. If any output module LEDs are on, push the **ALL OUTPUTS ON/OFF** button to turn the LEDs off.
- **2.** Perform the calibration suite:
  - **a.** From the application menu bar, select **System**, and then select **Skew Calibration**. The following dialog box appears if you have changed the settings. Click **OK**.

| Skew Calibration |                  |  |  |  |
|------------------|------------------|--|--|--|
| ? All settin     | gs will be lost. |  |  |  |
| OK               | Cancel           |  |  |  |

**b.** The Skew Calibration dialog box appears. See Figure 1-3.

| sl | œw  | Calibration |                | ×       |
|----|-----|-------------|----------------|---------|
| ſ  |     | Item        | Value          | <b></b> |
|    | 1   | Mainframe1  |                |         |
|    | 2   | : Slot A    |                |         |
|    | 3   | CH1         | 0.0 ps, 1.0000 |         |
|    | 4   | CH2         | 0.0 ps, 1.0000 |         |
|    | 5   | СНЗ         | 0.0 ps, 1.0000 |         |
|    | 6   | CH4         | 0.0 ps, 1.0000 |         |
|    | - 7 | ' Slot C    |                |         |
|    | 8   | CH1         | 0.0 ps, 1.0000 |         |
|    | 9   | CH2         | 0.0 ps, 1.0000 |         |
|    | 10  | CH3         | 0.0 ps, 1.0000 |         |
|    | 11  | . CH4       | 0.0 ps, 1.0000 |         |
|    | 12  | : Slot E    |                |         |
|    | 13  | CH1         | 0.0 ps, 1.0000 |         |
|    | 14  | CH2         | 0.0 ps, 1.0000 |         |
|    | 15  | CH3         | 0.0 ps, 1.0000 |         |
|    | 16  | CH4         | 0.0 ps, 1.0000 |         |
|    | 17  | Slot G      |                |         |
|    | 18  | CH1         | 0.0 ps, 1.0000 | -       |
|    |     |             |                |         |
|    |     | Execute     | Cancel Help    |         |
|    |     | Clear       | Close          |         |
|    |     |             |                |         |

Figure 1-3: Skew Calibration dialog box

- **c.** Attach an SMA coaxial cable to the **SKEW CAL IN** at the front panel of the data timing generator mainframe.
- d. Select **Execute** to display the dialog box shown below.

| Skew Calibration                                   |                         |  |  |  |
|----------------------------------------------------|-------------------------|--|--|--|
| Connect Mainframe1 Slot .<br>then press OK button. | A CH1 to Skew CAL Input |  |  |  |
| OK                                                 | Cancel                  |  |  |  |

- e. Connect the opposite end of the SMA coaxial cable to the CH1 connector of output module and select OK to start the calibration. Wait until the calibration completes.
- **f.** Follow the on-screen instruction to continue the calibration:
  - Disconnect the cable from the channel and reconnect it to next channel.

■ Repeat the same calibration procedure for all channels.

**NOTE.** When you connect the output module and Skew Cal In, use the identical cable. If you use different cables, the calibration result may be affected.

g. When complete, the resulting status appears on the screen. See Figure 1-4.

| skew C       | alibration |                  | × |
|--------------|------------|------------------|---|
|              | Item       | Value            |   |
| 1            | Mainframe1 |                  |   |
| 2            | Slot A     |                  |   |
| 3            | CH1        | 0.0 ps, 1.0049   |   |
| 4            | CH2        | 18.9 ps, 1.0039  |   |
| 5            | CH3        | 50.2 ps, 1.0081  |   |
| 6            | CH4        | 39.4 ps, 1.0081  |   |
| 7            | Slot C     |                  |   |
| 8            | CH1        | 1.2 ps, 1.0041   |   |
| 9            | CH2        | 37.8 ps, 1.0047  |   |
| 10           | CH3        | 75.2 ps, 1.0074  |   |
| 11           | CH4        | 41.6 ps, 1.0075  |   |
| 12           | Slot E     |                  |   |
| 13           | CH1        | 214.5 ps, 0.9989 |   |
| 14           | CH2        | 271.4 ps, 1.0011 |   |
| 15           | CH3        | 267.5 ps, 1.0021 |   |
| 16           | CH4        | 214.5 ps, 1.0008 |   |
| 17           | Slot G     |                  |   |
| 18           | CH1        | 272.9 ps, 0.9963 | - |
| [ <u>[</u> ] |            |                  | 1 |
| L.           | Execute    | Cancel Help      |   |
|              | Clear      | Close            |   |
|              |            |                  |   |

Figure 1-4: Skew Calibration results screen

- h. Verify that no failures are found and reported on the screen.
- **i.** If any failures occur, record the failure information and contact your local Tektronix service personnel for more information.
- 3. Select Close to exit the calibration.

**NOTE.** The calibration data in the memory may be lost if the instrument is powered off while the calibration is executed.

### **Performance Tests**

The *Performance Tests* include functional test items, such as the interface functional test, in this manual.

- The *Functional Tests* verify the functions, that is, they verify that the DTG5000 Series Data Timing Generator features operate. They do not verify that they operate within limits.
- The *Performance Tests* verify that the DTG5000 Series Data Timing Generator performs as warranted. The *Performance Tests* check all the characteristics that are designated as checked in *Specifications*. (The characteristics that are checked appear with a ✓ in *Specifications*.)

| Titles                                | Test items                                                                                 | Reference page |
|---------------------------------------|--------------------------------------------------------------------------------------------|----------------|
| DTG5000 series mainframe <sup>1</sup> |                                                                                            |                |
| Sync output                           | Output level                                                                               | page 1-29      |
| Internal clock frequency              | Internal clock output frequency accuracy                                                   | page 1-32      |
| External clock output                 | External clock output amplitude, rise time/ fall time, and aberration                      | page 1-34      |
| External clock input                  | External clock input function and external clock input frequency accuracy                  | page 1-36      |
| 10 MHz reference input                | 10 MHz reference input function                                                            | page 1-39      |
| 10 MHz reference output               | 10 MHz reference output frequency and output level                                         | page 1-40      |
| Phase lock input                      | Phase lock input function                                                                  | page 1-42      |
| Internal automatic trigger            | Internal auto trigger function                                                             | page 1-44      |
| Trigger input                         | Trigger input function                                                                     |                |
| Event input and sequence function     | Event input function, jump out function for master-slave operation, and sequence operation | page 1-48      |
| All jitter generation                 | Jitter profile and jitter volume                                                           | page 1-53      |
| Partial jitter generation             | Jitter profile and jitter volume                                                           | page 1-55      |
| DC output                             | DC output accuracy                                                                         | page 1-57      |
| Skew and delay timing                 | Skew time between channels (after skew calibration)                                        | page 1-59      |
| Clock out random jitter               | Clock out random jitter                                                                    | page 1-63      |
| Random jitter                         | Random jitter                                                                              | page 1-66      |
| Total jitter                          | Total jitter                                                                               | page 1-69      |
| PG Mode                               | Frequency, Duty, and Mode                                                                  | page 1-72      |
| Master-Slave operation                | Master-Slave operation                                                                     | page 1-75      |

#### Table 1-1: Performance test items

| Table <sup>·</sup> | 1-1: | Performance | test items | (cont.) |
|--------------------|------|-------------|------------|---------|
|--------------------|------|-------------|------------|---------|

| Titles               | Test items            | Reference page |
|----------------------|-----------------------|----------------|
| Output module        |                       |                |
| Data output DC level | Output level accuracy | page 1-80      |
| Data format          | NRZ, RZ, and NRI      | page 1-86      |
| Jitter input         | Jitter control        | page 1-89      |
| Inhibit input        | Inhibit control       | page 1-93      |

<sup>1</sup> At least one output module, which operates correctly, must be installed into the DTG5000 series mainframe slot when you execute the performance tests.

| Prerequisites | The tests in this section comprise an extensive, valid confirmation of performance<br>and functionality when the following requirements are met:                                        |
|---------------|----------------------------------------------------------------------------------------------------|
|               | ■ The cabinet must be installed on the instrument.                                                                                                    |
|               | Allow 20 minutes warm up period.                                                                                                    |
|               | ■ You must have performed and passed the procedures under <i>Self Tests</i> , found on page 1-3.                                                                                        |
|               | ■ The data timing generator must have been last adjusted at an ambient temperature between +20 °C and +30 °C, and must have been operating for a warm-up period of at least 20 minutes. |
|               | The <i>Performance Tests</i> must be executed at an ambient temperature between $+10 \degree C$ and $+40 \degree C$ .                                                                   |
|               |                                                                                                    |

#### **Required Equipment** Table 1-2 lists the required equipment used to complete the performance tests.

#### Table 1-2: Test equipment

| Item number and description |                       | Minimum requirements                                                          | Recommended equipment<br>or equivalent    | Purpose                                                                                |
|-----------------------------|-----------------------|-------------------------------------------------------------------------------|-------------------------------------------|----------------------------------------------------------------------------------------|
| 1.                          | Frequency Counter     | 50 kHz to 5 GHz,<br>Accuracy: <0.2 ppm                                        | Agilent 53181A op.050/010                 | Checks clock frequency.                                                                |
| 2.                          | Digital Multi Meter   | DC volts range: – 10 V to +10 V,<br>Accuracy: ±1%                             | Fluke 175                                 | Measures voltage. Used in multiple procedures.                                         |
| 3.                          | Oscilloscope          | Bandwidth: >1 GHz, Number of channel: >4, 1 M $\Omega$ and 50 $\Omega$ inputs | Tektronix TDS7154                         | Checks output signals. Used in multiple procedures.                                    |
| 4.                          | Sampling Oscilloscope | Bandwidth: >20 GHz, Rise time: <17.5 ps, 50 $\Omega$ input                    | Tektronix CSA8000B,<br>80E03 <sup>2</sup> | Checks output signals. Used in multiple procedures.                                    |
| 5.                          | Function Generator    | Output voltage: -5 V to +5 V,<br>Frequency accuracy: <0.01%                   | Tektronix AFG320                          | Generates external input<br>signals. Used in multiple input<br>signal test procedures. |

| Table 1-2: To | est equipment | (cont.) |
|---------------|---------------|---------|
|---------------|---------------|---------|

| lten<br>des | n number and<br>cription          | Minimum requirements                       | Recommended equipment<br>or equivalent | Purpose                                                            |
|-------------|-----------------------------------|--------------------------------------------|----------------------------------------|--------------------------------------------------------------------|
| 6.          | SMA Coaxial Cable<br>(3 required) | 50 $\Omega$ male to male SMA connector     | Tektronix part number<br>174-1427-00   | Signal interconnection                                             |
| 7.          | BNC Coaxial Cable (3 required)    | 50 $\Omega$ male to male BNC connector     | Tektronix part number<br>012-0076-00   | Signal interconnection                                             |
| 8.          | Adapter<br>(2 required)           | SMA (male) to BNC (female), 50 $\Omega$    | Tektronix part number<br>015-0554-00   | Signal interconnection                                             |
| 9.          | Adapter (2 required)              | SMA (female) to BNC (male), 50 $\Omega$    | Tektronix part number<br>015-0572-00   | Signal interconnection                                             |
| 10.         | Adapter                           | N (male) to SMA (male), 50 $\Omega$        | Tektronix part number<br>015-0369-00   | Signal interconnection                                             |
| 11.         | Adapter                           | SMA (female) to SMA (female), 50 $\Omega$  | Tektronix part number<br>015-1012-00   | Signal interconnection                                             |
| 12.         | Lead set for DC output            | 16-CON twisted pair, 60 cm (24 in)         | Tektronix part number<br>012-A229-00   | Signal interconnection                                             |
| 13.         | Dual-Banana Plug                  | BNC (female) to dual banana                | Tektronix part number<br>103-0090-00   | Signal interconnection                                             |
| 14.         | BNC-T Connector                   | BNC (male) to BNC (female) to BNC (female) | Tektronix part number<br>103-0030-00   | Signal interconnection                                             |
| 15.         | Feed-through<br>Termination       | 50 Ω 0.1 %, BNC                            | Tektronix part number<br>011-0129-00   | Signal termination                                                 |
| 16.         | SMA Termination                   | 50 Ω SMA                                   | Tektronix part number<br>015-0706-00   | Signal termination                                                 |
| 17.         | Attenuator (2 required)           | 12 dB, SMA                                 |                                        | Signal attenuation                                                 |
| 18.         | SMB-BNC Cable                     | SMB (female) to BNC (male) connector       | Tektronix part number<br>012-1459-00   | Signal interconnection                                             |
| 19.         | DTG5000 series<br>mainframe       |                                            | DTG5078                                | Four channel performance<br>tests for<br>DTGM10/DTGM20/DTGM21      |
| 20.         | DTG5000 series output module      |                                            | DTGM20 or DTGM21                       | Random Jitter and Total Jitter tests for DTG5078                   |
| 21.         | DTG5000 series output module      |                                            | DTGM30                                 | Random Jitter and Total Jitter<br>tests for DTG5274 and<br>DTG5334 |

<sup>2</sup> For best repeatability and to prolong the life of both connectors, use a torque wrench (5/16 in) and tighten the connection to the range of 7-10 lb-in (79-112 N-cm) when you connect an SMA cable to a sampling module. For more information, refer to your sampling module user manual

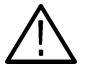

**CAUTION.** Sampling modules are inherently vulnerable to static damage. Always observe static-safe procedures and cautions as outlined in the sampling module user manual.

- **Loading Files** The following steps explain how to load files from the DTG5000 Series Data Timing Generator.
  - 1. From the application menu bar, select **File**, and then select **Open Setup**. The Open Setup dialog box appears. See Figure 1-5.
  - 2. Specify C:\Program Files\Tektronix\DTG5000\PV\DTG5078 (or C: \Program Files\Tektronix\DTG5000\PV\DTG5274 or C:\Program Files\Tektronix\DTG5000\PV\DTG5334) to Look in field.

| Open Setup                                        |                                                                                                    |                                                                  | ? × |
|---------------------------------------------------|----------------------------------------------------------------------------------------------------|------------------------------------------------------------------|-----|
| Look <u>i</u> n:                                  | DTG5078                                                                                                    | ▼ ⇔ È ≝▼                                                         |     |
| History<br>Desktop<br>My Documents<br>My Computer | CLKIN<br>CLKOUT<br>CLKOUT<br>CLKOUT<br>CLAY<br>EVENT<br>FORMAT<br>FORMAT<br>FORMAT<br>MITGEN_INTER<br>MITGEN_PARA<br>MASTER<br>CM_H<br>CM_L<br>CM_L<br>CM_L | EPLL<br>REFIN<br>REFOUT<br>RENDIIT<br>SYNCOUT<br>TOTJIT<br>RTTIG |     |
|                                                   | File <u>n</u> ame:                                                                                                    | *.dtg                                                            | ∋n  |
|                                                   | Files of type:                                                                                                    | setup file (*.dtg)                                               | cel |

Figure 1-5: Open Setup dialog box

- 3. Select the necessary file in the File name:, and then click Open.
- **4.** The Open Setup dialog box automatically disappears, and then the selected waveform and sequence file are loaded.

If your data timing generator mainframe is not equipped with maximum output module configuration, the following dialog box appears.

| Loading | setup 🔀                                                                                                    |
|---------|----------------------------------------------------------------------------------------------------|
| ٩       | Some channels are missing in the current H/W configuration.<br>The connections to these channels are ignored. |

5. Click **OK** to complete the instrument setup.

# **Performance Check Files** Table 1-3 lists the setup files on the internal hard disk drive that are used in these performance tests. A specified file must be loaded each time you execute Performance Test procedure. Test pattern data and setup information are included in the file.

#### Table 1-3: Performance check files

| No. | File name        | Clock frequency                                                                            | Test item                           |
|-----|------------------|--------------------------------------------------------------------------------------------|-------------------------------------|
| 1   | SYNCOUT.dtg      | Internal: 10 MHz                                                                           | Sync output                         |
| 2   | INTCLK.dtg       | Internal: 100 MHz                                                                          | Internal clock frequency            |
| 3   | CLKOUT.dtg       | Internal: 10 MHz                                                                           | External clock output               |
| 4   | CLKIN.dtg        | External clock: 10 MHz                                                                     | External clock input                |
| 5   | REFIN.dtg        | External reference: 100 MHz                                                                | 10 MHz reference                    |
| 6   | PLL.dtg          | External PLL: 10 MHz                                                                       | Phase lock input                    |
| 7   | TRIG.dtg         | Internal: 3.35 GHz (DTG5334)<br>Internal: 2.7 GHz (DTG5274)<br>Internal: 750 MHz (DTG5078) | Trigger input                       |
| 8   | EVENT.dtg        | Internal: 3.35 GHz (DTG5334)<br>Internal: 2.7 GHz (DTG5274)<br>Internal: 750 MHz (DTG5078) | Event input and sequential function |
| 9   | JITGEN_INTER.dtg | Internal: 100 MHz                                                                          | Total jitter                        |
| 10  | JITGEN_PARA.dtg  | Internal: 100 MHz                                                                          | Partial jitter                      |
| 11  | DCOUT.dtg        |                                                                                            |                                     |
| 12  | REFOUT.dtg       | Internal: 100 MHz                                                                          | 10 MHz reference output             |
| 13  | DELAY.dtg        |                                                                                            |                                     |
| 14  | PGMODE.dtg       | Internal: 100 MHz                                                                          | PG mode                             |
| 15  | OM_H.dtg         |                                                                                            |                                     |
| 16  | OM_L.dtg         |                                                                                            |                                     |
| 17  | FORMAT.dtg       | Internal: 10 MHz                                                                           | Data format                         |
| 18  | MASTER.dtg       | Internal: 20 MHz                                                                           | Master-Slave operation              |
| 19  | RNDJIT.dtg       |                                                                                            | Random jitter                       |
| 20  | TOTJIT.dtg       |                                                                                            | Total jitter                        |
| 21  | JITIN.dtg        | Internal: 100 MHz                                                                          | Jitter input                        |
| 22  | INHIBIT.dtg      | Internal: 100 MHz                                                                          | Inhibit control                     |

## **DTG5000 Series Test Record**

Photocopy this test record and use to record the performance test results for your DTG5000 Series Data Timing Generator.

#### **DTG5000 Series Test Record**

| Instrument Serial Number: | _Certificate Number: |
|---------------------------|----------------------|
| Temperature:              | _RH %:               |
| Date of Calibration:      | _Technician:         |

#### DTG5000 Series Diagnostics and Calibration

| Diagnostics       | Minimum   | Incoming | Outgoing | Maximum   |
|-------------------|-----------|----------|----------|-----------|
| Register          | Pass/Fail |          |          | Pass/Fail |
| Clock             | Pass/Fail |          |          | Pass/Fail |
| Sequence Memory   | Pass/Fail |          |          | Pass/Fail |
| Pattern Memory    | Pass/Fail |          |          | Pass/Fail |
| Calibration       | Minimum   | Incoming | Outgoing | Maximum   |
| Level Calibration | Pass/Fail |          |          | Pass/Fail |
| Skew Calibration  | Pass/Fail |          |          | Pass/Fail |

| Mainframe                        | Minimum       | Incoming | Outgoing | Maximum       |
|----------------------------------|---------------|----------|----------|---------------|
| Sync Output                      |               |          |          |               |
| Pulse width (400ns)              | Pass/Fail     |          |          | Pass/Fail     |
| High Level                       |               |          |          |               |
| Low Level                        |               |          |          |               |
| Internal Clock Frequency         |               |          |          |               |
| DTG5078                          |               |          |          |               |
| Clock Frequency at 100.00000 MHz | 99.999 90 MHz |          |          | 100.00010 MHz |
| Clock Frequency at 750.00000 MHz | 745.99925 MHz |          |          | 750.00075 MHz |
| Clock Frequency at 500.00000 MHz | 499.99950 MHz |          |          | 500.00050 MHz |
| Clock Frequency at 499.99999 MHz | 499.99949 MHz |          |          | 500.00049 MHz |
| Clock Frequency at 50.000000 kHz | 49.999950 kHz |          |          | 50.000050 kHz |

| Mainframe                                           | Minimum               | Incoming             | Outgoing | Maximum        |  |
|-----------------------------------------------------|-----------------------|----------------------|----------|----------------|--|
| DTG5274 / DTG5334                                   |                       |                      |          |                |  |
| Clock Frequency at 100.00000 MHz                    | 99.999 90 MHz         |                      |          | 100.00010 MHz  |  |
| Clock Frequency at 3.3500000 GHz                    | 3.34999665 GHz        |                      |          | 3.35000335 GHz |  |
| Clock Frequency at 2.7000000 GHz                    | 2.699973 GHz          |                      |          | 2.7000027 GHz  |  |
| Clock Frequency at 2.0000000 GHz                    | 1.9999980 GHz         |                      |          | 2.0000020 GHz  |  |
| Clock Frequency at 1.9999999 GHz                    | 1.9999979 GHz         |                      |          | 2.0000019 GHz  |  |
| Clock Frequency at 50.000000 kHz                    | 49.999950 kHz         |                      |          | 50.000050 kHz  |  |
| External Clock Output (These are typical values and | provided for user con | venience. Not guaran | teed.)   |                |  |
| DTG5078                                             |                       |                      |          |                |  |
| At 1.000p-p amplitude                               |                       |                      |          |                |  |
| Amplitude (1.000 V <sub>p-p</sub> )                 | Pass/Fail             |                      |          | Pass/Fail      |  |
| Aberration (<10%)                                   | Pass/Fail             |                      |          | Pass/Fail      |  |
| Rise Time and Fall Time (<100 ps)                   |                       |                      |          |                |  |
| At 0.100 <sub>p-p</sub> amplitude                   |                       |                      |          |                |  |
| Amplitude (0.100 V <sub>p-p</sub> )                 | Pass/Fail             |                      |          | Pass/Fail      |  |
| Aberration (<10 %)                                  | Pass/Fail             |                      |          | Pass/Fail      |  |
| Rise Time and Fall Time (<85 ps)                    |                       |                      |          |                |  |
| DTG5274                                             |                       |                      |          |                |  |
| At 1.000 <sub>p-p</sub> amplitude                   |                       |                      |          |                |  |
| Amplitude (1.000 V <sub>p-p</sub> )                 | Pass/Fail             |                      |          | Pass/Fail      |  |
| Aberration (<10 %)                                  | Pass/Fail             |                      |          | Pass/Fail      |  |
| Rise Time and Fall Time (<80 ps)                    |                       |                      |          |                |  |
| At 0.100 <sub>p-p</sub> amplitude                   |                       |                      |          |                |  |
| Amplitude (0.100 V <sub>p-p</sub> )                 | Pass/Fail             |                      |          | Pass/Fail      |  |
| Aberration (<10 %)                                  | Pass/Fail             |                      |          | Pass/Fail      |  |
| Rise Time and Fall Time (<70 ps)                    |                       |                      |          |                |  |
| DTG5334                                             |                       |                      |          |                |  |
| At 1.000 <sub>p-p</sub> amplitude                   |                       |                      |          |                |  |
| Amplitude (1.000 V <sub>p-p</sub> )                 | Pass/Fail             |                      |          | Pass/Fail      |  |
| Aberration (<10 %)                                  | Pass/Fail             |                      |          | Pass/Fail      |  |
| Rise Time and Fall Time (<100 ps)                   |                       |                      |          |                |  |

| Mainframe                                                                     | Minimum   | Incoming | Outgoing | Maximum   |
|-------------------------------------------------------------------------------|-----------|----------|----------|-----------|
| External Clock Input                                                          | •         | •        |          |           |
| 10 MHz, 1 V <sub>p-p</sub> Clock pattern                                      | Pass/Fail |          |          | Pass/Fail |
| Frequency (10 MHz, 4digits) on the Clock<br>Frequency field of DTG5000 series | Pass/Fail |          |          | Pass/Fail |
| 10MHz Reference Input                                                         |           |          |          |           |
| 100MHz, 1 V <sub>p-p</sub> Clock pattern                                      | Pass/Fail |          |          | Pass/Fail |
| 10MHz Reference Output                                                        |           |          |          |           |
| 10MHz, 1.2 $V_{p-p}$ Clock pattern at 50 $\Omega$ termination                 | Pass/Fail |          |          | Pass/Fail |
| 10MHz, 2.4 V <sub>p-p</sub> Clock pattern 1 M $\Omega$ termination            | Pass/Fail |          |          | Pass/Fail |
| Phase Lock Input                                                              |           |          |          |           |
| 10MHz, 1 V <sub>p-p</sub> Clock pattern                                       | Pass/Fail |          |          | Pass/Fail |
| 20MHz, 1 V <sub>p-p</sub> Clock pattern                                       | Pass/Fail |          |          | Pass/Fail |
| 30MHz, 1 V <sub>p-p</sub> Clock pattern                                       | Pass/Fail |          |          | Pass/Fail |
| 40MHz, 1 V <sub>p-p</sub> Clock pattern                                       | Pass/Fail |          |          | Pass/Fail |
| Internal Auto Trigger and Trigger Input                                       |           |          |          |           |
| Confirm the displayed waveforms: Ch1 and CH2                                  | Pass/Fail |          |          | Pass/Fail |
| Observe the trigger level change effects                                      | Pass/Fail |          |          | Pass/Fail |
| Change the trigger impedance and observe the waveform                         | Pass/Fail |          |          | Pass/Fail |
| Observe the trigger level change effects                                      | Pass/Fail |          |          | Pass/Fail |
| Change the trigger level and trigger slope, and then observe the waveform     | Pass/Fail |          |          | Pass/Fail |
| Change the trigger source and trigger level, and then observe the waveform    | Pass/Fail |          |          | Pass/Fail |
| Change the trigger source and interval, and then observe the waveform         | Pass/Fail |          |          | Pass/Fail |
| Change the Interval setting and observe the waveform                          | Pass/Fail |          |          | Pass/Fail |

| Mainframe                                                                                                    | Minimum   | Incoming | Outgoing | Maximum   |
|----------------------------------------------------------------------------------------------------|-----------|----------|----------|-----------|
| Event Input and Sequence Function                                                                                                    |           |          |          |           |
| Verify that the oscilloscope displays data pattern such as shown in Figure 1-15                                                                                               | Pass/Fail |          |          | Pass/Fail |
| Verify that an approximately 3.3 $V_{p-p}$ amplitude low<br>pulse waveform is generated from CH 2<br>synchronizing with CH3 signal rising edge on the<br>oscilloscope screen  | Pass/Fail |          |          | Pass/Fail |
| Verify that an approximately 3.3 $V_{p-p}$ amplitude low<br>pulse waveform is generated from CH 2<br>synchronizing with CH3 signal falling edge on the<br>oscilloscope screen | Pass/Fail |          |          | Pass/Fail |
| Confirm that the oscilloscope does not trigger                                                                                                    | Pass/Fail |          |          | Pass/Fail |
| .Verify that an approximately 3.3 $V_{p\text{-}p}$ amplitude low pulse waveform is generated from CH 2 synchronizing with CH3 signal falling edge on the oscilloscope screen  | Pass/Fail |          |          | Pass/Fail |
| Confirm that the oscilloscope does not trigger                                                                                                    | Pass/Fail |          |          | Pass/Fail |
| Verify that an approximately 3.3 $V_{p-p}$ amplitude low<br>pulse waveform is generated from CH 2<br>synchronizing with CH3 signal falling edge on the<br>oscilloscope screen | Pass/Fail |          |          | Pass/Fail |
| Verify that an approximately 3.3 $V_{p-p}$ amplitude low<br>pulse waveform is generated from CH 2<br>synchronizing with CH3 signal falling edge on the<br>oscilloscope screen | Pass/Fail |          |          | Pass/Fail |
| DTG5078 only                                                                                                    |           |          |          |           |
| Verify that an approximately 3.3 $V_{p-p}$ amplitude low<br>pulse waveform is generated from CH 2<br>synchronizing with CH3 signal falling edge on the<br>oscilloscope screen | Pass/Fail |          |          | Pass/Fail |
| Each time you push the MANUAL EVENT button at<br>the front panel of DTG5000 series mainframe, the<br>oscilloscope screen is updated with data pattern<br>same as step 12-b    | Pass/Fail |          |          | Pass/Fail |

| Mainframe                                                                                                    | Minimum   | Incoming | Outgoing | Maximum   |
|----------------------------------------------------------------------------------------------------|-----------|----------|----------|-----------|
| All Jitter Generation                                                                                                    |           |          |          |           |
| In the example of Figure 1-17, a 4 ns width jitter appears on the rising and falling edges of every pulse                              | Pass/Fail |          |          | Pass/Fail |
| Partial Jitter Generation                                                                                                    |           |          |          |           |
| Confirm the jitter generation: In the example of Figure 1-18, a 4 ns width jitter appears on the rising and falling edges of one pulse | Pass/Fail |          |          | Pass/Fail |
| DC Output                                                                                                    |           |          |          |           |
| DC Level at 3.00 V                                                                                                    | 2.86 V    |          |          | 3.14 V    |
| Confirm the H Limit                                                                                                    | Pass/Fail |          |          | Pass/Fail |
| DC Level                                                                                                    |           |          |          |           |
| –3.00 V                                                                                                    | –3.14 V   |          |          | –2.86 V   |
| –2.00 V                                                                                                    | –2.11 V   |          |          | –1.89 V   |
| -1.00 V                                                                                                    | –1.08 V   |          |          | –0.92 V   |
| 0.00 V                                                                                                    | –0.05 V   |          |          | 0.05 V    |
| 1.00 V                                                                                                    | 0.92 V    |          |          | 1.08 V    |
| 2.00 V                                                                                                    | 1.89 V    |          |          | 2.11 V    |
| 4.00 V                                                                                                    | 3.83 V    |          |          | 4.17 V    |
| 5.00 V                                                                                                    | 4.80 V    |          |          | 5.20 V    |
| Skew and Delay Timing                                                                                                    |           |          |          |           |
| Skew Time between channels                                                                                                    |           |          |          |           |
| DTG5274 / DTG5334                                                                                                    | –100 ps   |          |          | 100 ps    |
| DTG5078                                                                                                    | –200 ps   |          |          | 200 ps    |
| Lead Delay Time accuracy                                                                                                    |           |          |          |           |
| DTG5274 / DTG5334 / DTG5078<br>(Slot A, B, C, and D)                                                                                   | –100 ps   |          |          | 100 ps    |
| DTG5078 (Slot E, F, G, and H)                                                                                                    | –150 ps   |          |          | 150 ps    |
| Trail Delay Time accuracy                                                                                                    |           |          |          |           |
| DTG5274 / DTG5334 / DTG5078<br>(Slot A, B, C, and D)                                                                                   | -100 ps   |          |          | 100 ps    |
| DTG5078 (Slot E, F, G, and H)                                                                                                    | –150 ps   |          |          | 150 ps    |

| Mainframe                                                                         | Minimum   | Incoming | Outgoing | Maximum   |
|-----------------------------------------------------------------------------------|-----------|----------|----------|-----------|
| Clock Out Random Jitter                                                           |           |          |          |           |
| Verify that the oscilloscope displays the waveforms as shown in Figure 1-22       | Pass/Fail |          |          | Pass/Fail |
| RMS jitter (<3 ps)                                                                | Pass/Fail |          |          | Pass/Fail |
| Random Jitter                                                                     |           |          |          |           |
| Verify that the oscilloscope displays the waveforms as shown in Figure 1-24       | Pass/Fail |          |          | Pass/Fail |
| RMS Jitter                                                                        |           |          |          |           |
| DTG5078 (<4 ps)                                                                   | Pass/Fail |          |          | Pass/Fail |
| DTG5274 (<3 ps)                                                                   | Pass/Fail |          |          | Pass/Fail |
| DTG5334 (<3 ps)                                                                   | Pass/Fail |          |          | Pass/Fail |
| Total Jitter                                                                      |           |          |          |           |
| Verify that the oscilloscope displays the waveforms as shown in Figure 1-25       | Pass/Fail |          |          | Pass/Fail |
| RMS Jitter                                                                        |           |          |          |           |
| DTG5078 (<18 ps)                                                                  | Pass/Fail |          |          | Pass/Fail |
| DTG5274 (<16 ps)                                                                  | Pass/Fail |          |          | Pass/Fail |
| DTG5334 (<15 ps)                                                                  | Pass/Fail |          |          | Pass/Fail |
| PG Mode                                                                           |           |          |          |           |
| Verify that 100 MHz square waveform is displayed<br>on the oscilloscope screen    | Pass/Fail |          |          | Pass/Fail |
| Verify the PG mode functions                                                      | Pass/Fail |          |          | Pass/Fail |
| Verify the CH1 duty                                                               | Pass/Fail |          |          | Pass/Fail |
| Verify Slew Rate function<br>(DTGM10 and DTGM20 only)                             | Pass/Fail |          |          | Pass/Fail |
| Master-Slave Operation                                                            |           |          |          |           |
| Confirm that the oscilloscope displays the waveforms such as shown in Figure 1-29 | Pass/Fail |          |          | Pass/Fail |
| Verify that the oscilloscope displays the same waveforms as step 4 on the screen  | Pass/Fail |          |          | Pass/Fail |
### DTG5000 series Performance Verification

| Mainframe                                      | Minimum   | Incoming | Outgoing | Maximum   |
|------------------------------------------------|-----------|----------|----------|-----------|
| DTG5078 only                                   |           |          |          |           |
| Verify that the oscilloscope displays the same | Pass/Fail |          |          | Pass/Fail |
| waveforms as step 4 on the screen              |           |          |          |           |
|                                                | - 1       |          | 1        | I         |
| Output Module                                  | Minimum   | Incoming | Outgoing | Maximum   |
| Data output DC Level                           |           |          |          |           |
| DTGM10                                         |           |          |          |           |
| Ch1 High Level Voltage Accuracy                |           |          |          |           |
| -1.0 V at Low = -1.5 V                         | –1.08 V   |          |          | –0.92 V   |
| 0 V at Low = -1.5 V                            | –0.05 V   |          |          | 0.05 V    |
| 1 V at Low = -1.5 V                            | 0.92 V    |          |          | 1.08 V    |
| 2 V at Low = -1.5 V                            | 1.89 V    |          |          | 2.11 V    |
| Ch1 Low Level Voltage Accuracy                 |           | ·        |          | ·         |
| -1.0 V at High = 2.0 V                         | -1.08 V   |          |          | –0.92 V   |
| 0 V at High = 2.0 V                            | –0.05 V   |          |          | 0.05 V    |
| 1 V at High = 2.0 V                            | 0.92 V    |          |          | 1.08 V    |
| 1.75 V at High = 2.0 V                         | 1.6475 V  |          |          | 1.8525 V  |
| Ch2 High Level Voltage Accuracy                |           | ·        |          | ·         |
| -1.0 V at Low = -1.5 V                         | –1.08 V   |          |          | -0.92 V   |
| 0 V at Low = -1.5 V                            | –0.05 V   |          |          | 0.05 V    |
| 1 V at Low = -1.5 V                            | 0.92 V    |          |          | 1.08 V    |
| 2 V at Low = -1.5 V                            | 1.89 V    |          |          | 2.11 V    |
| Ch2 Low Level Voltage Accuracy                 |           |          |          |           |
| -1.0 V at High = 2.0 V                         | –1.08 V   |          |          | -0.92 V   |
| 0 V at High = 2.0 V                            | –0.05 V   |          |          | 0.05 V    |
| 1 V at High = 2.0 V                            | 0.92 V    |          |          | 1.08 V    |
| 1.75 V at High = 2.0 V                         | 1.6475 V  |          |          | 1.8525 V  |

| Output Module                   | Minimum  | Incoming | Outgoing | Maximum  |
|---------------------------------|----------|----------|----------|----------|
| Ch3 High Level Voltage Accuracy | •        |          | •        |          |
| –1.0 V at Low = –1.5 V          | -1.08 V  |          |          | –0.92 V  |
| 0 V at Low = -1.5 V             | -0.05 V  |          |          | 0.05 V   |
| 1 V at Low = -1.5 V             | 0.92 V   |          |          | 1.08 V   |
| 2 V at Low = -1.5 V             | 1.89 V   |          |          | 2.11 V   |
| Ch3 Low Level Voltage Accuracy  | I        |          |          |          |
| –1.0 V at High = 2.0 V          | -1.08 V  |          |          | –0.92 V  |
| 0 V at High = 2.0 V             | -0.05 V  |          |          | 0.05 V   |
| 1 V at High = 2.0 V             | 0.92 V   |          |          | 1.08 V   |
| 1.75 V at High = 2.0 V          | 1.6475 V |          |          | 1.8525 V |
| Ch4 High Level Voltage Accuracy | I        |          |          |          |
| –1.0 V at Low = –1.5 V          | -1.08 V  |          |          | –0.92 V  |
| 0 V at Low = -1.5 V             | -0.05 V  |          |          | 0.05 V   |
| 1 V at Low = -1.5 V             | 0.92 V   |          |          | 1.08 V   |
| 2 V at Low = -1.5 V             | 1.89 V   |          |          | 2.11 V   |
| Ch4 Low Level Voltage Accuracy  | I        |          |          |          |
| –1.0 V at High = 2.0 V          | -1.08 V  |          |          | –0.92 V  |
| 0 V at High = 2.0 V             | –0.05 V  |          |          | 0.05 V   |
| 1 V at High = 2.0 V             | 0.92 V   |          |          | 1.08 V   |
| 1.75 V at High = 2.0 V          | 1.6475 V |          |          | 1.8525 V |
| DTGM20                          | ·        |          |          |          |
| Ch1 High Level Voltage Accuracy |          |          |          |          |
| –0.9 V at Low = –1.0 V          | -1.08 V  |          |          | –0.92 V  |
| 0 V at Low = -1.0 V             | –0.05 V  |          |          | 0.05 V   |
| 1 V at Low = -1.0 V             | 0.92 V   |          |          | 1.08 V   |
| 2 V at Low = -1.0 V             | 1.89 V   |          |          | 2.11 V   |
| Ch1 Low Level Voltage Accuracy  | •        |          |          |          |
| –0.9 V at High = 2.5 V          | -1.08 V  |          |          | –0.92 V  |
| 0 V at High = 2.5 V             | –0.05 V  |          |          | 0.05 V   |
| 1 V at High = 2.5 V             | 0.92 V   |          |          | 1.08 V   |
| 2 V at High = 2.5 V             | 1.89 V   |          |          | 2.11 V   |

| Output Module                   | Minimum | Incoming | Outgoing | Maximum |
|---------------------------------|---------|----------|----------|---------|
| Ch2 High Level Voltage Accuracy |         |          |          |         |
| -0.9 V at Low = -1.0 V          | -1.08 V |          |          | –0.92 V |
| 0 V at Low = -1.0 V             | –0.05 V |          |          | 0.05 V  |
| 1 V at Low = -1.0 V             | 0.92 V  |          |          | 1.08 V  |
| 2 V at Low = -1.0 V             | 1.89 V  |          |          | 2.11 V  |
| Ch2 Low Level Voltage Accuracy  |         |          |          |         |
| –0.9 V at High = 2.5 V          | -1.08 V |          |          | -0.92 V |
| 0 V at High = 2.5 V             | –0.05 V |          |          | 0.05 V  |
| 1 V at High = 2.5 V             | 0.92 V  |          |          | 1.08 V  |
| 2 V at High = 2.5 V             | 1.89 V  |          |          | 2.11 V  |
| Ch3 High Level Voltage Accuracy | ·       |          | ·        | ·       |
| -0.9 V at Low = -1.0 V          | -1.08 V |          |          | -0.92 V |
| 0 V at Low = -1.0 V             | –0.05 V |          |          | 0.05 V  |
| 1 V at Low = -1.0 V             | 0.92 V  |          |          | 1.08 V  |
| 2 V at Low = -1.0 V             | 1.89 V  |          |          | 2.11 V  |
| Ch3 Low Level Voltage Accuracy  | ·       | ·        | ·        | ·       |
| -0.9 V at High = 2.5 V          | -1.08 V |          |          | -0.92 V |
| 0 V at High = 2.5 V             | –0.05 V |          |          | 0.05 V  |
| 1 V at High = 2.5 V             | 0.92 V  |          |          | 1.08 V  |
| 2 V at High = 2.5 V             | 1.89 V  |          |          | 2.11 V  |
| Ch4 High Level Voltage Accuracy |         |          |          |         |
| –0.9 V at Low = –1.0 V          | –1.08 V |          |          | –0.92 V |
| 0 V at Low = -1.0 V             | –0.05 V |          |          | 0.05 V  |
| 1 V at Low = -1.0 V             | 0.92 V  |          |          | 1.08 V  |
| 2 V at Low = -1.0 V             | 1.89 V  |          |          | 2.11 V  |
| Ch4 Low Level Voltage Accuracy  |         |          |          |         |
| –0.9 V at High = 2.5 V          | -1.08 V |          |          | -0.92 V |
| 0 V at High = 2.5 V             | –0.05 V |          |          | 0.05 V  |
| 1 V at High = 2.5 V             | 0.92 V  |          |          | 1.08 V  |
| 2 V at High = 2.5 V             | 1.89 V  |          |          | 2.11 V  |

| Output Module                        | Minimum   | Incoming | Outgoing | Maximum   |
|--------------------------------------|-----------|----------|----------|-----------|
| DTGM21: Output impedance=23 $\Omega$ |           |          |          | ÷         |
| Ch1 High Level Voltage Accuracy      |           |          |          |           |
| -1.55 V at Low = -1.65 V             | -1.4535 V |          |          | -1.6465 V |
| 0.5 V at Low = -1.65 V               | 0.565 V   |          |          | 0.435 V   |
| 2 V at Low = -1.65 V                 | 2.11 V    |          |          | 1.89 V    |
| 3.7 V at Low = −1.65 V               | 3.861 V   |          |          | 3.539 V   |
| Ch1 Low Level Voltage Accuracy       |           |          |          | ·         |
| -1.65 V at High = 3.7 V              | -1.5505 V |          |          | -1.7495 V |
| 0.5 V at High = 3.7 V                | 0.565 V   |          |          | 0.435 V   |
| 2 V at High = 3.7 V                  | 2.11 V    |          |          | 1.89 V    |
| 3.6 V at High = 3.7 V                | 3.539 V   |          |          | 3.861 V   |
| Ch2 High Level Voltage Accuracy      |           |          |          | ·         |
| -1.55 V at Low = -1.65 V             | -1.4535 V |          |          | -1.6465 V |
| 0.5 V at Low = -1.65 V               | 0.565 V   |          |          | 0.435 V   |
| 2 V at Low = -1.65 V                 | 2.11 V    |          |          | 1.89 V    |
| 3.7 V at Low = −1.65 V               | 3.861 V   |          |          | 3.539 V   |
| Ch2 Low Level Voltage Accuracy       | ·         | ·        | ·        | ·         |
| -1.65 V at High =3 .7 V              | -1.5505 V |          |          | -1.7495 V |
| 0.5 V at High = 3.7 V                | 0.565 V   |          |          | 0.435 V   |
| 2 V at High = 3.7 V                  | 2.11 V    |          |          | 1.89 V    |
| 3.6 V at High = 3.7 V                | 3.539 V   |          |          | 3.861 V   |
| Ch3 High Level Voltage Accuracy      | ·         | ·        | ·        | ·         |
| -1.55 V at Low = -1.65 V             | -1.4535 V |          |          | -1.6465 V |
| 0.5 V at Low = -1.65 V               | 0.565 V   |          |          | 0.435 V   |
| 2 V at Low = -1.65 V                 | 2.11 V    |          |          | 1.89 V    |
| 3.7 V at Low = −1.65 V               | 3.861 V   |          |          | 3.539 V   |
| Ch3 Low Level Voltage Accuracy       |           | ·        | ·        |           |
| –1.65 V at High = 3.7 V              | -1.5505 V |          |          | -1.7495 V |
| 0.5 V at High = 3.7 V                | 0.565 V   |          |          | 0.435 V   |
| 2 V at High = 3.7 V                  | 2.11 V    |          |          | 1.89 V    |
| 3.6 V at High = 3.7 V                | 3.539 V   |          |          | 3.861 V   |

| Output Module                          | Minimum   | Incoming | Outgoing | Maximum   |
|----------------------------------------|-----------|----------|----------|-----------|
| Ch4 High Level Voltage Accuracy        | ·         |          |          |           |
| −1.55 V at Low = −1.65 V               | –1.4535 V |          |          | -1.6465 V |
| 0.5 V at Low = -1.65 V                 | 0.565 V   |          |          | 0.435 V   |
| 2 V at Low = -1.65 V                   | 2.11 V    |          |          | 1.89 V    |
| 3.7 V at Low = -1.65 V                 | 3.861 V   |          |          | 3.539 V   |
| Ch4 Low Level Voltage Accuracy         |           |          |          |           |
| -1.65 V at High = 3.7 V                | –1.5505 V |          |          | –1.7495 V |
| 0.5 V at High = 3.7 V                  | 0.565 V   |          |          | 0.435 V   |
| 2 V at High = 3.7 V                    | 2.11 V    |          |          | 1.89 V    |
| 3.6 V at High = 3.7 V                  | 3.539 V   |          |          | 3.861 V   |
| DTGM21: Output impedance = 50 $\Omega$ |           | •        |          | •         |
| Ch1 High Level Voltage Accuracy        |           |          |          |           |
| -1.1 V at Low = -1.2 V                 | –1.017 V  |          |          | 1.183 V   |
| 0 V at Low = -1.2 V                    | –0.05 V   |          |          | 0.05 V    |
| 1.5 V at Low = -1.2 V                  | 1.405 V   |          |          | 1.595 V   |
| 2.7 V at Low = -1.2 V                  | 2.569 V   |          |          | 2.831 V   |
| Ch1 Low Level Voltage Accuracy         |           |          |          |           |
| -1.2 V at High = 2.7 V                 | –1.114 V  |          |          | –1.286 V  |
| 0 V at High = 2.7 V                    | –0.05 V   |          |          | 0.05 V    |
| 1.5 V at High = 2.7 V                  | 1.405 V   |          |          | 1.595 V   |
| 2.6 V at High = 2.7 V                  | 2.472 V   |          |          | 2.728 V   |
| Ch2 High Level Voltage Accuracy        |           | ·        |          | •         |
| -1.1 V at Low = -1.2 V                 | –1.017 V  |          |          | 1.183 V   |
| 0 V at Low = -1.2 V                    | –0.05 V   |          |          | 0.05 V    |
| 1.5 V at Low = -1.2 V                  | 1.405 V   |          |          | 1.595 V   |
| 2.7 V at Low = -1.2 V                  | 2.569 V   |          |          | 2.831 V   |
| Ch2 Low Level Voltage Accuracy         |           |          |          |           |
| -1.2 V at High = 2.7 V                 | –1.114 V  |          |          | –1.286 V  |
| 0 V at High = 2.7 V                    | –0.05 V   |          |          | 0.05 V    |
| 1.5 V at High = 2.7 V                  | 1.405 V   |          |          | 1.595 V   |
| 2.6 V at High = 2.7 V                  | 3.539 V   |          |          | 2.728 V   |

| Output Module                   | Minimum   | Incoming | Outgoing | Maximum   |
|---------------------------------|-----------|----------|----------|-----------|
| Ch3 High Level Voltage Accuracy | ·         |          |          |           |
| -1.1 V at Low = -1.2 V          | –1.017 V  |          |          | 1.183 V   |
| 0 V at Low = -1.2 V             | -0.05 V   |          |          | 0.05 V    |
| 1.5 V at Low = -1.2 V           | 1.405 V   |          |          | 1.595 V   |
| 2.7 V at Low = -1.2 V           | 2.569 V   |          |          | 2.831 V   |
| Ch3 Low Level Voltage Accuracy  | ·         |          |          |           |
| –1.2 V at High = 2.7 V          | –1.114 V  |          |          | -1.286 V  |
| 0 V at High = 2.7 V             | –0.05 V   |          |          | 0.05 V    |
| 1.5 V at High = 2.7 V           | 1.405 V   |          |          | 1.595 V   |
| 2.6 V at High = 2.7 V           | 2.472 V   |          |          | 2.728 V   |
| Ch4 High Level Voltage Accuracy | ·         |          | ·        | ·         |
| -1.1 V at Low = -1.2 V          | –1.017 V  |          |          | 1.183 V   |
| 0 V at Low = -1.2 V             | –0.05 V   |          |          | 0.05 V    |
| 1.5 V at Low = -1.2 V           | 1.405 V   |          |          | 1.595 V   |
| 2.7 V at Low = -1.2 V           | 2.569 V   |          |          | 2.831 V   |
| Ch4 Low Level Voltage Accuracy  | ·         |          | ·        | ·         |
| –1.2 V at High = 2.7 V          | –1.114 V  |          |          | –1.286 V  |
| 0 V at High = 2.7 V             | –0.05 V   |          |          | 0.05 V    |
| 1.5 V at High = 2.7 V           | 1.405 V   |          |          | 1.595 V   |
| 2.6 V at High = 2.7 V           | 2.472 V   |          |          | 2.728 V   |
| DTGM30                          |           |          |          |           |
| Ch1 High Level Voltage Accuracy |           |          |          |           |
| -0.97 V at Low = -1.0 V         | -1.0491 V |          |          | –0.8909 V |
| 0.5 V at Low = -0.75            | 0.435 V   |          |          | 0.565 V   |
| 2.0 V at Low = 1.50 V           | 1.89 V    |          |          | 2.11 V    |
| 2.47 V at Low = 2.44 V          | 2.3459 V  |          |          | 2.5941 V  |
| Ch1 Low Level Voltage Accuracy  |           |          |          |           |
| -1.0 V at High = 0.25 V         | -1.08 V   |          |          | –0.92 V   |
| 0.5 V at High = 1.50 V          | 0.435 V   |          |          | 0.565 V   |
| 2.0 V at High = 2.25 V          | 1.89 V    |          |          | 2.11 V    |
| 2.44 V at High = 2.47 V         | 2.3168 V  |          |          | 2.5632 V  |

| Output Module                   | Minimum   | Incoming | Outgoing | Maximum   |
|---------------------------------|-----------|----------|----------|-----------|
| Ch2 High Level Voltage Accuracy |           |          |          |           |
| –0.97 V at Low = –1.0 V         | -1.0491 V |          |          | –0.8909 V |
| 0.5 V at Low = -0.75            | 0.435 V   |          |          | 0.565 V   |
| 2.0 V at Low = 1.50 V           | 1.89 V    |          |          | 2.11 V    |
| 2.47 V at Low = 2.44 V          | 2.3459 V  |          |          | 2.5941 V  |
| Ch2 Low Level Voltage Accuracy  |           | ·        |          | ·         |
| -1.0 V at Low = 0.25 V          | –1.08 V   |          |          | –0.92 V   |
| 0.5 V at High = 1.50 V          | 0.435 V   |          |          | 0.565 V   |
| 2.0 V at High = 2.25 V          | 1.89 V    |          |          | 2.11 V    |
| 2.44 V at High = 2.47 V         | 2.3168 V  |          |          | 2.5632 V  |
| DTGM31                          |           |          |          |           |
| Ch1 High Level Voltage Accuracy |           |          |          |           |
| –0.97 V at Low = –1.0 V         | –1.0491 V |          |          | –0.8909 V |
| 0.5 V at Low = -0.75 V          | 0.435 V   |          |          | 0.565 V   |
| 2.0 V at Low = 1.50 V           | 1.89 V    |          |          | 2.11 V    |
| 2.47 V at Low = 2.44 V          | 2.3459 V  |          |          | 2.5941 V  |
| Ch1 Low Level Voltage Accuracy  |           |          |          |           |
| –1.0 V at High = 0.25 V         | –1.08 V   |          |          | –0.92 V   |
| 0.5 V at High = 1.50 V          | 0.435 V   |          |          | 0.565 V   |
| 2.0 V at High = 2.25 V          | 1.89 V    |          |          | 2.11 V    |
| 2.44 V at High = 2.47 V         | 2.3168 V  |          |          | 2.5632 V  |
| DTGM32                          |           |          |          |           |
| Ch1 High Level Voltage Accuracy |           |          |          |           |
| –0.97 V at Low = –1.0 V         | –1.0491 V |          |          | –0.8909 V |
| 0.5 V at Low = -0.75            | 0.435 V   |          |          | 0.565 V   |
| 2.0 V at Low = 1.50 V           | 1.89 V    |          |          | 2.11 V    |
| 2.47 V at Low = 2.44 V          | 2.3459 V  |          |          | 2.5941 V  |
| Ch1 Low Level Voltage Accuracy  |           |          |          |           |
| –1.0 V at High = 0.25 V         | –1.08 V   |          |          | –0.92 V   |
| 0.5 V at High = 1.50 V          | 0.435 V   |          |          | 0.565 V   |
| 2.0 V at High = 2.25 V          | 1.89 V    |          |          | 2.11 V    |
| 2.44 V at High = 2.47 V         | 2.3168 V  |          |          | 2.5632 V  |

| Output Module | Minimum   | Incoming | Outgoing | Maximum   |
|---------------|-----------|----------|----------|-----------|
| Data Format   |           |          |          |           |
| NRZ           | Pass/Fail |          |          | Pass/Fail |
| RZ            | Pass/Fail |          |          | Pass/Fail |
| R1            | Pass/Fail |          |          | Pass/Fail |

### Mainframe

The following procedures check those characteristics that relate to the mainframe that are checked under *Mainframe* in *Specifications*. Refer to page 2-4.

**NOTE.** To perform the Performance Tests, at least one output module must be installed in the DTG5000 Series Data Timing Generator mainframe. You can select any slot when you perform the tests even though the descriptions below are assuming the Slot A is used.

**Sync Output** This test verifies that the DTG5000 series mainframe sync output is functional.

| Equipment required | One oscilloscope (TDS7154) (item 3)<br>Two 50 $\Omega$ SMA coaxial cables (item 6)        |
|--------------------|-------------------------------------------------------------------------------------------|
|                    | Two SMA (female)-BNC (male) adapters (item 9)                                             |
| Prerequisites      | The DTG5000 Series Data Timing Generator must meet the prerequisites listed on page 1-11. |

- **1.** Install the test hookup and preset the instrument controls:
  - **a.** Hook up the oscilloscope:
    - Attach SMA (female)-BNC (male) adapters to the oscilloscope CH1 input and CH2 input connectors.
    - Connect an SMA coaxial cable from the CH2 connector of output module, which is in slot A of the DTG5000 series mainframe, to the SMA-BNC adapter (CH2 input of oscilloscope).
    - Connect an SMA coaxial cable from the SYNC OUT at the front panel of the DTG5000 series mainframe to the SMA-BNC adapter (CH1 input of the oscilloscope). See Figure 1-6.

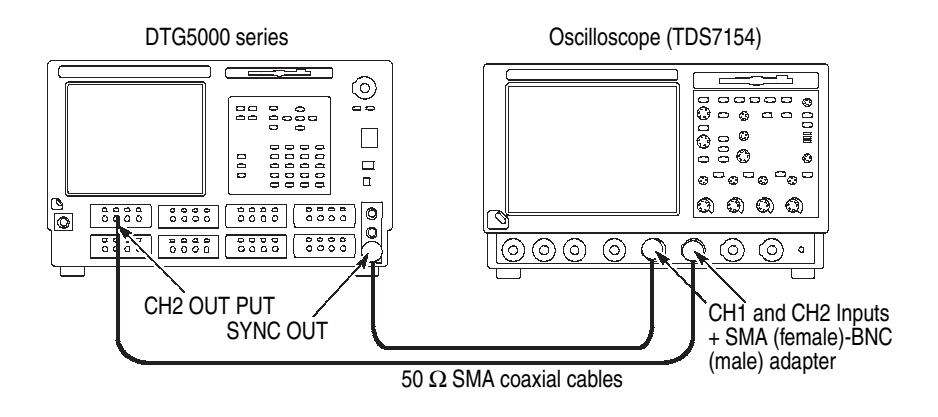

#### Figure 1-6: Sync output tests

**b.** Set the oscilloscope controls as follows:

| Vertical                    |                     |
|-----------------------------|---------------------|
| CH1 and CH2 coupling        | DC                  |
| CH1 scale                   | 100 mV/div          |
| CH2 scale                   | 200 mV/div          |
| CH1 and CH2 input impedance | 50 Ω                |
| CH1 offset                  | –200 mV             |
| Horizontal                  |                     |
| Scale                       | 100 ns/div          |
| Acquisition                 |                     |
| Mode                        | Average             |
| Number of running averages  | 32                  |
| Trigger                     |                     |
| Source                      | CH2                 |
| Coupling                    | DC                  |
| Slope                       | Positive            |
| Level                       | 500 mV              |
| Mode                        | Auto                |
| Measurement                 | CH1 High<br>CH1 Low |

- 2. Set the data timing generator controls and load the setup file:
  - a. Load the setup file (SYNCOUT.dtg). Refer to *Loading Files* on page 1-13.
  - **b.** After the file is loaded, the **Frequency** of data timing generator is set to 10MHz.

- **3.** Push the **RUN** button of the data timing generator to light the RUN LED, and then push the **ALL OUTPUTS ON/OFF** button to activate the output.
- **4.** Confirm the oscilloscope screen: Verify that the 400 ns width square waveform appears in the CH1 display.
- **5.** Using the oscilloscope Measurement functions, verify that the High Level and Low Level values of Sync Out are as follows:
  - High Level: approximately 0 V
  - Low Level: approximately –0.4 V

#### **Internal Clock Frequency**

This test verifies the frequency accuracy of internal clock.

| Equipment required | One frequency counter (item 1)<br>One 50 $\Omega$ SMA coaxial cable (item 6)              |
|--------------------|-------------------------------------------------------------------------------------------|
|                    | One SMA (female)-BNC (male) adapter (item 9)                                              |
|                    | One N (male)-SMA (male) adapter (item 10)                                                 |
|                    | One SMA (female)-SMA (female) adapter (item 11)                                           |
| Prerequisites      | The DTG5000 Series Data Timing Generator must meet the prerequisites listed on page 1-11. |

- **1.** Install the test hookup and preset the instrument controls:
  - **a.** Hook up the frequency counter:
    - Attach an SMA (female)-BNC (male) adapter to the CHANNEL 1 input of frequency counter.
    - Attach a N (male)-SMA (male) adapter to the CHANNEL 2 input of frequency counter, and then attach an SMA (female)-SMA (female) adapter to the N-SMA adapter.
    - Connect an SMA coaxial cable from the CLOCK OUT at the rear panel (DTG5078, DTG5274) or the front panel (DTG5334) through the SMA-BNC adapter to the frequency counter CHANNEL 1 input. See Figure 1-7.

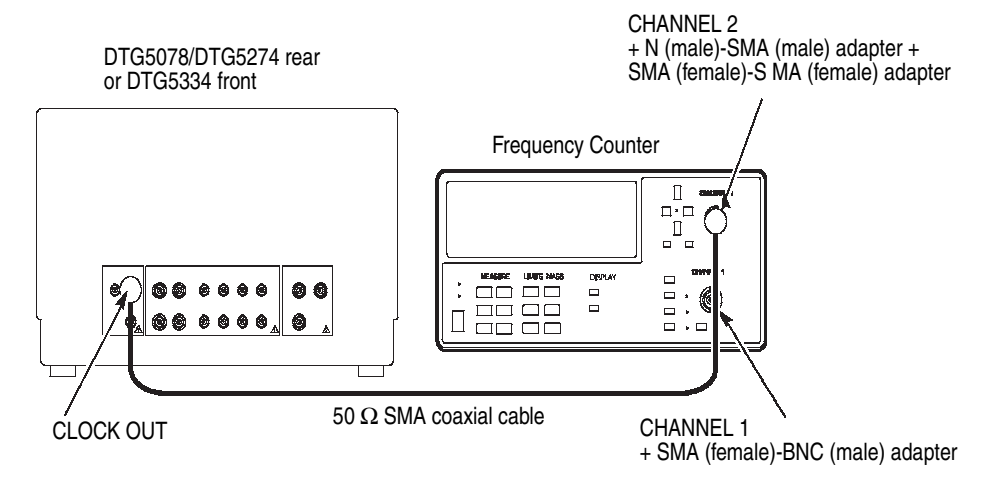

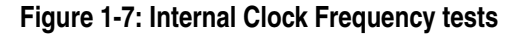

**b.** Power on the frequency counter, and verify that the frequency counter is set to frequency measurement mode (default setting).

- 2. Load the setup file (INTCLK.dtg). Refer to *Loading Files* on page 1-13.
- **3.** Push the **RUN** button of the data timing generator to light the RUN LED, and then push the **ALL OUTPUTS ON/OFF** button to activate the output.
- 4. Set the frequency counter trigger to an appropriate value, and then verify that the frequency counter reading is between 99.9999 MHz and 100.0001 MHz.
- 5. From the application menu bar, select **Settings**, and then select **Timing**.
- **6.** Move cursor to **Clock Frequency** with the TAB key, and then set frequency counter as follows:

#### DTG5078

| Setup frequency | Range                          | Frequency counter input |
|-----------------|--------------------------------|-------------------------|
| 50.000000 kHz   | 49.999950 kHz to 50.000050 kHz | CHANNEL 1               |
| 499.99999 MHz   | 499.99949 MHz to 500.00049 MHz | CHANNEL 2               |
| 500.00000 MHz   | 499.99950 MHz to 500.00050 MHz | CHANNEL 2               |
| 750.00000 MHz   | 745.99925 MHz to 750.00075 MHz | CHANNEL 2               |

#### DTG5274/DTG5334

| Setup frequency | Range                            | Frequency counter input |
|-----------------|----------------------------------|-------------------------|
| 50.000000 kHz   | 49.999950 kHz to 50.000050 kHz   | CHANNEL 1               |
| 1.9999999 GHz   | 1.9999979 GHz to 2.0000019 GHz   | CHANNEL 2               |
| 2.0000000 GHz   | 1.9999980 GHz to 2.0000020 GHz   | CHANNEL 2               |
| 2.7000000 GHz   | 2.699973 GHz to 2.7000027 GHz    | CHANNEL 2               |
| 3.3500000 GHz   | 3.34999665 GHz to 3.35000335 GHz | CHANNEL 2               |

7. Verify that the frequency measurements are within the specified range.

**NOTE.** For 100 MHz and 50 kHz measurements, connect the SMA coaxial cable to CHANNEL 1 input of the frequency counter. For the other measurements, connect the cable to CHANNEL 2.

#### **External Clock Output**

This test verifies the rise time/fall time and aberration of external clock output.

| Equipment required | One sampling oscilloscope with an 80E03 sampling module (item 4) Three 50 $\Omega$ SMA coaxial cables (item 6) |
|--------------------|----------------------------------------------------------------------------------------------------|
|                    | Two attenuators (item 17)                                                                                      |
| Prerequisites      | The DTG5000 Series Data Timing Generator must meet the prerequisites listed on page 1-11.                      |

- 1. Install the test hookup and preset the instrument controls:
  - **a.** Hook up the oscilloscope:
    - Attach the attenuator to **CH1 input** and **CH2 input** of the 80E03 sampling module.
    - Connect an SMA coaxial cable from the CLOCK OUT at the rear panel (DTG5078, DTG5274) or the front panel (DTG5334) to the CH1 input of the 80E03 sampling module.
    - Connect an SMA coaxial cable from the CLOCK OUT at the rear panel (DTG5078, DTG5274) or the front panel (DTG5334) to the CH2 input of the 80E03 sampling module.
    - Connect an SMA coaxial cable from the SYNC OUT at the front panel of DTG5000 series mainframe to the Trigger Direct Input of sampling oscilloscope. See Figure 1-8.

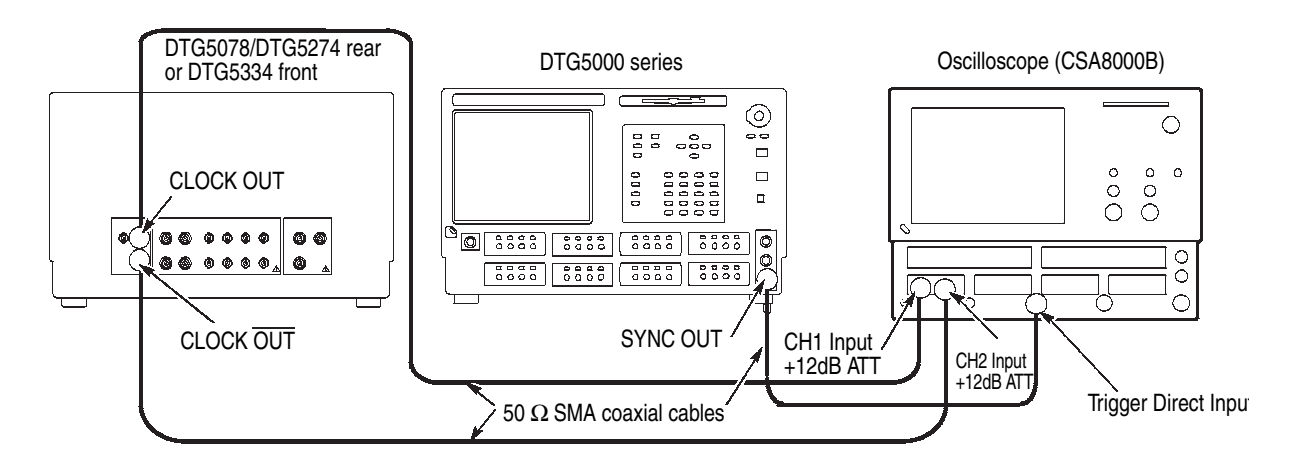

Figure 1-8: External Clock Output tests

| Vertical           |                                                                                                    |
|--------------------|----------------------------------------------------------------------------------------------------|
| CH1 scale          | 200 mV/div (with a 12 dB ATT)                                                                               |
| CH2 scale          | 200 mV/div (with a 12 dB ATT)<br>Select Setup -> Vertical -><br>External Attenuation, then select<br>12 dB. |
| Horizontal         |                                                                                                    |
| Scale              | 2 ns/div                                                                                                    |
| Trigger            |                                                                                                    |
| Source             | External Direct                                                                                             |
| Slope              | Positive                                                                                                    |
| Level              | –200 mV                                                                                                    |
| Measurement        | Common to CH1 and CH2                                                                                       |
| Amplitude          |                                                                                                    |
| Positive Overshoot |                                                                                                    |
| Negative Overshoot |                                                                                                    |
| Rise Time          | High Ref = 80%, Low Ref = 20%                                                                               |
| Fall Time          | High Ref = 80%, Low Ref = 20%                                                                               |
|                    |                                                                                                    |

- 2. Load the setup file (CLKOUT.dtg). Refer to *Loading Files* on page 1-13.
- **3.** Push the **RUN** (front) button of the data timing generator to light the RUN LED, and then push the **ALL OUTPUTS ON/OFF** (front) button to activate the output.
- 4. From the application menu bar, select **Settings**, and then select **Time Base**.
- 5. Move cursor to **Amplitude** with the TAB key.
- 6. Set the Amplitude values as shown in the following table.

| Setup value            | Typical value                                                             | Typical value                                              |  |
|------------------------|---------------------------------------------------------------------------|------------------------------------------------------------|--|
| Amplitude              | Aberration<br>(Positive Overshoot and<br>Negative Overshoot) <sup>3</sup> | Rise Time and Fall Time <sup>3</sup>                       |  |
| 1.000 V <sub>p-p</sub> | <10 %                                                                     | <100 ps (DTG5334)<br><80 ps (DTG5274)<br><100 ps (DTG5078) |  |
| 0.100 V <sub>p-p</sub> |                                                                           | <70 ps (DTG5274)<br><85 ps (DTG5078)                       |  |

<sup>3</sup> These are typical values. Typical specifications are provided for user convenience, but are not guaranteed.

- 7. Perform the following measurements for the oscilloscope CH1 input:
  - **a.** Verify the aberration: Confirm that the measurement results are approximately the same as stated in the list by observing the rising and falling edges of displayed waveform while adjusting the horizontal position.
  - **b.** Verify the rise time: Measure the rise time while observing the rising edge. Confirm that the measurement results are approximately the same values as stated in the list.
  - **c.** Verify the fall time: Measure the fall time while observing the falling edge. Confirm that the measurement results are approximately the same values as stated in the list.
  - **d.** Verify the amplitude: Confirm on the oscilloscope screen that the amplitude values are approximately the same level as specified by step **6** above.
- 8. Repeat the same measurements as 7–a through 7–d for the CH2 input.

# **External Clock Input** This test verifies the external clock input function and frequency measurement accuracy of the DTG5000 series mainframe.

| Equipment required | One sampling oscilloscope with a 80E03 sampling module (item 4)<br>One function generator (item 5) |
|--------------------|----------------------------------------------------------------------------------------------------|
|                    | Two 50 $\Omega$ SMA coaxial cables (item 6)                                                        |
|                    | One 50 $\Omega$ BNC coaxial cable (item 7)                                                         |
|                    | One SMA (male)-BNC (female) adapter (item 8)                                                       |
|                    | One attenuator (item 17)                                                                           |
| Prerequisites      | The DTG5000 Series Data Timing Generator must meet the prerequisites listed on page 1-11.          |

- **1.** Install the test hookup and preset the instrument controls:
  - **a.** Hook up the oscilloscope and function generator:
    - Attach the attenuator to **CH1 input** of the 80E03 sampling module.
    - Attach an SMA (male)-BNC (female) adapter to the CLOCK EXTERNAL IN at the rear panel (DTG5078, DTG5274) or the front panel (DTG5334).
    - Connect a BNC coaxial cable from the front panel CH1 Out of function generator to the SMA-BNC adapter (Clock External In).

- Connect an SMA coaxial cable from the CLOCK OUT at the rear panel (DTG5078, DTG5274) or the front panel (DTG5334) to the CH1 input of the 80E03 sampling module.
- Connect an SMA coaxial cable from the SYNC OUT at the front panel of DTG5000 series mainframe to the Trigger Direct Input of sampling oscilloscope. See Figure 1-9.

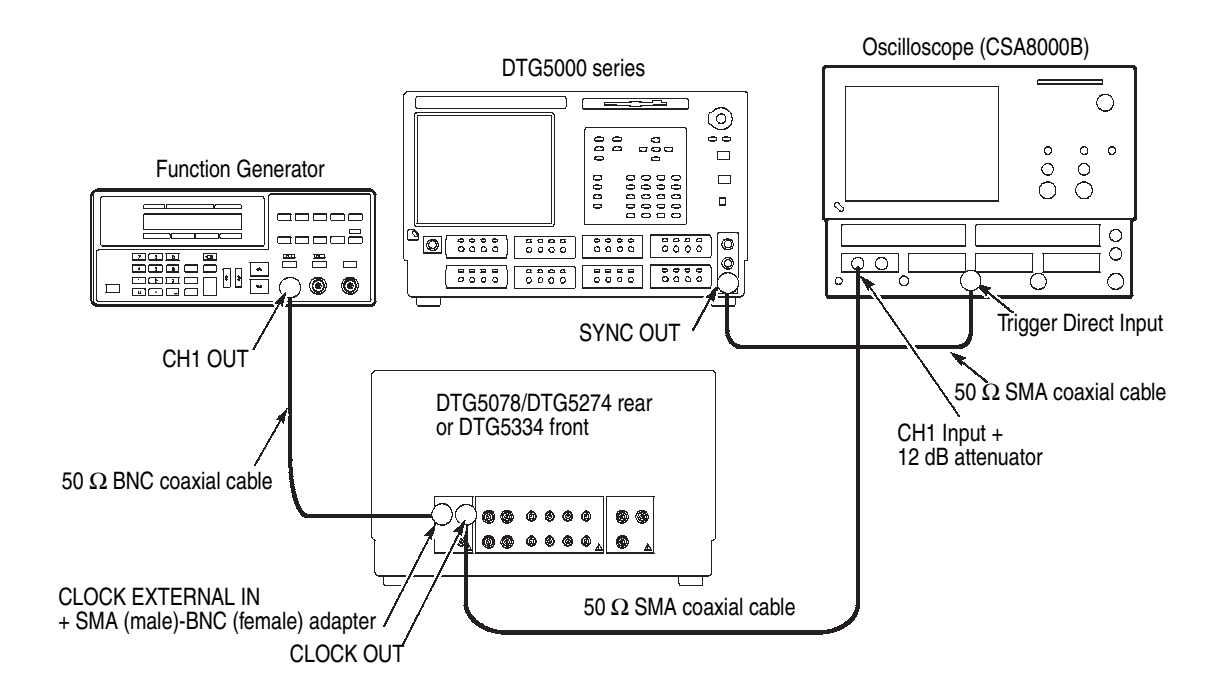

#### Figure 1-9: External Clock Input tests

**b.** Set the oscilloscope controls as follows:

#### Vertical

| CH1 scale  | 200 mV/div (with a 12 dB ATT)<br>Select Setup -> Vertical -><br>External Attenuation, then select<br>12 dB. |
|------------|----------------------------------------------------------------------------------------------------|
| Horizontal |                                                                                                    |
| Scale      | 50 ns/div                                                                                                   |
| Trigger    |                                                                                                    |
| Source     | External Direct                                                                                             |
| Slope      | Positive                                                                                                    |
| Level      | –0.2 V                                                                                                    |

**c.** Set the function generator controls:

| Output channel | CH1                    |
|----------------|------------------------|
| Function       | Square                 |
| Parameters     |                        |
| Frequency      | 10 MHz                 |
| Amplitude      | 1.0 V into 50 $\Omega$ |
| Offset         | 0 mV                   |
| Output         | Off                    |

- 2. Load the setup file (CLKIN.dtg). Refer to *Loading Files* on page 1-13.
- 3. Turn the function generator **Output** on.
- 4. Push the **RUN** button of the data timing generator to light the RUN LED, and then push the **ALL OUTPUTS ON/OFF** button to activate the output.
- 5. Verify the displayed waveform: A 10 MHz, approximately 1  $V_{p-p}$  clock pattern is displayed on the oscilloscope screen.
- 6. Verify the frequency: Push the **TIMING** button at the front panel of DTG5000 series mainframe and verify that 10.00 MHz (four digits) is displayed at the **Clock Frequency** field.

#### 10 MHz Reference Input

This test verifies that the 10 MHz reference input of the DTG5000 series mainframe is functional.

| Equipment<br>required | One oscilloscope (TDS7154) (item 3)<br>One function generator (item 5)<br>Two BNC coaxial cables (item 7) |
|-----------------------|----------------------------------------------------------------------------------------------------|
|                       | One SMA (male)-BNC (female) adapter (item 8)                                                              |
| Prerequisites         | The DTG5000 Series Data Timing Generator must meet the prerequisites listed on page 1-11.                 |

- 1. Install the test hookup and preset the instrument controls:
  - **a.** Hook up the oscilloscope and function generator:
    - Use an SMA (male)-BNC (female) adapter and a BNC coaxial cable to connect the **CLOCK OUT** at the rear panel (DTG5078, DTG5274) or the front panel (DTG5334) and the **CH1 input** of oscilloscope.
    - Connect a BNC coaxial cable from the CH1 Out at the front panel of function generator to the EXTERNAL 10MHz REF IN at the rear panel of DTG5000 series mainframe. See Figure 1-10.

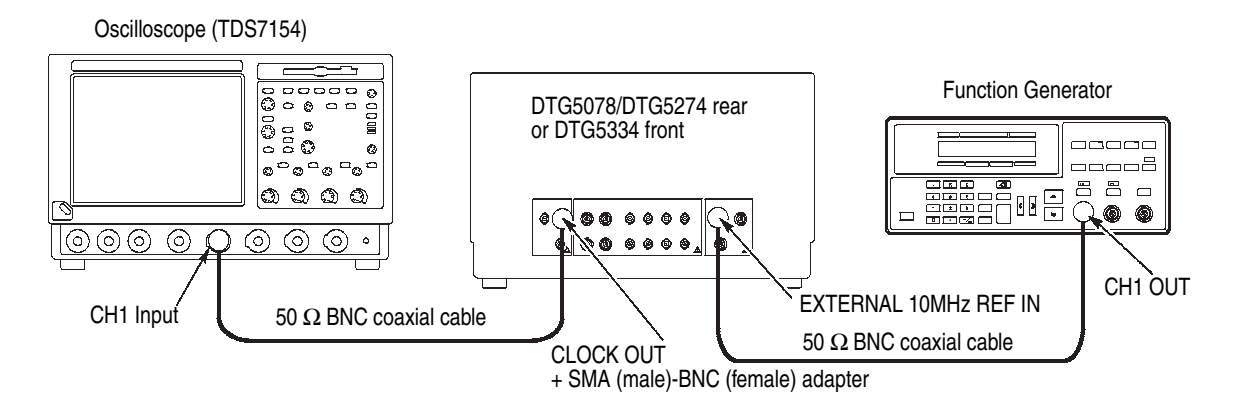

Figure 1-10: 10 MHz Reference Input tests

| Vertical            | CH1        |
|---------------------|------------|
| CH1 scale           | 500 mV/div |
| CH1 input impedance | 50 Ω       |
| Horizontal          |            |
| Scale               | 10 ns/div  |
| Trigger             |            |
| Source              | CH1        |
| Slope               | Positive   |
| Level               | +0.5 V     |

**c.** Set the function generator controls:

| Output channel | CH1                    |
|----------------|------------------------|
| Function       | Square                 |
| Parameters     |                        |
| Frequency      | 10 MHz                 |
| Amplitude      | 1.0 V into 50 $\Omega$ |
| Offset         | 0 mV                   |

- 2. Load the setup file (REFIN.dtg). Refer to *Loading Files* on page 1-13.
- 3. Turn the function generator **Output** on.
- 4. Push the **RUN** button of the data timing generator to light the RUN LED, and then push the **ALL OUTPUTS ON/OFF** button to activate the output.
- 5. Verify the displayed waveform: A 100 MHz, approximately 1  $V_{p-p}$  clock pattern is displayed on the oscilloscope screen.

## **10 MHz Reference Output** This test verifies that the 10 MHz reference output of the DTG5000 series mainframe is functional.

| Equipment required | One oscilloscope (TDS7154) (item 3)<br>One BNC coaxial cable (item 7)                     |
|--------------------|-------------------------------------------------------------------------------------------|
| Prerequisites      | The DTG5000 Series Data Timing Generator must meet the prerequisites listed on page 1-11. |

- 1. Install the test hookup and preset the instrument controls:
  - **a.** Hook up the oscilloscope:
    - Connect a BNC coaxial cable from the 10 MHz REF OUT at the rear panel of DTG5000 series mainframe to the CH1 input of oscilloscope. See Figure 1-11.

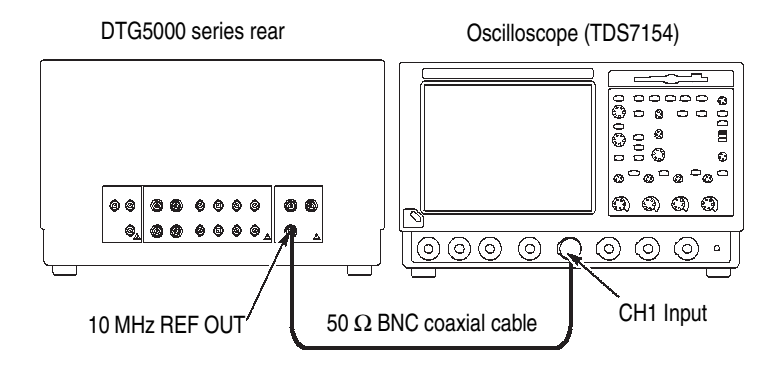

#### Figure 1-11: 10 MHz Reference Output tests

**b.** Set the oscilloscope controls as follows:

| CH1 scale 500                            | mV/div |
|------------------------------------------|--------|
| CH1 input impedance $\ldots$ 50 $\Omega$ | 2      |
| CH1 offset 0.6 \                         | /      |
| Horizontal                               |        |
| Scale                                    | s/div  |
| Trigger                                  |        |
| Source CH1                               |        |
| Slope Posi                               | tive   |
| Level                                    | /      |

- 2. Load the setup file (REFOUT.dtg). Refer to *Loading Files* on page 1-13.
- **3.** Push the **RUN** button of the data timing generator to light the RUN LED, and then push the **ALL OUTPUTS ON/OFF** button to activate the output.
- 4. Verify the displayed waveform: A 10 MHz, approximately  $1.2 V_{p-p}$  clock pattern is displayed on the oscilloscope screen.
- 5. Modify the oscilloscope setting and verify the displayed waveform:
  - a. Change the CH1 impedance setting of oscilloscope to  $1 M\Omega$
  - **b.** Verify that the amplitude of the clock pattern changes to approximately  $2.4 V_{p-p}$ .

#### Phase Lock Input

This test verifies that the phase lock input of the DTG5000 series mainframe is functional.

| Equipment<br>required | One oscilloscope (TDS7154) (item 3)<br>One function generator (item 5)<br>Two BNC coaxial cables (item 7) |
|-----------------------|----------------------------------------------------------------------------------------------------|
|                       | One SMA (male)-BNC (female) adapter (item 8)                                                              |
| Prerequisites         | The DTG5000 Series Data Timing Generator must meet the prerequisites listed on page 1-11.                 |

1. Install the test hookup and preset the instrument controls:

- **a.** Hook up the oscilloscope and function generator:
  - Connect a BNC coaxial cable from the CH1 Out at the front panel of function generator to the PHASE LOCK IN at the rear panel of DTG5000 series mainframe.
  - Use an SMA (male)-BNC (female) adapter and a BNC coaxial cable to connect the **CLOCK OUT** at the rear panel (DTG5078, DTG5274) or the front panel (DTG5334) and the oscilloscope **CH1 input**. See Figure 1-12.

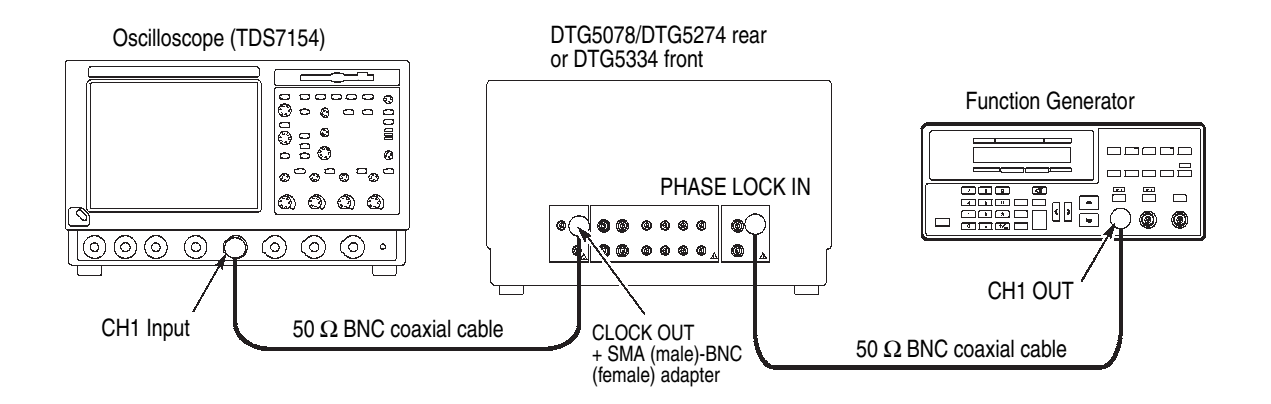

Figure 1-12: Phase Lock Input tests

| Vertical            | CH1        |
|---------------------|------------|
| CH1 scale           | 200 mV/div |
| CH1 input impedance | 50 Ω       |
| Horizontal          |            |
| Scale               | 50 ns/div  |
| Trigger             |            |
| Source              | CH1        |
| Slope               | Positive   |
| Level               | +0.5 V     |

c. Set the function generator controls:

| Output channel | CH1                    |
|----------------|------------------------|
| Function       | Square                 |
| Parameters     |                        |
| Frequency      | 10.0 MHz               |
| Amplitude      | 1.0 V into 50 $\Omega$ |
| Offset         | 0 mV                   |
| Output         | Off                    |

- 2. Load the setup file (PLL.dtg). Refer to *Loading Files* on page 1-13.
- 3. Turn the function generator **Output** on.
- 4. Push the **RUN** button of the data timing generator to light the RUN LED, and then push the **ALL OUTPUTS ON/OFF** button to activate the output.
- 5. Verify the displayed waveform: A 10 MHz, 1  $V_{p-p}$  clock pattern is displayed on the oscilloscope screen.
- **6.** Observe the clock pattern change:
  - **a.** From the application menu bar of DTG5000 series mainframe, select **Settings**, and then select **Timing**.
  - **b.** Move cursor to **Clock Frequency** with the TAB key.
  - **c.** Change the **Clock Frequency** to 20MHz, 30MHz, and 40MHz in this sequence.
  - d. Verify the displayed waveform on the oscilloscope screen: A 10 MHz, 1 V<sub>p-p</sub> clock pattern is changed to 20 MHz, 30 MHz, and 40 MHz in response to the clock frequency change.

#### Internal Auto Trigger and Trigger Input

This test verifies that the internal trigger is functional.

| Equipment required | One oscilloscope (TDS7154) (item 3)                                                       |
|--------------------|-------------------------------------------------------------------------------------------|
|                    | One function generator (item 5)                                                           |
|                    | Three BNC coaxial cables (item 7)                                                         |
|                    | One SMA (male)-BNC (female) adapter (item 8)                                              |
| Prerequisites      | The DTG5000 Series Data Timing Generator must meet the prerequisites listed on page 1-11. |

- 1. Install the test hookup and preset the instrument controls:
  - **a.** Hook up the oscilloscope and function generator:
    - Connect a BNC coaxial cable from the CH1 OUT at the front panel of function generator to the TRIGGER IN at the front panel of DTG5000 series mainframe.
    - Connect a BNC coaxial cable from the CH2 OUT at the front panel of function generator to the CH2 input of oscilloscope
    - Use an SMA (male)-BNC (female) adapter and a BNC coaxial cable to connect the **SYNC OUT** at the front panel of DTG5000 series mainframe and the **CH1 input** of oscilloscope. See Figure 1-13.

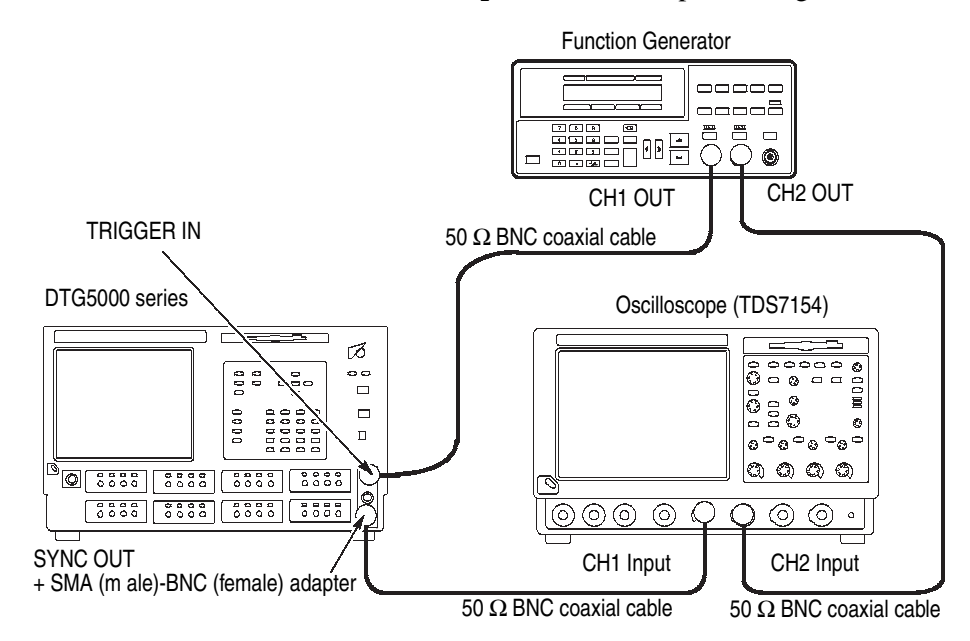

Figure 1-13: Internal Trigger tests

| Vertical                    |             |
|-----------------------------|-------------|
| CH1 scale                   | 200 mV/div  |
| CH2 scale                   | 1 V/div     |
| CH1 and CH2 input impedance | 50 Ω        |
| Horizontal                  |             |
| Scale                       | 200 ns/div  |
| Acquisition                 |             |
| Mode                        | Peak Detect |
| Trigger                     |             |
| Source                      | CH2         |
| Mode                        | Normal      |
| Slope                       | Positive    |
| Level                       | 0.5 V       |
|                             |             |

**c.** Set the function generator controls:

| Output channel | CH1, CH2                        |
|----------------|---------------------------------|
| Function       | Square (CH1, CH2)               |
| Parameters     |                                 |
| Frequency      | 1 MHz (CH1, CH2)                |
| Amplitude      | 1.0 V into 50 Ω(CH1, CH2)       |
| Offset         | 0.5 V (CH1, CH2)                |
| ВОТН СН        | Press SHIFT key, then press CH. |

- 2. Load the setup file (TRIG.dtg). Refer to *Loading Files* on page 1-13.
- **3.** Turn the function generator CH1 and CH2 Outputs **on**.
- 4. Push the **RUN** button of the data timing generator to light the RUN LED, and then push the **ALL OUTPUTS ON/OFF** button to activate the output.
- 5. Confirm the displayed waveforms: Verify that an approximately 0.4  $V_{p-p}$  amplitude pulse waveform is generated from CH 1 every 1.00  $\mu$ s synchronizing with CH2 signal rising edge on the oscilloscope screen.
- 6. Observe the trigger level change effects:
  - **a.** From the application menu bar of DTG5000 series mainframe, select **Settings** and then select **Time Base**.
  - **b.** Move cursor to **Trigger Level** with the TAB key and set the trigger level to +1.1 V.

- c. Verify that the CH1 pulse signal disappears from the oscilloscope screen and that the data timing generator screen message changes to Waiting Trigger.
- 7. Change the trigger impedance and observe the waveform:
  - **a.** From the application menu bar of DTG5000 series mainframe, select **Settings**, and then select **Time Base**.
  - b. Move cursor to **Trigger Impedance** with the TAB key and set the trigger impedance to  $1 \ k\Omega$
  - c. Verify that an approximately 0.4  $V_{p-p}$  amplitude pulse waveform is generated from CH 1 every 1.00  $\mu$ s synchronizing with CH2 signal rising edge on the oscilloscope screen.
- 8. Observe the trigger level change effects:
  - **a.** From the application menu bar of DTG5000 series mainframe, select **Settings** and then select **Time Base**.
  - **b.** Move cursor to **Trigger Level** with the TAB key and set the trigger level to -0.4 V.
  - c. Verify that the CH1 pulse signal disappears from the oscilloscope screen and that the data timing generator screen message changes to **Waiting Trigger**.
- 9. Change the trigger level and trigger slope, and then observe the waveform:
  - **a.** From the application menu bar of DTG5000 series mainframe, select **Settings** and then select **Time Base**.
  - **b.** Move cursor to **Trigger Level** and **Trigger Slope** with TAB key. Set the trigger level to +1.0 V and trigger slope to **Negative**.
  - c. Confirm the displayed waveform: Verify that an approximately 0.4  $V_{p-p}$  amplitude pulse waveform is generated from CH 1 every 1.00 µs synchronizing with CH2 signal falling edge on the oscilloscope screen.
- 10. Turn the function generator CH1 and CH2 Outputs off.
- **11.** Change the trigger source and trigger level, and then observe the waveform:
  - a. Set the oscilloscope trigger source to CH1 and trigger level to -0.2 V.
  - **b.** Confirm the displayed waveform: Each time you push the **MANUAL TRIGGER** button at the front panel of DTG5000 series mainframe, the oscilloscope screen is updated with a pulse waveform.
- 12. Push the RUN button of the data timing generator to turn the RUN LED off.

- **13.** Change the trigger source and interval, and then observe the waveform:
  - **a.** From the application menu bar of DTG5000 series mainframe, select **Settings** and then select **Time Base**.
  - **b.** Move cursor to **Trigger Source** with the TAB key and set to **Internal**.
  - c. Set the Interval to  $1.00 \,\mu s$ .
  - d. Push the RUN button of the data timing generator to light the RUN LED.
  - e. Verify that an approximately 0.4  $V_{p-p}$  amplitude pulse waveform is generated every 1.00  $\mu$ s on the oscilloscope screen.
- 14. Change the Interval setting and observe the waveform:
  - **a.** Change the **Interval** from  $1.00 \,\mu s$  to  $1.00 \,m s$ .
  - b. Change the horizontal scale of the oscilloscope from 200 ns/div to 200 μs/div.
  - c. Verify that an approximately 0.4  $V_{p-p}$  amplitude pulse waveform is generated every 1.00 ms on the oscilloscope screen.

# Event Input and Sequence Function

This test verifies that the event input and sequence of the DTG5000 series mainframe are functional.

| Equipment required | One oscilloscope (TDS7154) (item 3)<br>One function generator (item 5)                    |
|--------------------|-------------------------------------------------------------------------------------------|
|                    | One 50 $\Omega$ SMA coaxial cable (item 6)                                                |
|                    | Three 50 $\Omega$ BNC coaxial cables (item 7)                                             |
|                    | One SMA (female)-BNC (male) adapter (item 9)                                              |
|                    | One BNC-T connector (item 14)                                                             |
| Prerequisites      | The DTG5000 Series Data Timing Generator must meet the prerequisites listed on page 1-11. |

- **1.** Install the test hookup and preset the instrument controls:
  - **a.** Hook up the oscilloscope and function generator:
    - Attach a BNC-T connector to the **CH3 input** of the oscilloscope.
    - Connect a BNC coaxial cable from the CH1 Out of function generator to the CH3 input of the oscilloscope (through BNC-T connector).
    - Connect a second BNC coaxial cable to the EVENT IN at the front panel of DTG5000 series mainframe, and then connect the opposite end of the cable to the CH3 input of the oscilloscope (through BNC-T connector).
    - Connect a third BNC coaxial cable from the **JUMP OUT1** at the rear panel of DTG5000 series mainframe to the **CH2 input** of oscilloscope.
    - Attach an SMA (female)-BNC (male) adapter to the oscilloscope CH1 input connector.
    - Connect an SMA coaxial cable from the CH1 connector of the output module, which is in slot A of the DTG5000 series mainframe, to the SMA-BNC adapter (CH1 input of the oscilloscope). See Figure 1-14.

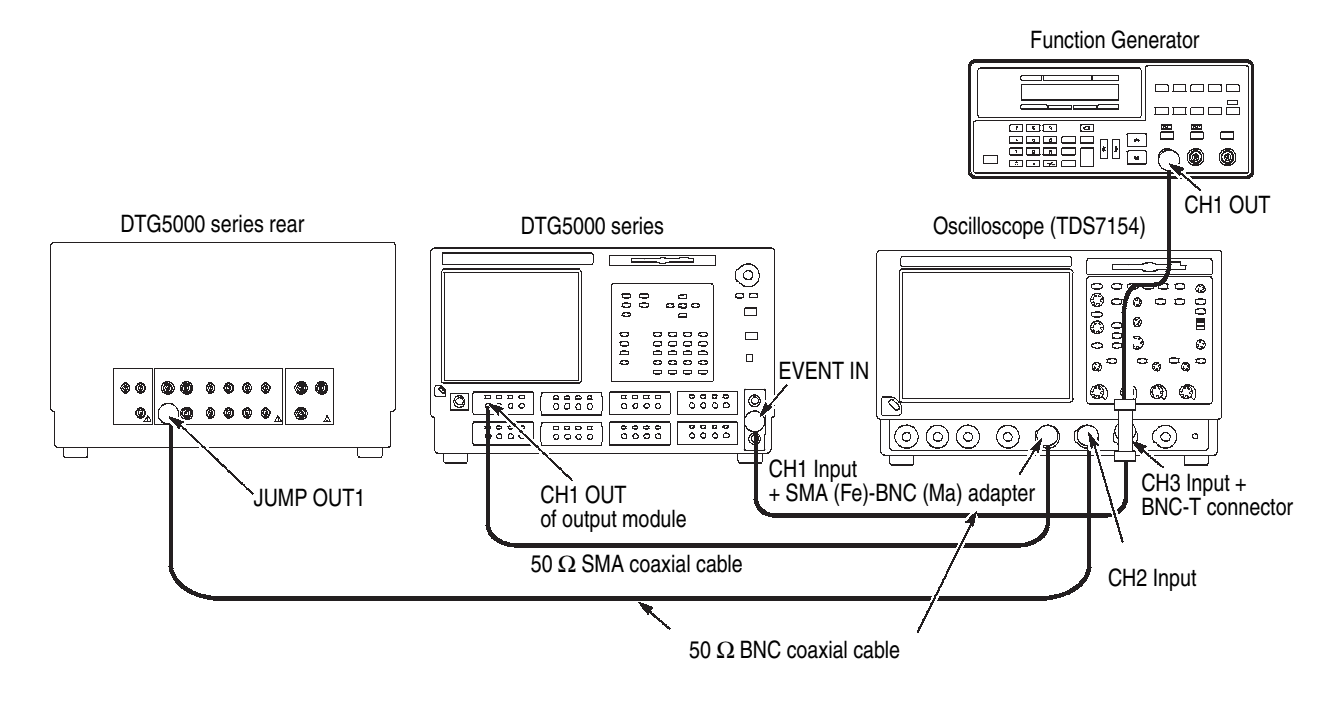

Figure 1-14: Event Input and Sequence tests

| Ve | rti | cal |
|----|-----|-----|
|    |     |     |

| Volucal                     |                      |
|-----------------------------|----------------------|
| CH1 and CH3 scale           | 1 V/div              |
| CH2 scale                   | 2 V/div              |
| CH1 input impedance         | 50 Ω                 |
| CH2 and CH3 input impedance | 1 MΩ                 |
| Horizontal                  |                      |
| Scale                       | 200 ns/div           |
| Acquisition                 |                      |
| Mode                        | Peak Detect          |
| Sequence                    | RUN/STOP button Only |
| Trigger                     |                      |
| Source                      | CH3                  |
| Mode                        | Normal               |
| Slope                       | Positive             |
| Level                       | +0.5 V               |
| Coupling                    | DC                   |
| Position                    | 50 %                 |
|                             |                      |

**c.** Set the function generator controls:

| Output channel | CH1                          |
|----------------|------------------------------|
| Function       | Square (CH1)                 |
| Parameters     |                              |
| Frequency      | 500 Hz (CH1)                 |
| Amplitude      | 1.0 V into 50 $\Omega$ (CH1) |
| Offset         | 0.5 V (CH1)                  |

- 2. Load the setup file (EVENT.dtg). Refer to *Loading Files* on page 1-13.
- 3. Turn the function generator **Output** on.
- 4. Push the **RUN** button of the data timing generator to light the RUN LED, and then push the **ALL OUTPUTS ON/OFF** button to activate the output.
- 5. Verify that the oscilloscope displays data pattern such as shown in Figure 1-15.

**NOTE.** The CH1 and CH2 signals appear to have jitters. The DTG5274 and DTG5334 has 120 clocks width jitter and the DTG5078 has 30 clocks width jitter compared to CH3 trigger signal.

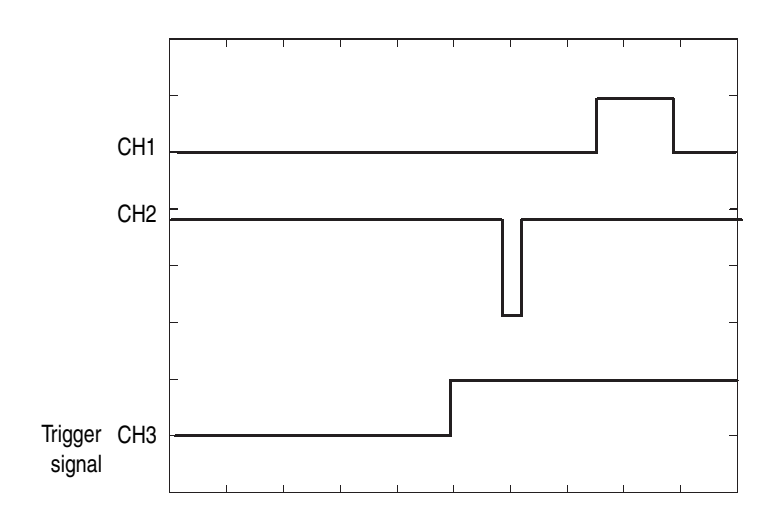

Figure 1-15: Data pattern example

- **6.** Verify the waveform after changing the **trigger source** and **trigger level** settings of the oscilloscope:
  - a. Set the trigger source to CH2 and the trigger level to +1.4 V.
  - **b.** Verify that an approximately 3.3  $V_{p-p}$  amplitude low pulse waveform is generated from CH 2 synchronizing with CH3 signal rising edge on the oscilloscope screen.
- 7. Change the DTG5000 series mainframe settings and verify the waveform:
  - **a.** From the application menu bar of DTG5000 series mainframe, select **Settings** and then select **Time Base**.
  - b. Set the Event Input Polarity to Invert.
  - c. Verify that an approximately  $3.3 V_{p-p}$  amplitude low pulse waveform is generated from CH 2 synchronizing with CH3 signal falling edge on the oscilloscope screen.
- **8.** Change the DTG5000 series mainframe settings and verify that the oscilloscope untriggered:
  - **a.** From the application menu bar of DTG5000 series mainframe, select **Settings** and then select **Time Base**.
  - **b.** Set the **Event Input Threshold** to +1.1 V.
  - c. Confirm that the oscilloscope does not trigger.
- 9. Change the DTG5000 series mainframe settings and verify the waveform:
  - **a.** From the application menu bar of DTG5000 series mainframe, select **Settings** and then select **Time Base**.
  - **b.** Set the **Event Input Impedance** to  $1 k\Omega$
  - c. Verify that an approximately  $3.3 V_{p-p}$  amplitude low pulse waveform is generated from CH 2 synchronizing with CH3 signal falling edge on the oscilloscope screen.
- **10.** Change the DTG5000 series mainframe settings and verify that the oscilloscope untriggered:
  - **a.** From the application menu bar of DTG5000 series mainframe, select **Settings** and then select **Time Base**.
  - b. Set the Event Input Threshold to -0.4 V.
  - c. Confirm that the oscilloscope does not trigger.

- 11. Change the DTG5000 series mainframe settings and verify the waveform:
  - **a.** From the application menu bar of DTG5000 series mainframe, select **Settings** and then select **Time Base**.
  - **b.** Set the **Event Input Threshold** to + **1.0 V**.
  - c. Verify that an approximately  $3.3 V_{p-p}$  amplitude low pulse waveform is generated from CH 2 synchronizing with CH3 signal falling edge on the oscilloscope screen.
- **12.** Connect the cable to Jump Out2 and verify the displayed waveform:
  - **a.** Disconnect the BNC cable from the **JUMP OUT1** and then connect it to the **JUMP OUT2** at the rear panel of DTG5000 series mainframe.
  - **b.** Verify that an approximately  $3.3 V_{p-p}$  amplitude low pulse waveform is generated from CH 2 synchronizing with CH3 signal falling edge on the oscilloscope screen.
- **13.** (DTG5078 only) Connect the cable to Jump Out3 and verify the displayed waveform:
  - **a.** Disconnect the BNC cable from the **JUMP OUT2** and then connect it to the **JUMP OUT3** at the rear panel of DTG5000 series mainframe.
  - **b.** Verify that an approximately  $3.3 V_{p-p}$  amplitude low pulse waveform is generated from CH 2 synchronizing with CH3 signal falling edge on the oscilloscope screen.
- 14. Turn the function generator **Output** off.
- **15.** Each time you push the **MANUAL EVENT** button at the front panel of DTG5000 series mainframe, the oscilloscope screen is updated with data pattern same as step **12–b**. Ignore the CH3 waveform.

All Jitter Generation This test verifies that the all jitter generation is functional. This function is provided with the slot A CH1. While using this function, the slot A CH2 is in high impedance status.

|                       | One equilleseene (TDS7154) (item 2)                                                       |
|-----------------------|-------------------------------------------------------------------------------------------|
| Equipment<br>required | One oscilloscope (TDS7 154) (item 5)                                                      |
|                       | Two 50 $\Omega$ BNC coaxial cables (item 7)                                               |
|                       | Two SMA (male)-BNC (female) adapters (item 8)                                             |
| Prerequisites         | The DTG5000 Series Data Timing Generator must meet the prerequisites listed on page 1-11. |

- **1.** Install the test hookup and preset the instrument controls:
  - **a.** Hook up the oscilloscope:
    - Attach an SMA (male)-BNC (female) adapter to the CH1 connector of the output module, which is in slot A of the DTG5000 series mainframe.
    - Attach an SMA (male)-BNC (female) adapter to the SYNC OUT at the front panel of DTG5000 series mainframe.
    - Connect a BNC coaxial cable from the SMA-BNC adapter of output module to the CH1 input of oscilloscope.
    - Connect a BNC coaxial cable from the SYNC OUT (SMA-BNC adapter) at the front panel of DTG5000 series mainframe to the CH2 input of oscilloscope. See Figure 1-16.

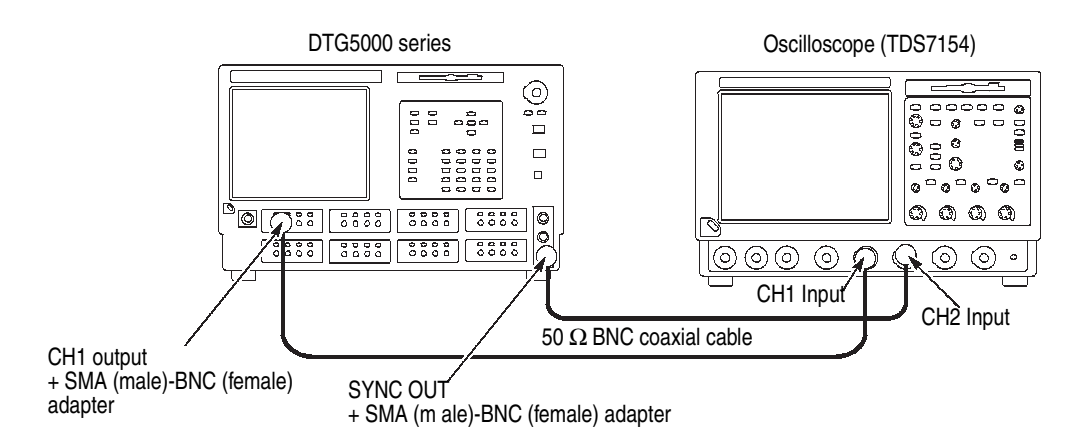

Figure 1-16: Jitter Generation tests

| Vertical              |                     |
|-----------------------|---------------------|
| CH1 and CH2 scale     | 500 mV/div          |
| CH1 and CH2 impedance | 50 Ω                |
| Horizontal            |                     |
| Scale                 | 10 ns/div           |
| Trigger               |                     |
| Source                | CH2                 |
| Slope                 | Positive            |
| Level                 | –0.2 V              |
| DisplayI              | nfinite Persistence |

- **2.** Load the setup file (JITGEN\_INTER.dtg). Refer to *Loading Files* on page 1-13.
- **3.** Push the **RUN** button of the data timing generator to light the RUN LED, and then push the **ALL OUTPUTS ON/OFF** button to activate the output.
- **4.** Confirm the jitter generation: In the example of Figure 1-17, a 4 ns width jitter appears on the rising and falling edges of every pulse.

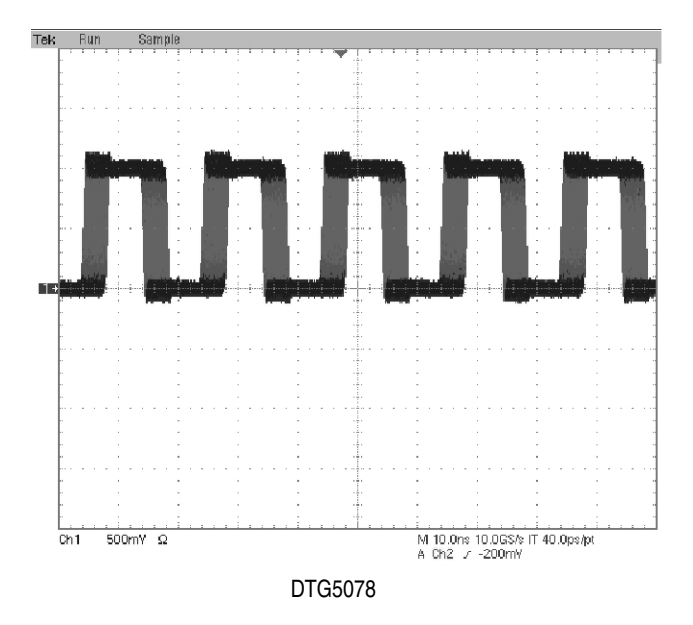

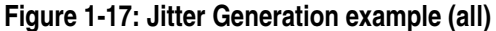

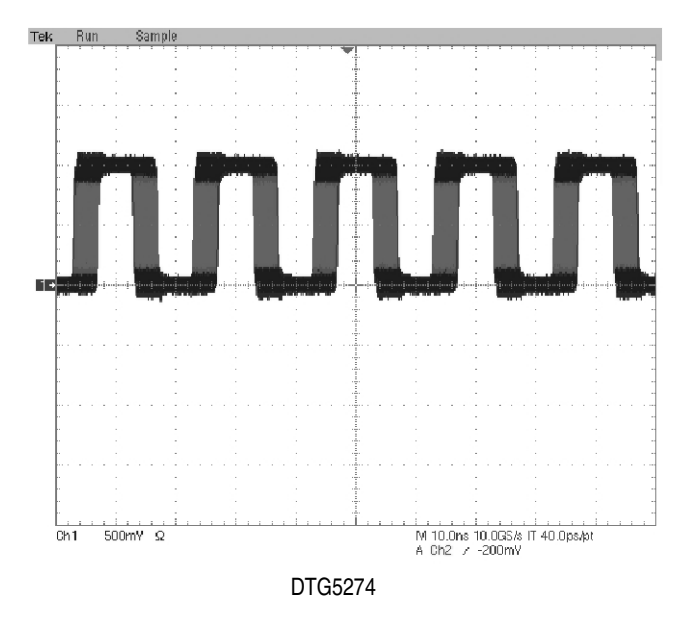

### **Partial Jitter Generation**

This test verifies that the partial jitter generation is functional. This function is provided with the slot A CH1. While using this function, the slot A CH2 is in high impedance status.

| Equipment required | equipment One oscilloscope (TDS7154) (item 3)                                             |  |
|--------------------|-------------------------------------------------------------------------------------------|--|
|                    | Two SMA (male)-BNC (female) adapters (item 8)                                             |  |
| Prerequisites      | The DTG5000 Series Data Timing Generator must meet the prerequisites listed on page 1-11. |  |

- **1.** Install the test hookup and preset the instrument controls:
  - **a.** Hook up the oscilloscope:
    - Attach an SMA (male)-BNC (female) adapter to the CH1 connector of the output module, which is in slot A of the DTG5000 series mainframe.
    - Attach an SMA (male)-BNC (female) adapter to the SYNC OUT at the front panel of DTG5000 series mainframe.
    - Connect a BNC coaxial cable from the SMA-BNC adapter of output module to the CH1 input of oscilloscope.
    - Connect a BNC coaxial cable from the SYNC OUT (SMA-BNC adapter) at the front panel of DTG5000 series mainframe to the CH2 input of oscilloscope. See Figure 1-16 on page 1-53.
  - **b.** Set the oscilloscope controls as follows:

| CH1 and CH2 scale     | 500 mV/div             |
|-----------------------|------------------------|
| CH1 and CH2 impedance | 50 $\Omega$ Horizontal |
| Scale                 | 10 ns/div              |
| Trigger               |                        |
| Source                | CH2                    |
| Slope                 | Positive               |
| Level                 | –0.2 V                 |
| Position              | Set to10%              |
| Display               | Infinite Persistence   |

- 2. Load the setup file (JITGEN\_PARA.dtg). Refer to *Loading Files* on page 1-13.
- **3.** Push the **RUN** button of the data timing generator to light the RUN LED, and then push the **ALL OUTPUTS ON/OFF** button to activate the output.
- 4. Press the Set Level to 50% on the oscilloscope.
- **5.** Confirm the jitter generation: In the example of Figure 1-18, a 4 ns width jitter appears on the rising and falling edges of one pulse.

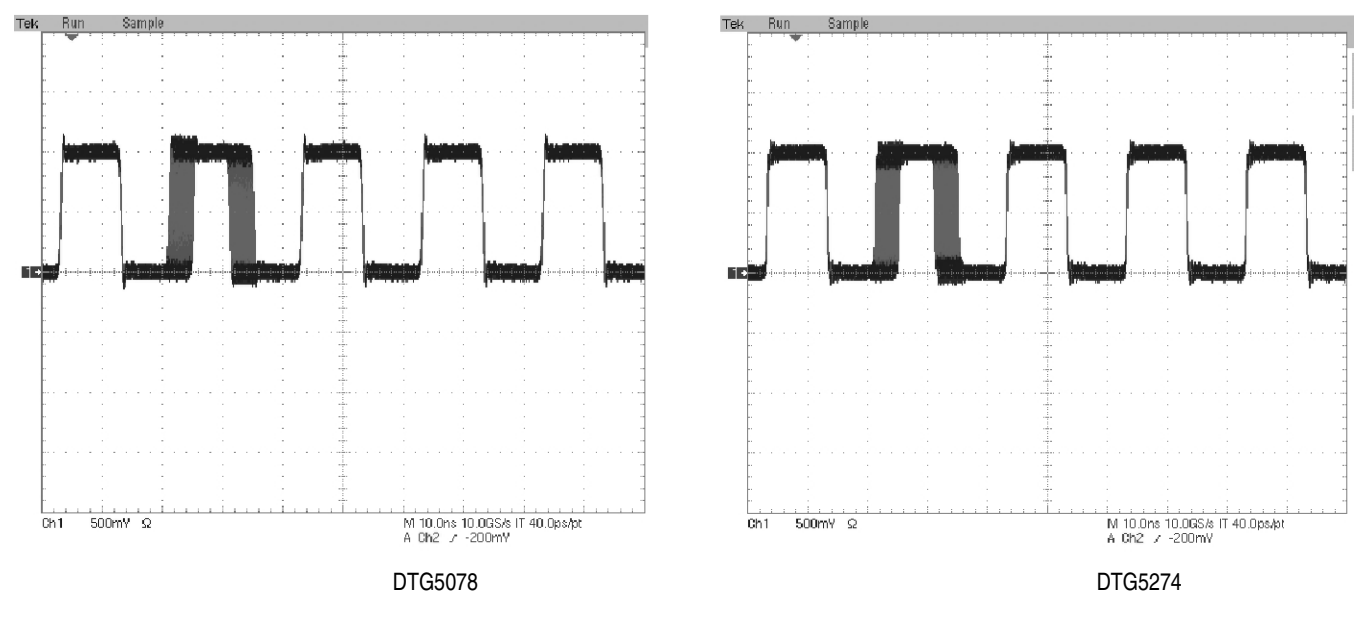

Figure 1-18: Jitter Generation example (partial)
### **DC Output** This test verifies the DC output accuracy.

| Equipment required | One digital multimeter (item 2)<br>Lead set for DC output (item 12)                       |
|--------------------|-------------------------------------------------------------------------------------------|
| Prerequisites      | The DTG5000 Series Data Timing Generator must meet the prerequisites listed on page 1-11. |

1. Attach the DC output lead set to the **DC output** connector at the front right side of DTG5000 series mainframe. See Figure 1-19.

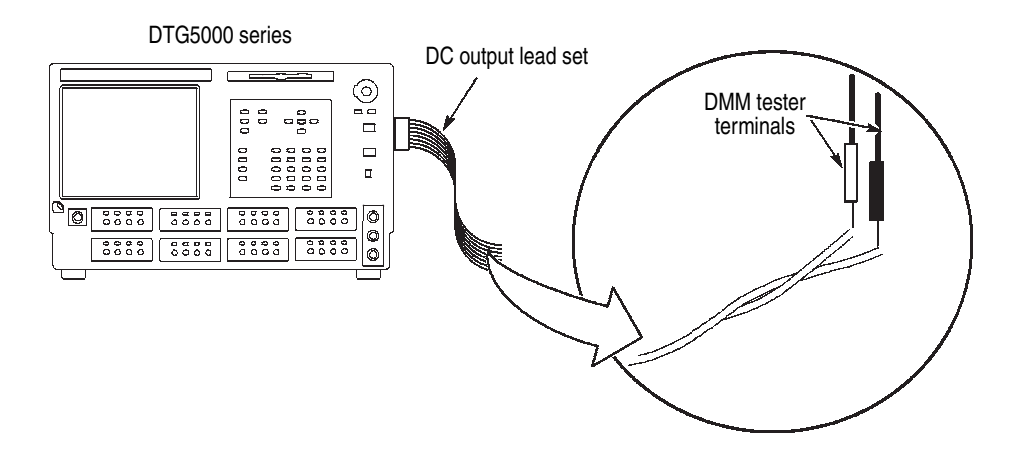

## Figure 1-19: DC Output tests

2. Set the digital multi meter controls:

| Mode  | Direct Voltage |
|-------|----------------|
| Range | Auto           |

- 3. Load the setup file (DCOUT.dtg). Refer to *Loading Files* on page 1-13.
- 4. From the application menu bar, select Settings, and then select DC Output.
- 5. Move cursor to **Output On** box, and click the box to activate it.

- 6. Measure the potential difference for every channel:
  - **a.** Touch the DMM tester terminal to the metallic exposed pin of DC output lead set. The lead set is composed of eight twisted lines and each line has the one pin holder at the tip.

**NOTE.** Every channel is colored by its own color, for example CH1 is colored brown and CH5 is colored green. Touch the DMM tester terminal to the one channel color lead and then touch another tester terminal to the corresponding gray lead.

- **b.** Verify that all the measurement results are between 2.86 V and 3.14 V.
- 7. Modify the data timing generator settings:
  - a. Change the H Limit of CH1 to 1.00 V.
  - **b.** Verify that the DMM reading is also 1.00 V.
  - c. Change the **H** Limit to 5 V.

| Level   | DMM Range          |
|---------|--------------------|
| –3.00 V | –3.14 V to –2.86 V |
| –2.00 V | –2.11 V to –1.89 V |
| –1.00 V | –1.08 V to –0.92 V |
| 0.00 V  | –0.05 V to 0.05 V  |
| 1.00 V  | 0.92 V to 1.08 V   |
| 2.00 V  | 1.89 V to 2.11 V   |
| 4.00 V  | 3.83 V to 4.17 V   |
| 5.00 V  | 4.80 V to 5.20 V   |

**d.** Perform the same measurements as step **6**–**a** while changing the Level as shown in the following table.

e. Verify that the DMM readings are within the specified range.

## **Skew and Delay Timing**

This test verifies that the skew and delay timing of the DTG5000 series mainframe are functional.

| Equipment<br>required | One sampling oscilloscope with an 80E03 sampling module (item 4)<br>Two 50 Ω SMA coaxial cables (item 6)<br>One SMA termination (item 16, DTGM30 only)<br>One attenuator (item 17) |
|-----------------------|----------------------------------------------------------------------------------------------------|
| Prerequisites         | The DTG5000 Series Data Timing Generator must meet the prerequisites listed on page 1-11.<br>You must perform both the level and skew calibration before starting this test.       |

- **1.** Install the test hookup and preset the instrument controls:
  - **a.** Hook up the oscilloscope:
    - Attach an attenuator to **CH1 input** of the 80E03 sampling module.
    - Connect an SMA coaxial cable from the CH1 connector of output module, which is in slot A of the DTG5000 series mainframe, to the CH1 input of the 80E03 sampling module.
    - Connect an SMA coaxial cable from the SYNC OUT at the front panel of DTG5000 series mainframe to the Trigger Direct Input of sampling oscilloscope. See Figure 1-20.
    - (DTGM30, DTGM31, and DTGM32): If your output module is DTGM30, DTGM31, or DTGM32, attach an SMA termination to the CH1 connector of output module.

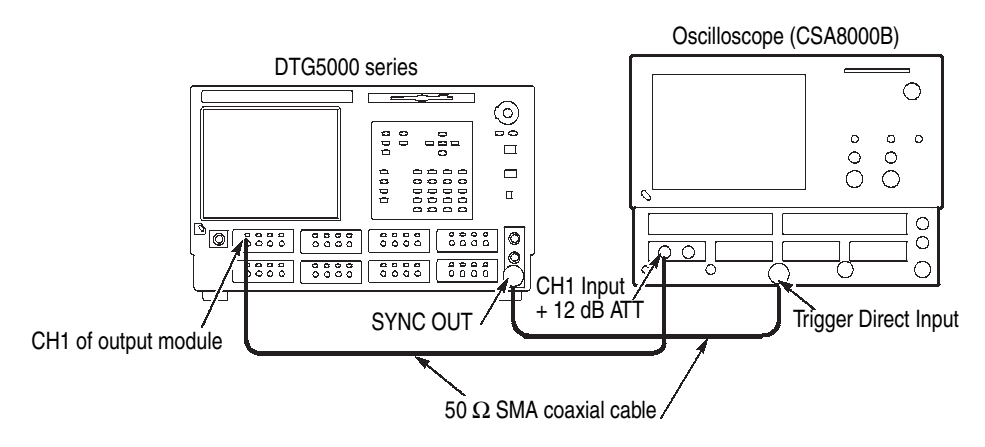

Figure 1-20: Delay timing tests

**b.** Set the oscilloscope controls as follows:

| Vertical                   |                                                                                                    |
|----------------------------|----------------------------------------------------------------------------------------------------|
| CH1 scale                  | 200 mV/div (with a 12 dB ATT)<br>Select Setup -> Vertical -><br>External Attenuation, then select<br>12 dB. |
| Horizontal                 |                                                                                                    |
| Scale                      | 100 ps/div                                                                                                  |
| Acquisition                |                                                                                                    |
| Mode                       | Average                                                                                                    |
| Number of running averages | 32                                                                                                    |
| Trigger                    |                                                                                                    |
| Source                     | External Direct                                                                                             |
| Slope                      | Positive                                                                                                    |
| Level                      | Set to 50 %                                                                                                 |
| Measurement                |                                                                                                    |
| Delay Time                 |                                                                                                    |
| Select Meas                | R1 (+) to C1 (+) Delay                                                                                      |
| Reference                  | Absolute + 500 mV (R1, C1)                                                                                  |

- 2. Load the setup file (DELAY.dtg). Refer to *Loading Files* on page 1-13.
- **3.** Verify that the **View by Channel** is selected in the View menu of data timing generator.
- 4. Push the **RUN** button of the data timing generator to light the RUN LED, and then push the **ALL OUTPUTS ON/OFF** to activate the output.
- **5.** Adjust the oscilloscope position controls so the waveform is centered on the screen.
- 6. Do the following substeps:
  - **a.** Save the CH1 waveform of oscilloscope to Ref 1.
  - **b.** (DTGM10, DTGM20, and DTGM21): Disconnect the SMA cable from the **CH1** connector of the output module, and then connect it to CH2, CH3, and CH4 of output module that installed in the slot A.

(DTGM30 only): Disconnect the SMA cable from the **CH1** of the output module, and then connect it to **CH2** of the module that installed in the slot A. Remove the SMA termination from the  $\overline{\text{CH1}}$  and attach it to  $\overline{\text{CH2}}$ .

c. Record the R1C1 Delay measurement values.

- **d.** Calculate the skew between channels from the values of the **R1C1 Delay** measurements.
- e. Repeat the measurements for other modules installed in the mainframe.
- **f.** Verify that the measurement results are within the following range for each module.
  - <100 ps (slot A, B, C, D of DTG5078, DTG5274, and DTG5334)</p>
  - <200 ps (slot E, F, G, H of DTG5078)</p>
- 7. Push the **TIMING** button at the front panel of DTG5000 series mainframe to display the Timing Window.
- Verify the instrument hookup: Confirm that the SMA cable is connected from the CH1 input of the 80E03 sampling module to the CH1 connector of the output module which is inserted in the slot A of the mainframe. If your output module is DTGM30, DTGM31, or DTGM32, attach an SMA termination to the CH1 connector of output module.
- 9. Do the following substeps to verify the Lead Delay accuracy.
  - **a.** Save the CH1 waveform of oscilloscope to Ref 1 at the DTG delay of 0.000 ns.
  - **b.** Verify that the **View by Channel** is selected in the View menu of data timing generator.
  - **c.** Move the cursor to **1–A1 Delay** on the data timing generator screen, and then increment the value by 2 ns from 0.000 ns to 10.000 ns.
  - **d.** Adjust the oscilloscope horizontal position control so the CH1 waveform (rising edge) is centered on the screen.
  - e. Modify the oscilloscope setting: Set Source 2 to Ch1 and Source 1 to Ref1.
  - f. Verify that the **R1C1 Delay** values are within the following range.
    - $\pm$  100 ps of setup value (slot A, B, C, D of DTG5078, DTG5274, and DTG5334)
    - $\pm 150$  ps of setup value (slot E, F, G, H of DTG5078)

- **g.** Repeat the same measurements as step **9–b** through step **9–d** for other channels (see below), and verify that the measurement results are within the specified range.
  - (DTGM10, DTGM20, and DTGM21): Disconnect the SMA cable from the CH1 connector of the output module, and then connect it to CH2, CH3 and CH4 of the output module (CH3 and CH4 are for DTG5078 only).
  - (DTGM30 only): Disconnect the SMA cable from the CH1 connector of the output module, and then connect it to CH2 of the output module. Remove the SMA termination from the CH1 and attach it to CH2 connector.
- **h.** Repeat the measurements for other modules installed in the mainframe.
- **10.** Change the **Delay** settings of all the channels to 0.000 ns, and then set the oscilloscope measurement function to **R1**(+) **to C1**(–) **Delay**.
- Verify the instrument hookup: Confirm that the SMA cable is connected from the CH1 input of the 80E03 sampling module to the CH1 connector of the output module which is inserted in the slot A of the mainframe. If your output module is DTGM30, DTGM31, or DTGM32, attach an SMA termination to the CH1 connector of the output module.
- **12.** Do the following substeps to verify the Trail Delay accuracy:
  - a. Save the CH1 waveform of oscilloscope to Ref 1 at the delay 0.000 ns.
  - **b.** Verify that the **View by Channel** is selected in the View menu of data timing generator.
  - c. Move the cursor to 1–A1 PW/Duty on the data timing generator screen, and then increment the trail delay by  $0.002000 \ \mu s$  from  $0.050000 \ \mu s$  to  $0.060000 \ \mu s$ .
  - **d.** Adjust the oscilloscope horizontal position control so the CH1 waveform (falling edge) is centered on the screen.
  - e. Verify that the **R1C1 Delay** values are within the following range.
    - ± 100 ps of setup value (slot A, B, C, D of DTG5078, DTG5274, and DTG5334)
    - $\blacksquare$  ± 150 ps of setup value (slot E, F, G, H of DTG5078)
  - **f.** Repeat the same measurements as step **12-b** through step **12-d** for other channels and other modules, and verify that the measurement results are within the specified range.

### **Clock Out Random Jitter**

This test verifies the data timing generator clock out random jitter.

| Equipment required | One sampling oscilloscope with an 80E03 sampling module (item 4)<br>Two 50 $\Omega$ SMA coaxial cables (item 6) |
|--------------------|----------------------------------------------------------------------------------------------------|
|                    | Two attenuators (item 17)                                                                                       |
| Prerequisites      | The DTG5000 Series Data Timing Generator must meet the prerequisites listed on page 1-11.                       |

- 1. Install the test hookup and preset the instrument controls:
  - **a.** Hook up the oscilloscope:
    - Attach the attenuator to CH1 input of the 80E03 sampling module and to Direct Trigger Input of sampling oscilloscope.
    - Connect an SMA coaxial cable from the CLOCK OUT at the rear panel (DTG5078, DTG5274) or the front panel (DTG5334) to the CH1 input of the 80E03 sampling module.
    - Connect an SMA coaxial cable from the CLOCK OUT at the rear panel (DTG5078, DTG5274) or the front panel (DTG5334) to the Trigger Direct Input of sampling oscilloscope. See Figure 1-21.

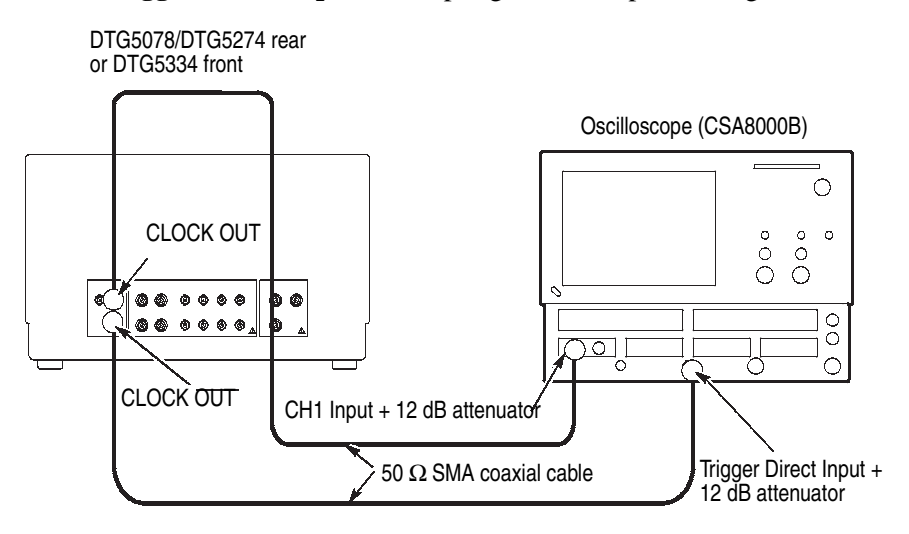

Figure 1-21: Clock out random jitter tests

**b.** Set the oscilloscope controls as follows:

| Vertical    |                                                                                                    |
|-------------|----------------------------------------------------------------------------------------------------|
| CH1 scale   | 100 mV/div (with a 12 dB ATT)<br>Select Setup -> Vertical -><br>External Attenuation, then select<br>12 dB. |
| Horizontal  |                                                                                                    |
| Scale       | 200 ps/div (DTG5078)<br>50 ps/div (DTG5274/DTG5334)                                                         |
| Acquisition |                                                                                                    |
| Mode        | Sample                                                                                                    |
| Trigger     |                                                                                                    |
| Source      | External Direct                                                                                             |
| Slope       | Positive                                                                                                    |
| Level       | Set to 50%                                                                                                  |
| Display     | Infinite Persistence                                                                                        |
| Measurement | CH1 RMS Jitter<br>Use Wfm Database<br>Signal Type: Pulse                                                    |

- 2. Load the setup file (RNDJIT.dtg). Refer to *Loading Files* on page 1-13.
- 3. Push the **RUN** button of the data timing generator to light the RUN LED, and then push the **ALL OUTPUTS ON/OFF** button to activate the output.

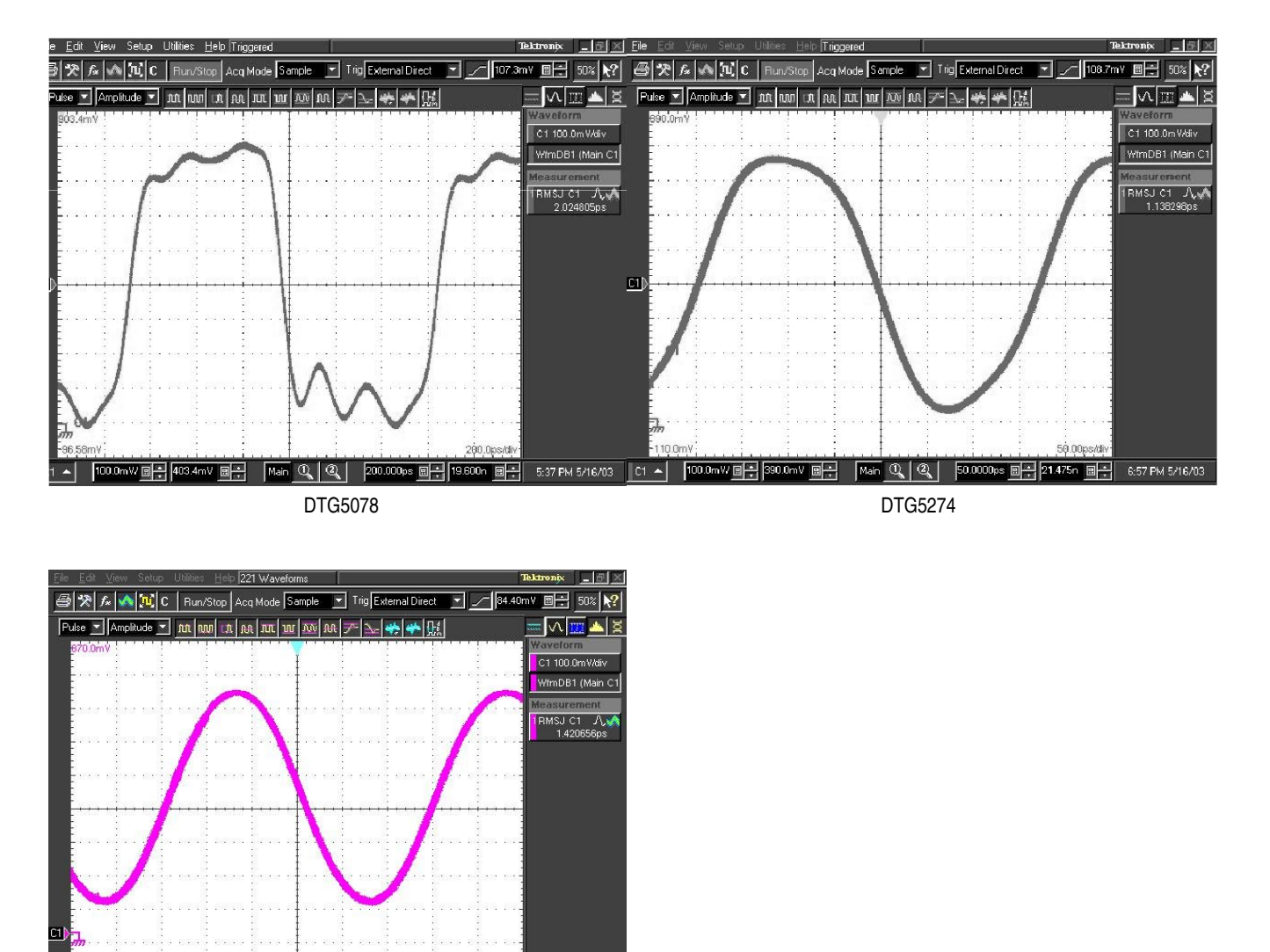

**4.** Verify that the oscilloscope displays the waveforms as shown in Figure 1-22 while adjusting the position and offset controls.

Figure 1-22: Clock out random jitter samples

8

Main 🔍 🍳

DTG5334

50.0000ps 🗐 📥 21

C1 🔺

100.0mW 🛛 🔹 0.0\

5. Verify that the RMS jitter is within 3 ps.

#### **Random Jitter**

This test verifies the data timing generator random jitter.

| Equipment<br>required | One sampling oscilloscope with an 80E03 sampling module (item 4)<br>Two 50 Ω SMA coaxial cables (item 6)<br>One SMA termination (item 16, DTG5274 and DTGM5334)<br>Two attenuators (item 17) |
|-----------------------|----------------------------------------------------------------------------------------------------|
| Prerequisites         | The DTG5000 Series Data Timing Generator must meet the prerequisites listed on page 1-11.                                                                                                    |

**NOTE.** When you perform this test, use the specified output module. If your mainframe is the DTG5274 or DTG5334, use the DTGM30 output module. If your mainframe is the DTG5078, use the DTGM20 or DTGM21 output module.

- 1. Install the test hookup and preset the instrument controls:
  - **a.** Hook up the oscilloscope:
    - Attach the attenuators to CH1 input and Trigger Direct Input of sampling oscilloscope.
    - Connect an SMA coaxial cable from the CH1 connector of the output module, which is in slot A of the DTG5000 series mainframe, to the CH1 input of the 80E03 sampling module.
    - Connect a second SMA coaxial cable from the CLOCK OUT at the rear panel (DTG5078, DTG5274) or the front panel (DTG5334) to the Trigger Direct Input of sampling oscilloscope. See Figure 1-23.

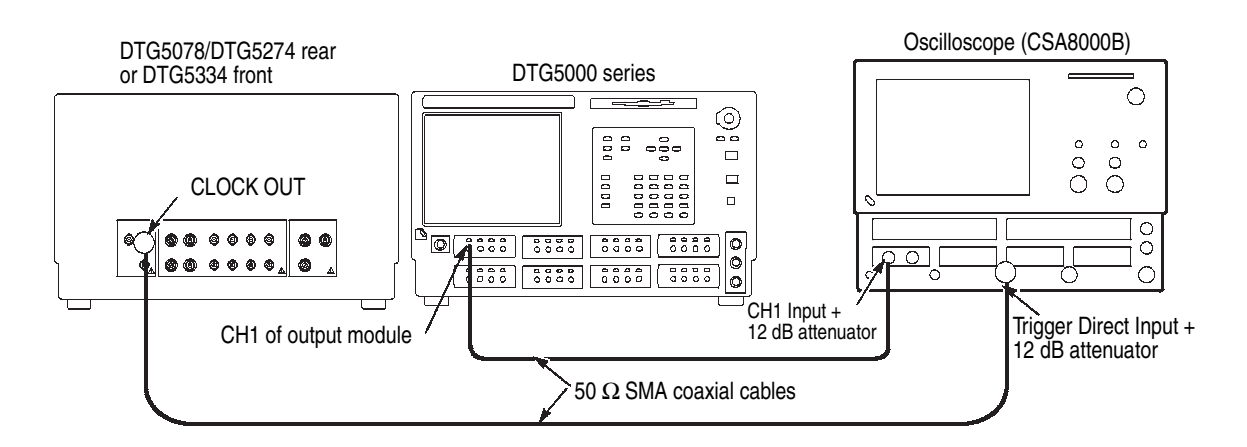

Figure 1-23: Random jitter tests

| DTG5078: 150 mV/div<br>DTG5274/DTG5334: 100 mV/div<br>(with a 12 dB ATT)<br>Select Setup -> Vertical -><br>External Attenuation, then select<br>12 dB.                                                                                                    |
|----------------------------------------------------------------------------------------------------|
| On                                                                                                    |
|                                                                                                    |
| Approximately 20 ns                                                                                                    |
| 200 ps/div (DTG5078)<br>50 ps/div (DTG5274/DTG5334)                                                                                                    |
|                                                                                                    |
| Sample                                                                                                    |
|                                                                                                    |
| External Direct                                                                                                    |
| Positive                                                                                                    |
| Set to 50%                                                                                                    |
| Infinite Persistence                                                                                                    |
| CH1 ON                                                                                                    |
| Turn the Enable Histogram check<br>box on, select Horizontal radio<br>button, select Histogram from<br>Display Option, select Linear radio<br>button, click Acq tab and select<br>Condition from Stop After radio<br>button, select Histogram Hits, and<br>then input 8000 to the window. |
|                                                                                                    |

- (DTG5274 or DTG5334): Attach an SMA termination to the CH1 connector of the output module.
- **b.** Set the oscilloscope controls as follows:

- 2. Load the setup file (RNDJIT.dtg). Refer to *Loading Files* on page 1-13.
- **3.** Push the **RUN** button of the data timing generator to light the RUN LED, and then push the **ALL OUTPUTS ON/OFF** button to activate the output.
- **4.** Verify that the oscilloscope displays the waveforms as shown in Figure 1-24 while adjusting the position and offset controls.

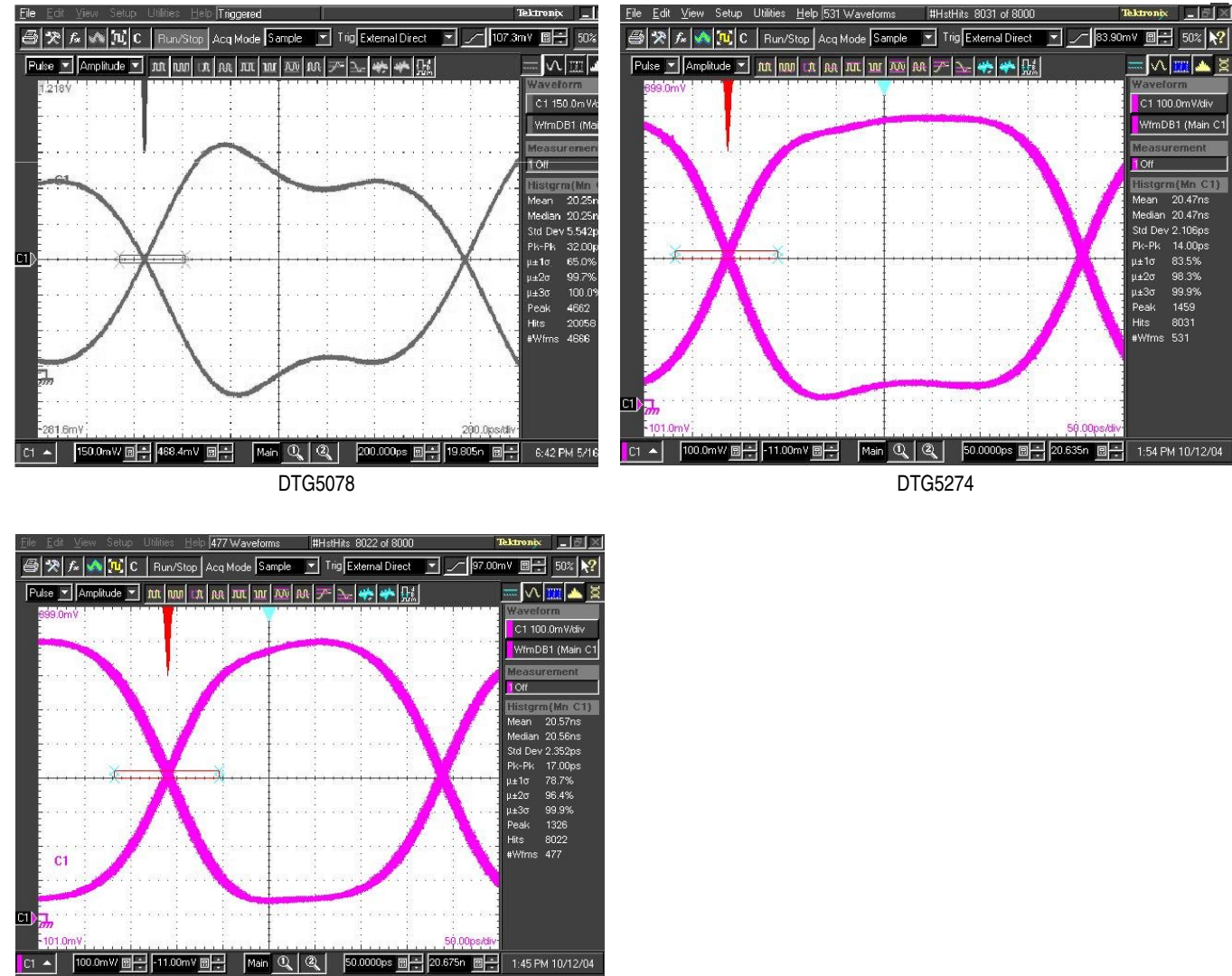

DTG5334

Figure 1-24: Random jitter waveform samples

- 5. Center the eye pattern on screen:
  - **a.** Adjust the oscilloscope position controls to locate the eye pattern CH1 waveform on center of screen.
  - **b.** Adjust the vertical offset to center the waveform cross point on screen. See Figure 1-24.

- **6.** Place the Histogram Window to the cross point, where vertical width of the window is set to approximately 0.2 div.
- 7. Change the vertical scale to 20 mV/div and horizontal scale to 20 ps/div.
- **8.** Adjust the horizontal position, vertical offset, and Histogram Window position if the Histogram Window is out of the cross point. Set the vertical width of the window to approximately 0.2 div.
- **9.** Stop the acquisition at the hit count 8000. Verify that the RMS jitter values are within the following range.
  - a. Push CLEAR DATA, and then push RUN/STOP button.
  - **b.** Read the **Std Dev** value.
  - <4 ps (DTG5078)</p>
  - <3 ps (DTG5274)</p>
  - <3 ps (DTG5334)</p>

**10.** Repeat the same measurements for other channels.

**Total Jitter** This test verifies the data timing generator total jitter.

| Equipment required | One sampling oscilloscope with an 80E03 sampling module (item 4)<br>Two 50 $\Omega$ SMA coaxial cables (item 6) |
|--------------------|----------------------------------------------------------------------------------------------------|
|                    | Two attenuators (item 17)                                                                                       |
| Prerequisites      | The DTG5000 Series Data Timing Generator must meet the prerequisites listed on page 1-11.                       |

**NOTE.** When you perform this test, use the specified output module. If your mainframe is the DTG5274 or DTG5334, use the DTGM30 output module. If your mainframe is the DTG5078, use the DTGM20 or DTGM21 output module.

- 1. Install the test hookup and preset the instrument controls:
  - **a.** Hook up the oscilloscope:
    - Perform the same hookup procedures as the Random Jitter test described on page 1-66.

- **b.** Set the oscilloscope controls as follows: Vertical DTG5078: 150 mV/div CH1 and CH2 scale ..... DTG5274/DTG5334: 100 mV/div (with a 12 dB ATT) Select Setup -> Vertical -> External Attenuation, then select 12 dB. Waveform CH1 ..... On Horizontal Approximately 20 ns 200 ps/div (DTG5078) Scale.... 50 ps/div (DTG5274/DTG5334) Acquisition Sample Trigger Source.... External Direct Slope..... Positive Display ..... Infinite Persistence Histogram ..... CH1 ON Turn the Enable Histogram check box on, select Horizontal radio button, select Histogram from Display Option, select Linear radio button, click Acg tab and select Condition from Stop After radio button, select Histogram Hits, and then input 8000 to the window.

- 2. Load the setup file (TOTJIT.dtg). Refer to *Loading Files* on page 1-13.
- 3. Push the **RUN** button of the data timing generator to light the RUN LED, and then push the ALL OUTPUTS ON/OFF button to activate the output.

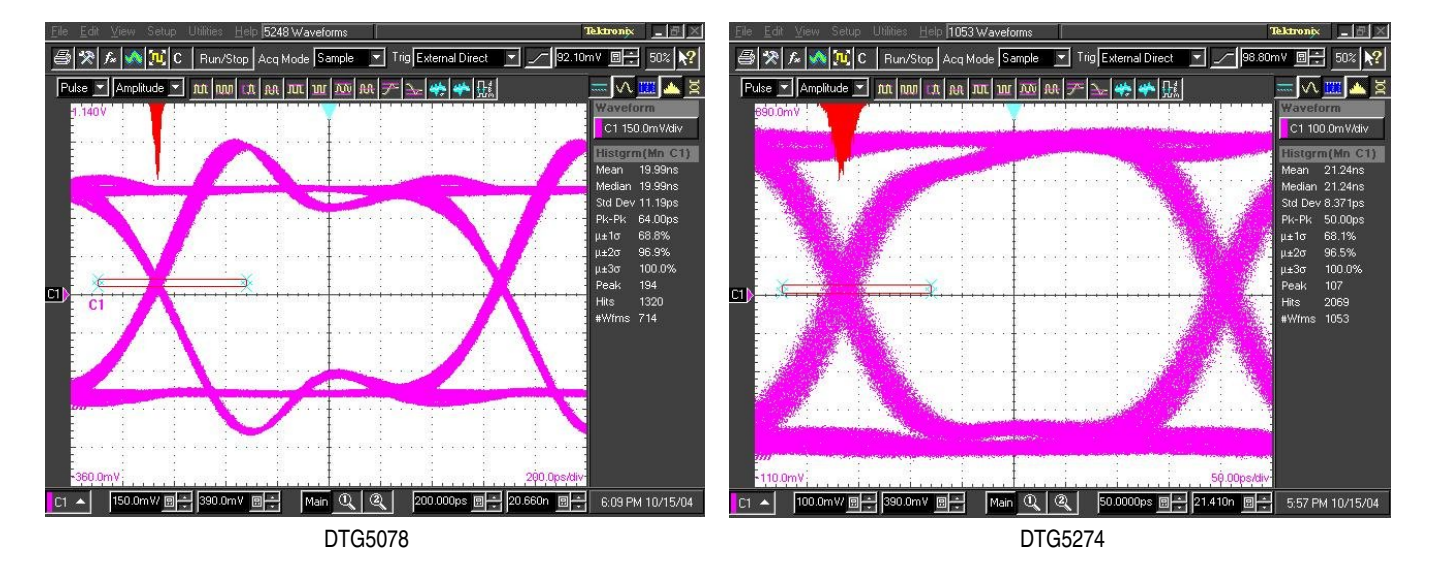

**4.** Verify that the oscilloscope displays the waveforms as shown in Figure 1-25 while adjusting the position and offset controls.

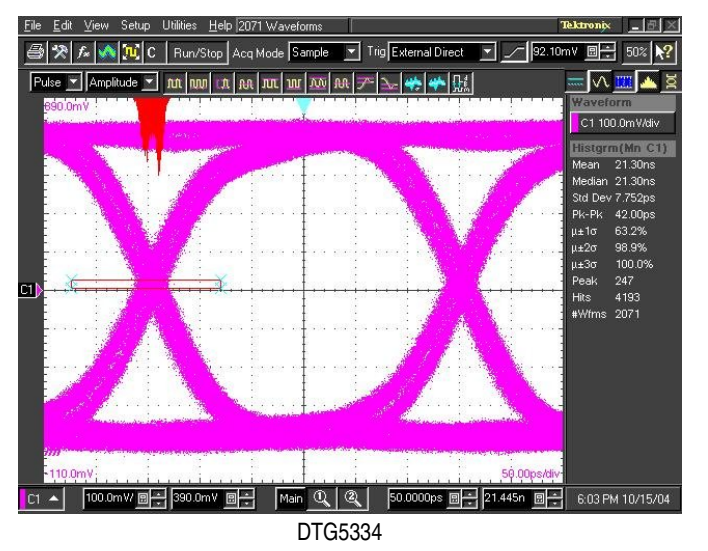

Figure 1-25: Total jitter waveform samples

- **5.** Place the Histogram Window to the cross point of the eye pattern as shown in Figure 1-25, where vertical width of the window is set to approximately 0.2 div.
- 6. Change the vertical scale to 20 mV/div and horizontal scale to 20 ps/div.
- 7. Adjust the horizontal position, vertical offset, and Histogram Window position if the Histogram Window is out of the cross point. Set the vertical width of the window to approximately 0.2 div.
- **8.** Stop the acquisition at the hit count 8000. Verify that the RMS jitter values are within the following range.
  - a. Push CLEAR DATA, and then push RUN/STOP button.
  - **b.** Read the **Std Dev** value.
  - <18 ps (DTG5078)</p>
  - <16 ps (DTG5274)
  - <15 ps (DTG5334)</p>
- 9. Repeat the same measurements for other channels.

**PG Mode** This test verifies that the PG Mode of the DTG5000 series mainframe is functional.

| Equipment     | One oscilloscope (TDS7154) (item 3)                                                       |
|---------------|-------------------------------------------------------------------------------------------|
| required      | Two 50 $\Omega$ SMA coaxial cables (item 6)                                               |
|               | Two SMA (female)-BNC (male) adapters (item 9)                                             |
| Prerequisites | The DTG5000 Series Data Timing Generator must meet the prerequisites listed on page 1-11. |

- 1. Install the test hookup and preset the instrument controls:
  - **a.** Hook up the oscilloscope:
    - Attach SMA (female)-BNC (male) adapters to the oscilloscope CH1 input and CH2 input connectors.
    - Connect an SMA coaxial cable from the CH1 connector of the output module, which is in slot A of the DTG5000 series mainframe, to the SMA-BNC adapter (CH1 input) of oscilloscope.

Connect an SMA coaxial cable from the CH2 connector of the output module, which is in slot A of the DTG5000 series mainframe, to the SMA-BNC adapter (CH2 input) of oscilloscope. See Figure 1-26.

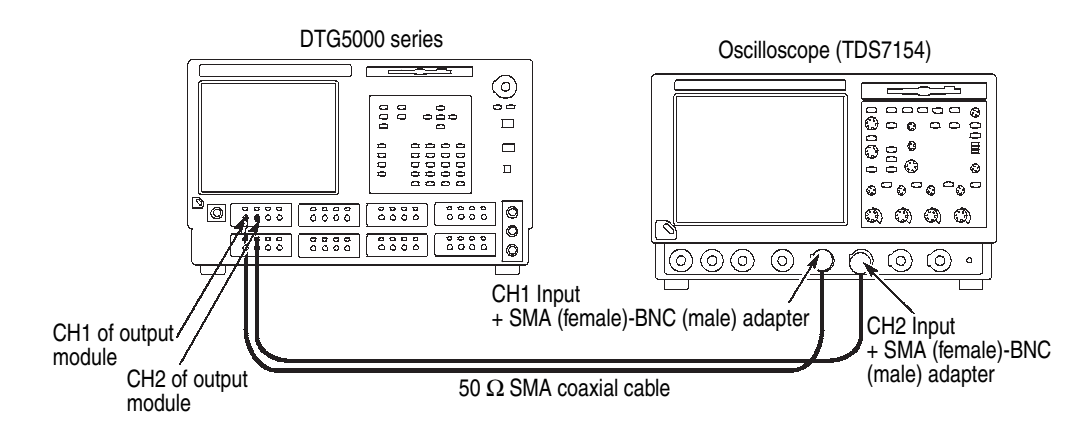

### Figure 1-26: PG Mode tests

**b.** Set the oscilloscope controls as follows:

| Vertical                    |            |
|-----------------------------|------------|
| CH1 and CH2 scale           | 500 mV/div |
| CH1 and CH2 input impedance | 50 Ω       |
| Horizontal                  |            |
| Scale                       | 5 ns/div   |
| Trigger                     |            |
| Source                      | CH2        |
| Slope                       | Positive   |
| Level                       | 0.5 V      |
|                             |            |

- 2. Load the setup file (PGMODE.dtg). Refer to *Loading Files* on page 1-13.
- **3.** Push the **RUN** button of the data timing generator to light the RUN LED, and then push the **ALL OUTPUTS ON/OFF** button to activate the output.
- 4. Verify that 100 MHz square waveform is displayed on the oscilloscope screen.

- 5. Verify the PG mode functions:
  - **a.** Push the **TIMING** button at the front panel of DTG5000 series mainframe to display the Timing Window.
  - **b.** Move the cursor to **Frequency** and change the frequency to 200 MHz.
  - **c.** Verify that the frequency readout of displayed waveform is 200 MHz on the oscilloscope screen.
  - **d.** Return the **Frequency** to 100 MHz, and then set the DTG5000 series mainframe slot A **CH1 DELAY** to  $0.0020000 \ \mu s$ .
  - **e.** Verify on the oscilloscope screen that the rising edge of CH1 is delayed by approximately 2 ns compared to CH2 rising edge.
- **6.** Verify the CH1 duty:
  - a. Change the slot A CH1 Duty to 30%.
  - **b.** Verify on the oscilloscope screen that CH1 Duty of displayed waveform also indicates approximately 30%.
  - c. Change the CH1 Duty to 50%, and then change the slot A CH1 Polarity to Invert.
  - **d.** Verify on the oscilloscope screen that the displayed waveform is inverted.
- 7. (DTGM10 and DTGM20 only):
  - **a.** Push the **RUN** button of DTG5000 series mainframe to light the RUN LED.
  - b. Move cursor to Slew Rate with the TAB key.
  - **c.** Decrease the slew rate value by rotating the rotary encoder counterclockwise.
  - **d.** Verify the displayed waveform: Confirm that the rising edge becomes slow on the oscilloscope screen.

### **Master-Slave Operation**

This test verifies that the Master-Slave operation of the DTG5000 series mainframe is functional.

| Equipment<br>required | One oscilloscope (TDS7154) (item 3)<br>Two 50 $\Omega$ SMA coaxial cables (item 6)<br>Two 50 $\Omega$ BNC coaxial cables (item 7)<br>Two SMA (mole) PNC (famele) eductors (item 8) |
|-----------------------|----------------------------------------------------------------------------------------------------|
|                       | INO SIMA (male)-BINC (temale) adapters (item 8)                                                                                                    |
| Prerequisites         | The DTG5000 Series Data Timing Generator must meet the prerequisites listed on page 1-11.                                                                                          |

- 1. Install the test hookup and preset the instrument controls:
  - **a.** Hook up the oscilloscope:
    - Use an SMA coaxial cable to connect CLK IN and CLK OUT1 of the Maser/Slave Connection plate at the rear panel of DTG5000 series mainframe.
    - Use a second SMA coaxial cable to connect CLK IN and CLK OUT1 of the Maser/Slave Connection plate at the rear panel of DTG5000 series mainframe.
    - Attach an SMA (male)-BNC (female) adapter to the **CLOCK OUT** at the rear panel (DTG5078, DTG5274) or the front panel (DTG5334).
    - Connect a BNC coaxial cable from the CLOCK OUT to the CH1 input of oscilloscope through an SMA-BNC adapter.
    - Attach an SMA (male)-BNC (female) adapter to the CH1 connector of the output module, which is in slot A of the DTG5000 series mainframe.
    - Connect a BNC coaxial cable from the CH1 connector of output module to the CH2 input of oscilloscope through an SMA-BNC adapter. See Figure 1-27.

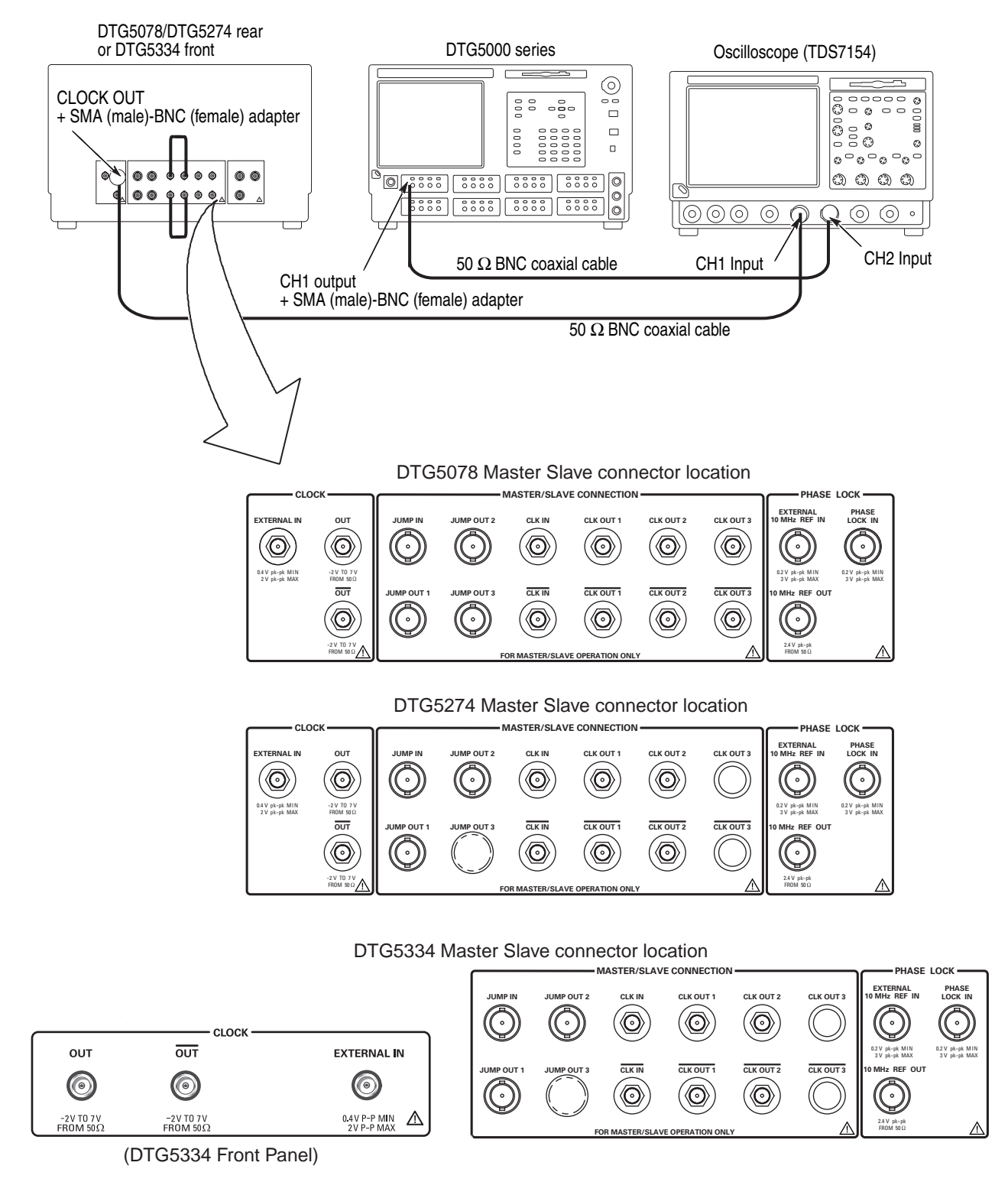

Figure 1-27: Master–Slave operation tests

**b.** Set the oscilloscope controls as follows:

| Vertical                    |            |
|-----------------------------|------------|
| CH1 and CH2 scale           | 500 mV/div |
| CH1 and CH2 input impedance | 50 Ω       |
| Horizontal                  |            |
| Scale                       | 50 ns/div  |
| Trigger                     |            |
| Source                      | CH2        |
| Slope                       | Positive   |
| Level                       | 0.5 V      |
|                             |            |

- 2. Set the data timing generator controls and load the setup file:
  - **a.** Exit the DTG software.

**NOTE.** Move the cursor to the bottom left corner of the screen to get the Windows Start menu. Or, press the CTRL and ESC keys simultaneously to open the Windows Start menu.

**b.** From the Windows **Start** menu, select **Programs**, select **Tektronix**, select **DTG5000**, and then select **DTG5000 Configuration Utility**. See Figure 1-28.

| • Or                | nline         | C Offline |              |   |
|---------------------|---------------|-----------|--------------|---|
| System Configuratio | n Master      | •         | ]            |   |
| Slaves              |               |           |              |   |
| -Setby-             | Computer Name |           | C IP Address |   |
| Slave #1            |               | ▼ Browse  | 0.0.0.       | 0 |
| Slave #2            |               | ▼ Browse  | 0.0.0.       | 0 |
| Remote Control —    | ess 1 💌 )     |           |              |   |
|                     |               |           |              |   |
|                     |               |           |              |   |
|                     |               |           |              |   |
|                     |               |           |              |   |

Figure 1-28: DTG5000 Configuration Utility dialog box

- c. Confirm that **Online** is selected in the **Mode** box.
- d. Select Master/Slave#1 from the System Configuration pull-down menu.
- e. Select **IP Address** at the **Slaves Set by** check box, and then enter **0.0.0.0** to the IP Address box.
- **f.** Click **OK** to exit the window. The following dialog box appears and asks you to restart the DTG software.

| DTG500 | 0 Configuration Utility 🛛 🗙  |
|--------|------------------------------|
| ٩      | Please restart DTG software. |
|        | OK                           |

- g. Click OK, and then restart the DTG software.
- h. Load the setup file (MASTER.dtg). Refer to Loading Files on page 1-13.
- **3.** Push the **RUN** button of the data timing generator to light the RUN LED, and then push the **ALL OUTPUTS ON/OFF** button to activate the output.
- **4.** Confirm that the oscilloscope displays the waveforms such as shown in Figure 1-29.

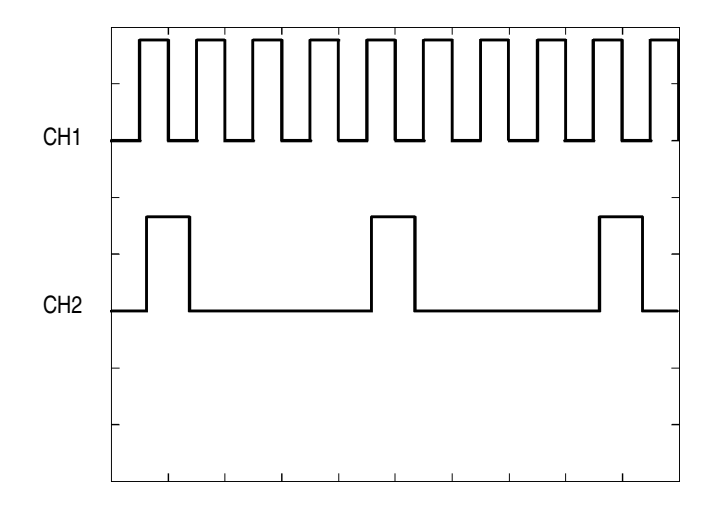

Figure 1-29: Master-Slave operation waveform sample

5. Disconnect the SMA cables from the CLK OUT1 and CLK OUT1. Reconnect the cables to CLK OUT2 and CLK OUT2, respectively.

- 6. Verify that the oscilloscope displays the same waveforms as step 4 on the screen.
- (DTG5078 only): Disconnect the SMA cables from the CLK OUT2 and CLK OUT2. Reconnect the cables to CLK OUT3 and CLK OUT3, respectively. Verify that the oscilloscope displays the same waveforms as step 4 on the screen.
- 8. Before proceeding with the next test item, do the following substeps.
  - **a.** Exit the DTG software.

**NOTE.** Mover cursor to the button left corner of the screen to get the Windows Start menu. Or, press the **CTRL** + **ESC** keys simultaneously to open the Start menu.

- b. From the Windows Start menu, select Programs, select Tektronix, select DTG5000, and then select DTG5000 Configuration Utility. See Figure 1-28 on page 1-77.
- c. Select Master from the System Configuration pull-down menu.
- **d.** Click **OK** to exit the window. The dialog box appears and asks you to restart the DTG software. Click **OK**, and then restart the DTG software.

## **Output Module**

The following procedures check those characteristics that relate to the output modules that are checked under *Output Module* in *Specifications*. Refer to page 2-32.

**NOTE.** When you perform the DTG5000 series output module performance tests, you can install the module to any slot of mainframe.

There are six types of output modules: DTGM10, DTGM20, DTGM21, DTGM30, DTGM31, and DTGM32. The same performance test procedures are applied to these modules, however, each module has different specifications. If you want to check CH3 and CH4 of four channel module such as DTGM10, DTGM20, or DTGM21, you must use the DTG5078 mainframe.

## **Data Output DC Level** This test verifies the data output DC level accuracy of the DTG5000 series output module.

| Equipment     | One digital multi meter (item 2)                                                          |
|---------------|-------------------------------------------------------------------------------------------|
| required      | One 50 $\Omega$ BNC coaxial cable (item 7)                                                |
|               | One SMA (male)-BNC (female) adapter (item 8)                                              |
|               | One BNC (female)-dual banana plug (item 13)                                               |
|               | One Feed-through 50 $\Omega$ termination (item 15)                                        |
| Prerequisites | The DTG5000 Series Data Timing Generator must meet the prerequisites listed on page 1-11. |

- 1. Install the test hookup and preset the instrument controls:
  - **a.** (DTGM21 only): Set the output impedance to 50  $\Omega$  for all the four channels on the module before installing it in the mainframe and applying power.
  - **b.** Hook up the digital multi meter:
    - Attach a BNC (female)-dual banana adapter to the digital multi meter input connector, and then attach a 50 Ω termination to the BNC–dual banana adapter.
    - Attach an SMA (male)-BNC (female) adapter to the CH1 connector of the output module, which is in slot A of the DTG5000 series mainframe.
    - Connect a BNC coaxial cable from the SMA-BNC adapter (CH1 output of output module) to the 50 Ωtermination of digital multi meter. See Figure 1-30.

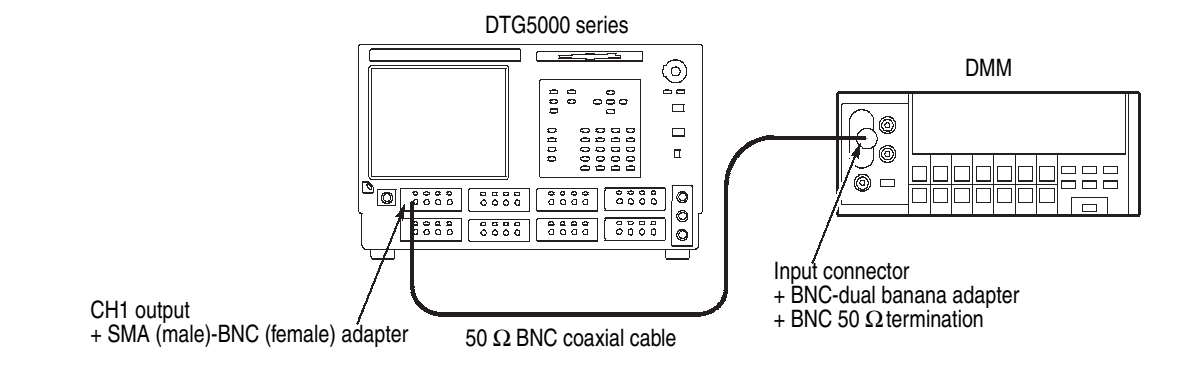

### Figure 1-30: Data output DC level tests

c. Set the digital multi meter controls:

| Mode  | Direct Voltage |
|-------|----------------|
| Range | Auto           |

- 2. If you want to perform the data output DC level tests for DTGM10, DTGM20, or DTGM21, continue the following steps. If your output module is DTGM30, DTGM31, or DTGM32, jump to step **5**.
- **3.** Do the following substeps to perform the high/low level voltage measurements:
  - a. Load the setup file (OM\_H.dtg). Refer to *Loading Files* on page 1-13.
  - **b.** Push the **RUN** button of the data timing generator to light the RUN LED, and then push the **ALL OUTPUTS ON/OFF** button to activate the output.
  - c. Push the LEVEL button to set the high level and corresponding low level voltage for the CH1 output as shown in Table 1-4 (DTGM10), Table 1-6 (DTGM20), or Table 1-8 (DTGM21).
  - **d.** Verify that the DMM readings are within the voltage limits.
  - e. Load the setup file (OM\_L.dtg). Refer to *Loading Files* on page 1-13.
  - **f.** Push the **LEVEL** button to set the low level and corresponding high level voltage for the CH1 output as shown in Table 1-5 (DTGM10), Table 1-7 (DTGM20), or Table 1-9 (DTGM21).
  - g. Verify that the DMM readings are within the voltage limits.

- 4. Change the connections and repeat the measurements:
  - **a.** Change the connection of BNC cable from the CH1 output to CH2, CH3, and CH4 output.
  - **b.** Perform the same measurements as step **3** for every channel.
  - **c.** Verify that the high level and low level measurements are within the specified voltage limits.
- **5.** (DTGM21 only):
  - **a.** Turn off the mainframe to remove the module.
  - **b.** Change the output impedance to 23  $\Omega$  for all the four channels on the module.
  - c. Reinstall the module in the mainframe and apply power.
  - **d.** Repeat steps 3 and 4 for the output impedance of 23  $\Omega$  using the Table 1-10 and 1-11.

### Table 1-4: DTGM10 High Level Voltage Accuracy

| Setup value        |                   |                                  |
|--------------------|-------------------|----------------------------------|
| High Level Voltage | Low Level Voltage | High Level Output Voltage Limits |
| –1.0 V             | –1.5 V            | -1.08 V to -0.92 V               |
| 0 V                | –1.5 V            | –0.05 V to + 0.05 V              |
| 1 V                | –1.5 V            | 0.92 V to 1.08 V                 |
| 2 V                | -1.5 V            | 1.89 V to 2.11 V                 |

Table 1-5: DTGM10 Low Level Voltage Accuracy

| Setup value       |                    |                                 |
|-------------------|--------------------|---------------------------------|
| Low Level Voltage | High Level Voltage | Low Level Output Voltage Limits |
| –1.0 V            | 2.0 V              | –1.08 V to –0.92 V              |
| 0 V               | 2.0 V              | –0.05 V to + 0.05 V             |
| 1 V               | 2.0 V              | 0.92 V to 1.08 V                |
| 1.75 V            | 2.0 V              | 1.6475 V to 1.8525 V            |

| Setup value        |                   |                                  |
|--------------------|-------------------|----------------------------------|
| High Level Voltage | Low Level Voltage | High Level Output Voltage Limits |
| –0.9 V             | –1.0 V            | –0.977 V to –0.823 V             |
| 0 V                | –1.0 V            | –0.05 V to + 0.05 V              |
| 1.0 V              | -1.0 V            | 0.92 V to 1.08 V                 |
| 2.0 V              | –1.0 V            | 1.89 V to 2.11 V                 |

## Table 1-6: DTGM20 High Level Voltage Accuracy

## Table 1-7: DTGM20 Low Level Voltage Accuracy

| Setup value       |                    |                                 |
|-------------------|--------------------|---------------------------------|
| Low Level Voltage | High Level Voltage | Low Level Output Voltage Limits |
| –1.0 V            | 2.5 V              | –1.08 V to –0.92 V              |
| 0 V               | 2.5 V              | –0.05 V to + 0.05 V             |
| 1.0 V             | 2.5 V              | 0.92 V to 1.08 V                |
| 2.0 V             | 2.5 V              | 1.89 V to 2.11 V                |

## Table 1-8: DTGM21 High Level Voltage Accuracy (Output Impedance 50 ohm)

| Setup value        |                   |                                  |
|--------------------|-------------------|----------------------------------|
| High Level Voltage | Low Level Voltage | High Level Output Voltage Limits |
| –1.1 V             | –1.2 V            | -1.183 V to -1.017 V             |
| 0 V                | –1.2 V            | –0.05 V to + 0.05 V              |
| 1.5 V              | –1.2 V            | 1.405 V to 1.595 V               |
| 2.7 V              | –1.2 V            | 2.569 V to 2.831 V               |

| Table 1-9: DTGM21 Low Level Voltage Accuracy (Output Impedance 50 of |
|----------------------------------------------------------------------|
|----------------------------------------------------------------------|

| Setup value       |                    |                                 |
|-------------------|--------------------|---------------------------------|
| Low Level Voltage | High Level Voltage | Low Level Output Voltage Limits |
| –1.2 V            | 2.7 V              | –1.286 V to –1.114 V            |
| 0 V               | 2.7 V              | –0.05 V to + 0.05 V             |
| 1.5 V             | 2.7 V              | 1.405 V to 1.595 V              |
| 2.6 V             | 2.7 V              | 2.472 V to 2.728 V              |

| Setup value        |                   |                                  |
|--------------------|-------------------|----------------------------------|
| High Level Voltage | Low Level Voltage | High Level Output Voltage Limits |
| –1.55 V            | -1.65 V           | –1.6465 V to –1.4535 V           |
| 0.5 V              | -1.65 V           | 0.435 V to 0.565 V               |
| 2 V                | -1.65 V           | 1.89 V to 2.11 V                 |
| 3.7 V              | -1.65 V           | 3.539 V to 3.861 V               |

### Table 1-10: DTGM21 High Level Voltage Accuracy (Output Impedance 23 ohm)

Table 1-11: DTGM21 Low Level Voltage Accuracy (Output Impedance 23 ohm)

| Setup value       |                    |                                 |
|-------------------|--------------------|---------------------------------|
| Low Level Voltage | High Level Voltage | Low Level Output Voltage Limits |
| –1.65 V           | 3.7 V              | -1.7495 V to -1.5505 V          |
| 0.5 V             | 3.7 V              | 0.435 V to 0.565 V              |
| 2 V               | 3.7 V              | 1.89 V to 2.11 V                |
| 3.6 V             | 3.7 V              | 3.442 V to 3.758 V              |

- **6.** Do the following substeps to perform the high/low level voltage measurements for the DTGM30, DTGM31, or DTGM32:
  - a. Load the setup file (OM\_H.dtg). Refer to *Loading Files* on page 1-13.
  - **b.** Push the **RUN** button of the data timing generator to light the RUN LED, and then push the **ALL OUTPUTS ON/OFF** button to activate the output.
  - **c.** Push the **LEVEL** button to set the high level and corresponding low level voltage for the CH1 output as shown in Table 1-12. Verify that the DMM reading is within the voltage limits.
  - d. Load the setup file (OM\_L.dtg). Refer to *Loading Files* on page 1-13.
  - e. Push the **LEVEL** button to set the low level and corresponding high level voltage for the CH1 output as shown in Table 1-13. Verify that the DMM reading is within the voltage limits.

- 7. Change the connections and repeat the measurements:
  - **a.** Change the connection of BNC cable from the CH1 output to  $\overline{CH1}$  output.
  - **b.** Perform the same measurements as step **6** for every channel.
  - **c.** Verify that the high level and low level measurements are within the specified voltage limits.
- 8. Change the connections and repeat the measurements (DTGM30 only):
  - **a.** Change the connection of the BNC cable from the  $\overline{\text{CH1}}$  output to CH2 and  $\overline{\text{CH2}}$  output.
  - **b.** Perform the same measurements as step **6** for every channel.
  - **c.** Verify that the high level and low level measurements are within the specified voltage limits.

**NOTE.** When you perform the voltage measurements for  $\overline{CH1}$  and  $\overline{CH2}$ , load the setup file  $OM\_L.dtg$  for high level measurements and  $OM\_H.dtg$  for low level measurements

| Table 1-12: | : DTGM30/DTGM31/ | DTGM32 High | Level Voltage | Accuracy |
|-------------|------------------|-------------|---------------|----------|
|             |                  |             |               |          |

| Setup value        |                   |                                  |
|--------------------|-------------------|----------------------------------|
| High Level Voltage | Low Level Voltage | High Level Output Voltage Limits |
| –0.97 V            | –1.0 V            | -1.0491 V to -0.8909 V           |
| 0.5 V              | –0.75 V           | 0.435 V to 0.565 V               |
| 2.0 V              | 1.50 V            | 1.89 V to 2.11 V                 |
| 2.47 V             | 2.44 V            | 2.3459 V to 2.5941 V             |

Table 1-13: DTGM30/DTGM31/DTGM32 Low Level Voltage Accuracy

| Setup value       |                    |                                 |
|-------------------|--------------------|---------------------------------|
| Low Level Voltage | High Level Voltage | Low Level Output Voltage Limits |
| –1.0 V            | 0.25 V             | –1.08 V to –0.92 V              |
| 0.5 V             | 1.50 V             | 0.435 V to + 0.565 V            |
| 2.0 V             | 2.25 V             | 1.89 V to 2.11 V                |
| 2.44 V            | 2.47 V             | 2.3168 V to 2.5632 V            |

# **Data Format** This test verifies that the data format of the DTG5000 series mainframe is functional.

**NOTE.** Use the DTGM10, DTGM20, DTGM21, or DTGM30 module; do not use DTGM31 and DTGM32.

| Equipment<br>required | One oscilloscope (TDS7154) (item 3)                                                       |
|-----------------------|-------------------------------------------------------------------------------------------|
|                       | Two 50 $\Omega$ SMA coaxial cables (item 6)                                               |
|                       | Two SMA (female)-BNC (male) adapters (item 9)                                             |
| Prerequisites         | The DTG5000 Series Data Timing Generator must meet the prerequisites listed on page 1-11. |

- 1. Install the test hookup and preset the instrument controls:
  - **a.** Hook up the oscilloscope:
    - Attach SMA (female)-BNC (male) adapters to the oscilloscope CH1 and CH2 input connectors.
    - Connect an SMA coaxial cable from the CH1 connector of the output module, which is in slot A of the DTG5000 series mainframe, to the SMA-BNC adapter (CH1 input) of oscilloscope.
    - Connect an SMA coaxial cable from the CH2 connector of the output module, which is in slot A of the DTG5000 series mainframe, to the SMA-BNC adapter (CH2 input) of oscilloscope. See Figure 1-31.

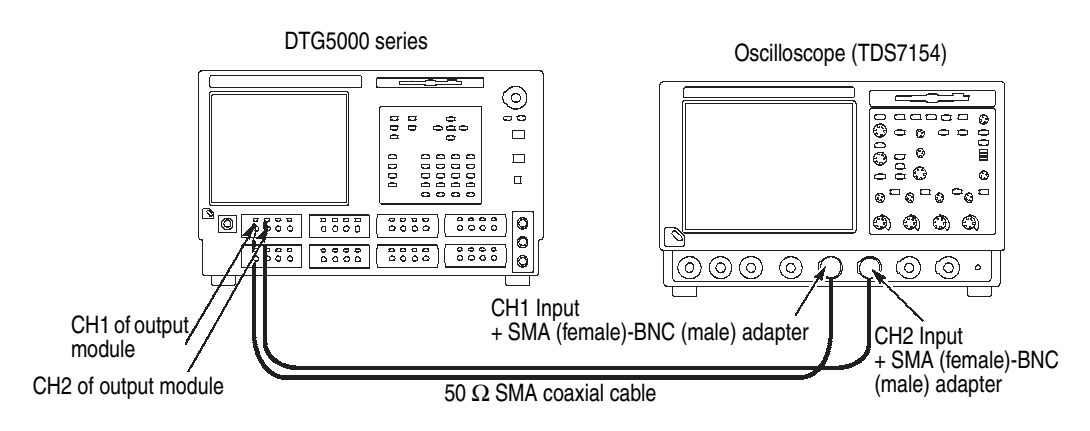

Figure 1-31: Data format tests

**b.** Set the oscilloscope controls as follows:

| Vertical                    |            |
|-----------------------------|------------|
| CH1 and CH2 scale           | 500 mV/div |
| CH1 and CH2 input impedance | 50 Ω       |
| Horizontal                  |            |
| Scale                       | 50 ns/div  |
| Trigger                     |            |
| Source                      | CH2        |
| Slope                       | Positive   |
| Level                       | 0.5 V      |
|                             |            |

- 2. Load the setup file (FORMAT.dtg). Refer to *Loading Files* on page 1-13.
- **3.** Do the following substeps to verify the data format:
  - **a.** Push the **RUN** button of the data timing generator to light the RUN LED, and then push the **ALL OUTPUTS ON/OFF** button to activate the output.
  - **b.** Verify that the oscilloscope displays pulse pattern such as shown in Figure 1-32.

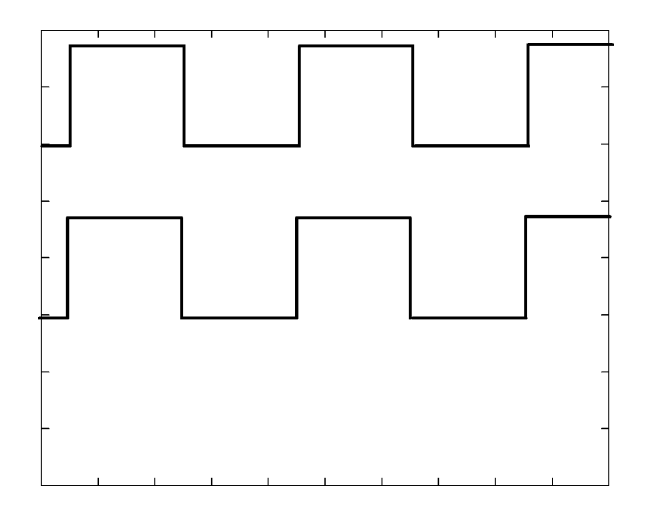

Figure 1-32: Pulse pattern example

**c.** Push the **TIMING** button at the front panel of DTG5000 series mainframe to display the Timing Window.

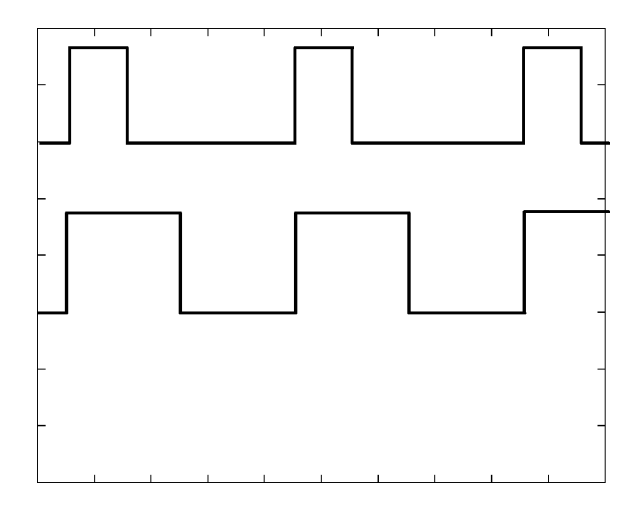

**d.** Change **CH1 Format** of slot A from **NRZ** to **RZ**. Verify that the displayed waveform is changed from Figure 1-32 to Figure 1-33.

Figure 1-33: RZ waveform example

e. Change **CH1 Format** of slot A from **RZ** to **R1**. Verify that the displayed waveform is changed from Figure 1-33 to Figure 1-34.

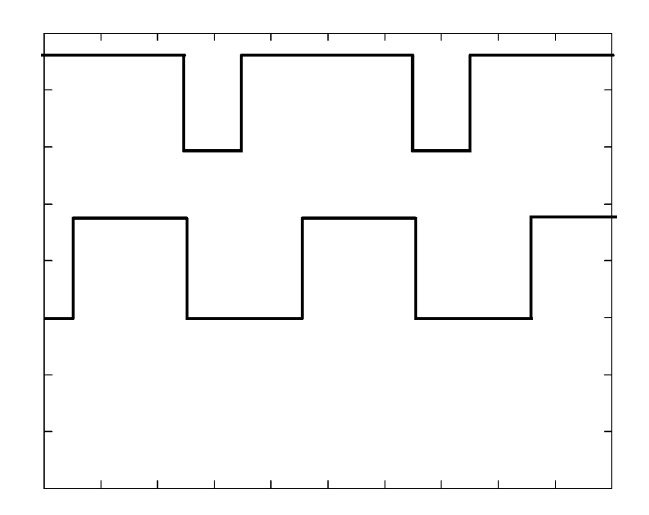

Figure 1-34: R1 waveform example

**Jitter Control In** This test verifies that the external jitter input is functional. This function is supported by the DTGM31 and DTGM32. The DTGM32 has two jitter inputs, A and B.

| Equipment required | One sampling oscilloscope with an 80E03 sampling module (item 4)                          |
|--------------------|-------------------------------------------------------------------------------------------|
|                    | One function generator (item 5)                                                           |
|                    | Three 50 $\Omega$ SMA coaxial cables (item 6)                                             |
|                    | One 50 $\Omega$ BNC coaxial cable (item 7)                                                |
|                    | One SMA (male)-BNC (female) adapter (item 8)                                              |
|                    | Two attenuators (item 17)                                                                 |
| Prerequisites      | The DTG5000 Series Data Timing Generator must meet the prerequisites listed on page 1-11. |

- 1. Install the test hookup and preset the instrument controls:
  - **a.** Hook up the oscilloscope and function generator:
    - Attach the attenuators to the CH1 input and CH2 input of the 80E03 sampling module.
    - Attach an SMA (male)-BNC (female) adapter to the JITTER CONTROL IN A connector of the output module.
    - Connect a BNC coaxial cable from the front panel CH1 Out of function generator to the SMA-BNC adapter (Jitter Control In A).
    - Connect an SMA coaxial cable from the CH1 connector of the output module, which is in slot A of the DTG5000 series mainframe, to the CH1 input of the 80E03 sampling module through a 12 dB attenuator.
    - Connect an SMA coaxial cable from the CH1 connector of the output module, which is in slot A of the DTG5000 series mainframe, to the CH2 input of the 80E03 sampling module through a 12 dB attenuator.
    - Connect an SMA coaxial cable from the SYNC OUT at the front panel of DTG5000 series mainframe to the Trigger Direct Input of the sampling oscilloscope. See Figure 1-35.

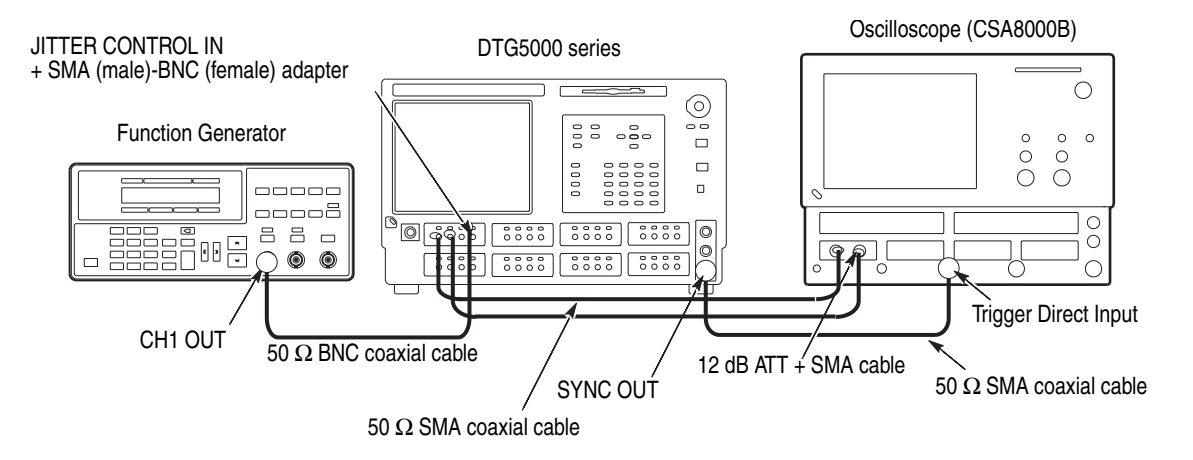

Figure 1-35: Jitter Control Input tests

**b.** Set the oscilloscope controls as follows:

| Vertical                             |                                                                                                    |
|--------------------------------------|----------------------------------------------------------------------------------------------------|
| CH1 and CH2 scale                    | 200 mV/div (with a 12 dB ATT)<br>Select Setup -> Vertical -><br>External Attenuation, then select<br>12 dB. |
| CH1 and CH2 impedance                | 50 Ω                                                                                                    |
| Horizontal                           |                                                                                                    |
| Scale                                | 500 ps/div (DTGM31)<br>5 ns/div (DTGM32)                                                                    |
| Trigger                              |                                                                                                    |
| Source                               | External Direct                                                                                             |
| Level                                | –0.2 V                                                                                                    |
| Display<br>Histogram                 | Infinite Persistence<br>CH1 ON                                                                              |
| Set the function generator controls: |                                                                                                    |
| Output channel                       | CH1                                                                                                    |
| Function                             | Sine                                                                                                    |
| Parameters                           |                                                                                                    |
| Frequency                            | 1 MHz                                                                                                    |
| Amplitude                            | 1.0 V into 50 Ω                                                                                             |
| Offset                               | 0 mV                                                                                                    |
| Output                               | Off                                                                                                    |
|                                      |                                                                                                    |

- 2. Load the setup file (JITIN.dtg). Refer to *Loading Files* on page 1-13.
- 3. Turn the function generator **Output** on.

c.

- 4. Push the **RUN** button of the data timing generator to light the RUN LED, and then push the **ALL OUTPUTS ON/OFF** button to activate the output.
- 5. Set the vertical width of histogram window to approximately 0.2 div, then adjust the vertical width to the rising edge of displayed waveform.
- 6. (DTGM31 only) Set the Clock Frequency to 750 MHz.
- 7. Confirm the jitter generation: In the examples of Figure 1-36 and Figure 1-37, a jitter appears on the rising and falling edges of every pulse. Check the jitter width.
  - 240 ps<sub>p-p</sub> (DTGM31)
  - $\blacksquare 2 \operatorname{ns}_{p-p}(\text{DTGM32})$
- **8.** (DTGM32 only) Change the jitter range of DTGM32 to 1 ns from 2 ns, and then check the jitter width. See Figure 1-38.
  - $\blacksquare$  1 ns<sub>p-p</sub>
- 9. (DTGM32 only) Do the following substeps:
  - **a.** Disconnect the SMA-BNC adapter and BNC cable from the **JITTER CONTROL IN A** connector.
  - **b.** Connect the SMA-BNC adapter and BNC cable to **JITTER CONTROL IN B** connector.
  - c. Check the jitter width. (Repeat the step 2 through step 8.)

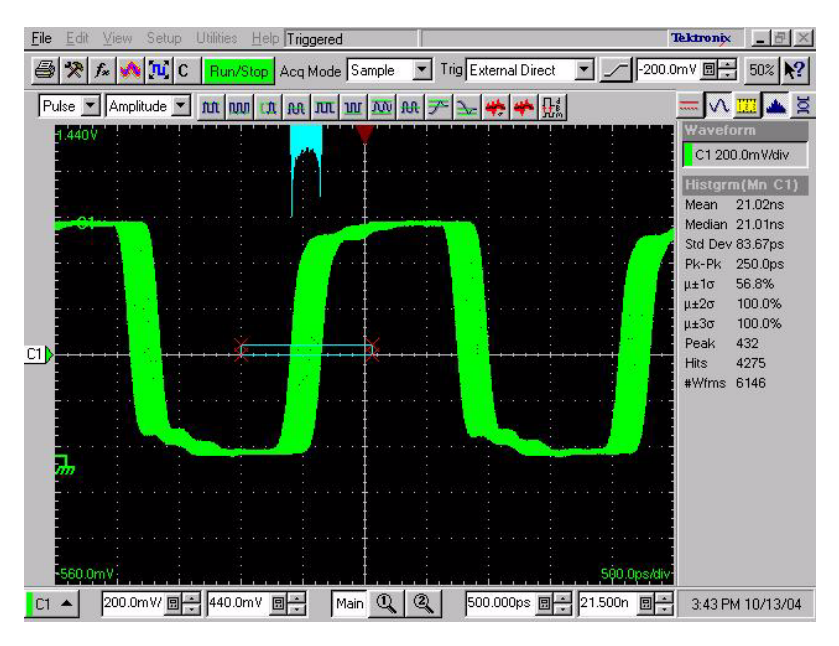

Figure 1-36: Jitter Generation example (DTGM31)

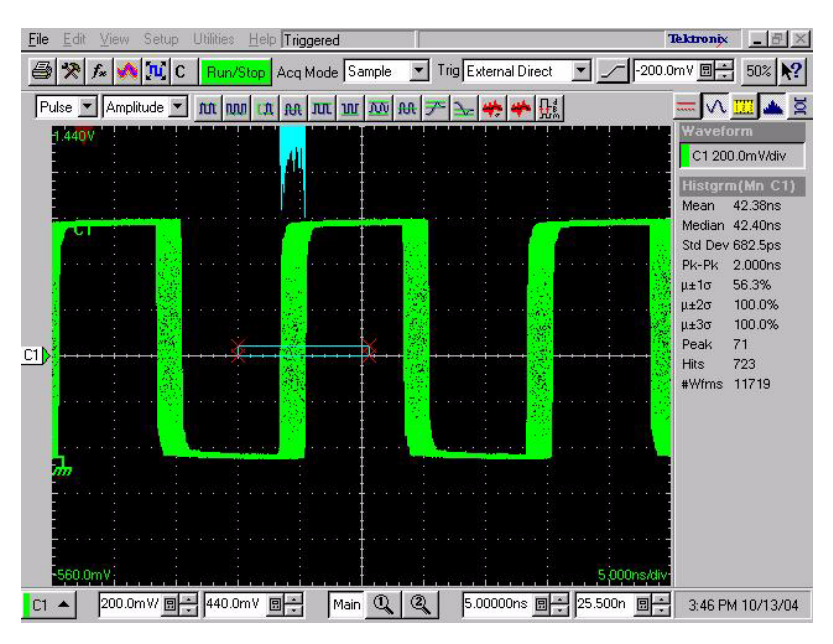

Figure 1-37: Jitter Generation example (DTGM32 Range 2 ns)

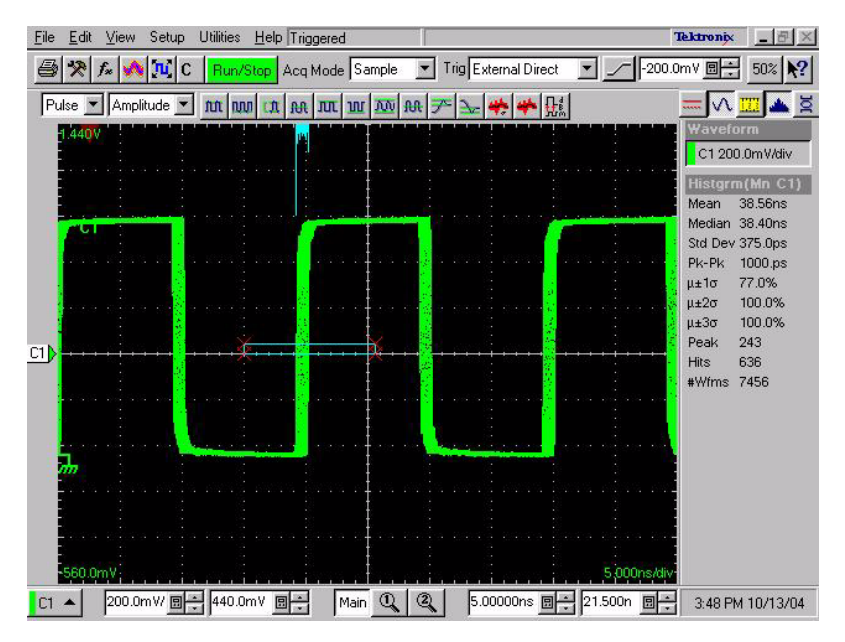

Figure 1-38: Jitter Generation example (DTGM32 Range 1 ns)
**Inhibit Input** This test verifies that inhibit input is functional. This function is supported by the DTGM21 module.

| Equipment     | One oscilloscope (TDS7104) (item 3)                                                       |
|---------------|-------------------------------------------------------------------------------------------|
| required      | One function generator (item 5)                                                           |
|               | One 50 $\Omega$ SMA coaxial cable (item 6)                                                |
|               | Two 50 $\Omega$ BNC coaxial cables (item 7)                                               |
|               | One SMA (female)-BNC (male) adapter (item 9)                                              |
|               | One SMB (female)-BNC (male) cable (item 18)                                               |
|               | One BNC-T connector (item 14)                                                             |
| Prerequisites | The DTG5000 Series Data Timing Generator must meet the prerequisites listed on page 1-11. |

- **1.** Install the test hookup and preset the instrument controls:
  - **a.** Hook up the oscilloscope and function generator:
    - Attach a BNC-T connector to the **CH3 input** of the oscilloscope.
    - Connect a BNC coaxial cable from the CH1 Out of function generator to the CH3 input of the oscilloscope (through BNC-T connector).
    - Connect the SMB (female) side of SMB-BNC cable to the INHIBIT IN of the DTGM21 module, and then connect the opposite end of SMB-BNC cable to the CH3 input of the oscilloscope (through BNC-T connector).
    - Attach an SMA (female)-BNC (male) adapter to the oscilloscope CH1 input connector.
    - Connect an SMA coaxial cable from the CH1 connector of the DTGM21 module, which is in slot A of the DTG5000 series mainframe, to the SMA-BNC adapter (CH1 input of oscilloscope). See Figure 1-39.

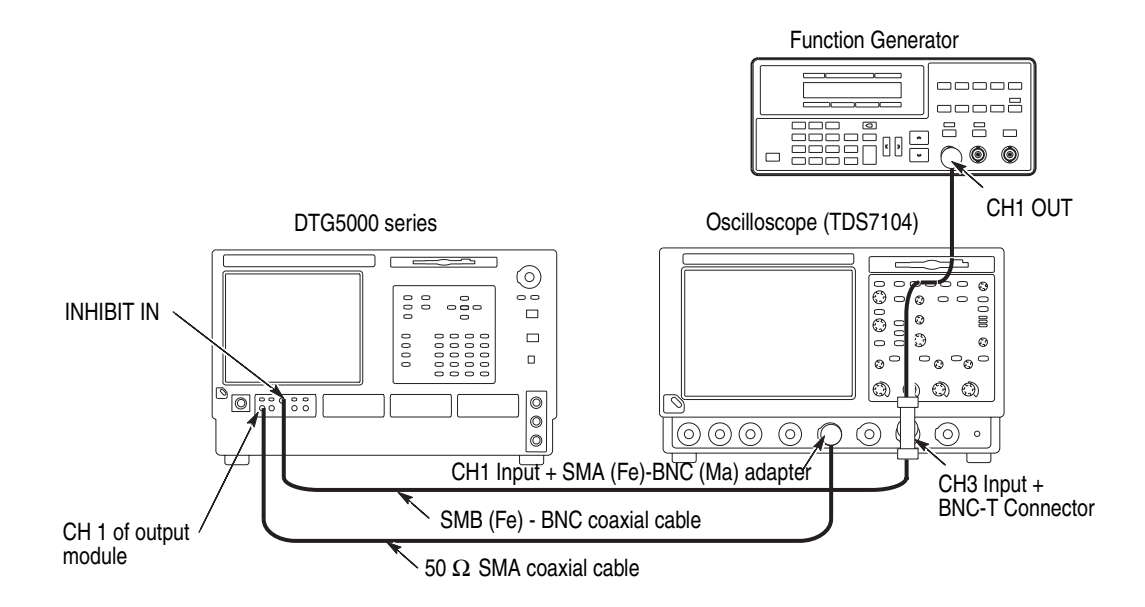

#### Figure 1-39: Inhibit Input tests

**b.** Set the oscilloscope controls as follows:

| Vertical                                                  |                       |
|-----------------------------------------------------------|-----------------------|
| CH1 scale<br>CH3 scale                                    | 500 mV/div<br>1 V/div |
| CH1 input impedance                                       | 50 Ω                  |
| CH3 input impedance                                       | 1 MΩ                  |
| Horizontal                                                |                       |
| Scale                                                     | 250 ns/div            |
| Trigger                                                   |                       |
| Source                                                    | CH3                   |
| Mode                                                      | Normal                |
| Slope                                                     | Positive              |
| Level                                                     | +1.65 V               |
| Coupling<br>Measurement<br>CH1 Amplitude<br>CH1 Frequency | DC                    |
|                                                           |                       |

**c.** Set the function generator controls:

| Output channel | CH1                     |
|----------------|-------------------------|
| Function       | Square                  |
| Parameters     |                         |
| Frequency      | 1 MHz                   |
| Amplitude      | 1.65 V into 50 $\Omega$ |
| Offset         | 0.825 V                 |

- 2. Load the setup file (INHIBIT.dtg). Refer to *Loading Files* on page 1-13.
- 3. Turn the function generator **Output** on.
- 4. Push the **RUN** button of the data timing generator to light the **RUN** LED, and then push the **ALL OUTPUTS ON/OFF** button to activate the output.
- 5. Confirm the Inhibit control.
  - **a.** Use the oscilloscope Measurement function to measure the CH1 Amplitude and CH1 Frequency.
  - **b.** Verify that the following:
    - Amplitude: approximately 1 V
    - Frequency: approximately 1 MHz

# **Specifications**

## **Specifications**

This section contains the DTG5000 Series Data Timing Generator specifications. All specifications are guaranteed unless labeled "typical". Typical specifications are provided for your convenience but are not guaranteed.

Specifications that are check marked with the n symbol are checked directly (or indirectly) in the *Performance Verification* chapter of this manual.

**Performance Conditions** The performance limits in this specification are valid with these conditions:

- The instrument must have been calibrated/adjusted at an ambient temperature between +20 °C and +30 °C.
- The instrument must be in an environment with temperature, altitude, humidity, and vibration within the operating limits described in these specifications.
- The instrument must have had a warm-up period of at least 20 minutes.
- The instrument must be operating at an ambient temperature between  $+10 \circ C$  and  $+40 \circ C$ .

## **Product and Feature Description**

The DTG5000 Series Data Timing Generator is a high speed/multichannel signal generator which creates a wide range of digital timing signals. The products are designed to generate a data pattern for standard and nonstandard pulses necessary for functional tests or characterization of legacy devices (TTL, CMOS, ECL) as well as the latest devices (PECL, LVDS, GTL, CML).

Table 2-1 and Table 2-2 show the data timing generator family.

### Table 2-1: DTG5000 Series Data Timing Generators (Mainframe)

|                      | DTG5078                                              | DTG5274/DTG5334                           |
|----------------------|------------------------------------------------------|-------------------------------------------|
| Maximum data<br>rate | 750 Mb/s                                             | 2.7 Gb/s (DTG5274)<br>3.35 Gb/s (DTG5334) |
| Number of slot       | 8 (A, B, C, D, E, F, G, and H) <sup>1</sup>          | 4 (A, B, C, and D)                        |
| Delay control        | 1 ps resolution (all channel)                        | 0.2 ps resolution (all channel)           |
| Width control        | 5 ps resolution (all channel in slot A, B, C, and D) | 5 ps resolution (all channel)             |
| Master-slave         | Up to three (one Master, two Slaves)                 | Up to two (one Master, one Slave)         |

1. The DTG5078 mainframe has restrictions on the quantity of modules that are installed. The restriction is determined by the sum total (Pt) of the coefficient of the installed module. This sum total must be 100 or less. The coefficient of each module is shown below.

|        | Pt (Mxx) <sup>1</sup> |
|--------|-----------------------|
| DTGM10 | 9                     |
| DTGM20 | 10                    |
| DTGM30 | 8                     |
| DTGM21 | 10                    |
| DTGM31 | 33                    |
| DTGM32 | 32                    |

1. Mxx: M10/M20/M30/M21/M31/M32

Example 1: DTGM31: 3 ea Pt=Pt(M31) x 3 = 33 x 3 = 99 <100 : Acceptable Example 2: DTGM31: 2 ea, DTGM10: 4 ea Pt=Pt(M31) x 2 + Pt(M10) x 4 = 33 x 2 + 9 x 4 = 102 >100 : Not acceptable

When exceeding the restrictions like above example 2, the DTG5000 series displays a warning message. This message is displayed approximately 20 seconds and the DTG5000 series is shut down automatically.

|                                                                           | DTGM10                            | DTGM20                            | DTGM30                | DTGM21                                                                   | DTGM31                | DTGM32                |
|---------------------------------------------------------------------------|-----------------------------------|-----------------------------------|-----------------------|--------------------------------------------------------------------------|-----------------------|-----------------------|
| Number of channel                                                         | 4 or 2 <sup>1</sup>               | 4 or 2 <sup>1</sup>               | 2                     | 4 or 2 <sup>1</sup>                                                      | 1                     | 1                     |
| Amplitude (50 Ω)                                                          | 3.5 V <sub>p-p</sub> <sup>2</sup> | 3.5 V <sub>p-p</sub> <sup>3</sup> | 1.25 V <sub>p-p</sub> | 5.35 V <sub>p-p</sub> <sup>4</sup><br>3.90 V <sub>p-p</sub> <sup>5</sup> | 1.25 V <sub>p-p</sub> | 1.25 V <sub>p-p</sub> |
| Amplitude<br>(1 MΩ)                                                       | 10 V <sub>p-p</sub>               | 7 V <sub>p-p</sub>                | 2.5 V <sub>p-p</sub>  | 7.81 V <sub>p-p</sub> <sup>6</sup>                                       | 2.5 V <sub>p-p</sub>  | 2.5 V <sub>p-p</sub>  |
| Source<br>impedance                                                       | 50 Ω                              | 50 Ω                              | 50 Ω                  | 23 $\Omega$ or 50 $\Omega$ <sup>7</sup>                                  | 50 Ω                  | 50 Ω                  |
| Maximum output current                                                    | +/- 40 mA                         | +/- 80 mA                         | +/- 80 mA             | +/- 80 mA                                                                | +/- 80 mA             | +/- 80 mA             |
| Rise time/fall time<br>at 1 $V_{p-p}$ into<br>50 $\Omega$ (20% to<br>80%) | <540 ps<br>(variable)             | <340 ps<br>(variable)             | <110 ps               | <350 ps                                                                  | <110 ps               | <110 ps               |
| Inhibit Input                                                             | NA                                | NA                                | NA                    | Available                                                                | NA                    | NA                    |
| External Jitter<br>Input                                                  | NA                                | NA                                | NA                    | NA                                                                       | Available             | Available             |

Table 2-2: DTG5000 Series Data Timing Generators (Output Module)

1. CH3 and CH4 are not supported by DTG5274 and DTG5334.

2. This value is limited by Maximum Output Current (+/-40mA Max).

3. This value is limited by Maximum Output Current (+/-80mA Max).

4. Source impedance is 23  $\Omega$ 

5. Source impedance is 50  $\Omega$ 

6. Recommended source impedance is 50  $\Omega$ 

7. Source impedance is selectable by moving the conductor in the box.

Additional product information is located within the User and Service manuals. See *Related Manuals and Online Documents* on page ix in the Preface.

## **Electrical Specification**

## Mainframe

## Table 2-3: Operation mode

| Characteristics                   | Description                                                                                                    |
|-----------------------------------|----------------------------------------------------------------------------------------------------|
| Data Generator Mode<br>(DG Mode)  | Operates as a data generator. The output data are created through built-in pattern editor or<br>imported files created by external simulation software tools. The output timing is defined by<br>sample clock rate.<br>- Timing control: Delay, Slew rate, Width<br>- Level control: High/Low or Amplitude/Offset<br>- Supports flexible block branching sequence function.<br>Note: Jump is not available if Long Delay is set to On. |
| Pulse Generator Mode<br>(PG Mode) | Operates as a pulse generator. The output timing is defined by signal output frequency.<br>- Timing control: Pulse width, Delay, Duty, Slew rate<br>- Level control: High/Low or Amplitude/Offset                                                                                                    |

## Table 2-4: Sequencer

| Characteristics            | Description                                                 |
|----------------------------|-------------------------------------------------------------|
| Pattern Length             |                                                             |
| DTG5078                    |                                                             |
| Hardware Sequence          | 240 to 8,000,000 words                                      |
| Software Sequence          | 1 to 8,000,000 words                                        |
| DTG5274                    |                                                             |
| Hardware Sequence          | 960 to 32,000,000 words                                     |
| Software Sequence          | 1 to 32,000,000 words                                       |
| DTG5334                    |                                                             |
| Hardware Sequence          | 960 to 64,000,000 words                                     |
| Software Sequence          | 1 to 64,000,000 words                                       |
| Pattern Length Granularity |                                                             |
| DTG5078                    |                                                             |
| Hardware Sequence          | 1 word                                                      |
| Software Sequence          | 1 word                                                      |
| DTG5274 and DTG5334        |                                                             |
| Hardware Sequence          | Depends on vector rate. Refer to Table 2-24 and Table 2-25. |
| Software Sequence          | 1 word                                                      |
| Sequence Length            | 1 to 8000 steps                                             |
| Maximum Blocks             | 8000                                                        |

## Table 2-4: Sequencer (cont.)

| Characteristics         | Description                                                      |
|-------------------------|------------------------------------------------------------------|
| Maximum sub-sequences   | 50                                                               |
| Sub-sequence Length     | 1 to 256 steps                                                   |
| Sequence Repeat Counter | 1 to 65,536 or Infinite, All channels operate the same sequence. |

### Table 2-5: Clock Generator

| Characteristics             | Description        | PV reference page |  |
|-----------------------------|--------------------|-------------------|--|
| Clock Frequency             |                    |                   |  |
| DTG5078                     | 50 kHz to 750 MHz  |                   |  |
| DTG5274 and DTG5334         | 50 kHz to 3.35 GHz |                   |  |
| Resolution                  | 8 digits           |                   |  |
| Internal clock <sup>1</sup> |                    |                   |  |
| ✓Accuracy                   | within ±1 ppm      | page 1-32         |  |
| Aging                       | within ±1 ppm/year | •                 |  |

1. The internal reference oscillator is used.

## Table 2-6: Internal Trigger Generator

| Characteristics                    | Description              |
|------------------------------------|--------------------------|
| Internal trigger rate <sup>1</sup> |                          |
| Range                              | 1.0 µs to 10.0 s         |
| Resolution                         | 3 digits, minimum 0.1 µs |

1. The internal reference oscillator is used.

## Table 2-7: DC Output

| Characteristics        | Description                                         | PV reference page |
|------------------------|-----------------------------------------------------|-------------------|
| Connector              | 2.54 mm 2 x 8 pin header (female), front right side |                   |
| Number of Channel      | 8                                                   |                   |
| Source Resistance      | approximately 1 $\Omega$                            |                   |
| Level                  |                                                     |                   |
| Voltage Range          | -3.0 V to 5.0 V                                     |                   |
| Control                | Independent                                         |                   |
| Resolution             | 10 mV                                               |                   |
| ✓DC Accuracy           | (±3% of the set value) ±50 mV                       | page 1-57         |
| Maximum Output Current | ±30 mA                                              |                   |
| Pin Assignment         | Refer to Figure 2-1.                                |                   |

| CH0 |  | GND |
|-----|--|-----|
| CH1 |  | GND |
| CH2 |  | GND |
| CH3 |  | GND |
| CH4 |  | GND |
| CH5 |  | GND |
| CH6 |  | GND |
| CH7 |  | GND |

Figure 2-1: DC Output channel assignment

## Table 2-8: Clock Out

| Characteristics                                   | Description                                                                                                    | PV reference page |
|---------------------------------------------------|----------------------------------------------------------------------------------------------------|-------------------|
| Output connector                                  |                                                                                                    |                   |
| DTG5078 and DTG5274                               | SMA rear                                                                                                    |                   |
| DTG5334                                           | SMA front                                                                                                    |                   |
| Output Signal Type                                | Complementary                                                                                                    |                   |
| Frequency                                         |                                                                                                    |                   |
| DTG5078                                           | 50 kHz to 750 MHz                                                                                                 |                   |
| DTG5274 and DTG5334                               | 50 kHz to 3.35 GHz                                                                                                |                   |
| Impedance                                         | 50 Ω                                                                                                    |                   |
| Output Voltage Level <sup>1</sup>                 |                                                                                                    |                   |
| Range                                             |                                                                                                    |                   |
| High Level (VOH) <sup>2</sup>                     | -1.00 V to 2.47 V into 50 Ω to GND                                                                                |                   |
|                                                   | –1.94 V to 7.00 V into 1 M $\Omega$ to GND                                                                        |                   |
| Low Level (VOL) <sup>3</sup>                      | -2.00 V to 2.44 V into 50 Ω to GND                                                                                |                   |
|                                                   | -2.00 V to 6.94 V into 1 MΩto GND                                                                                 |                   |
| Output Voltage Amplitude <sup>4</sup>             |                                                                                                    |                   |
| Range                                             | 30 mV <sub>p-p</sub> to 1.25 V <sub>p-p</sub> into 50 $\Omega$ to GND                                             |                   |
|                                                   | 60 mV <sub>p-p</sub> to 2.5 V <sub>p-p</sub> into 1 M $\Omega$ to GND                                             |                   |
| Resolution                                        | 10 mV                                                                                                    |                   |
| Output Voltage Frequency Response                 | ±10 dB of value shown in the curve of Figure 2-2 and Figure 2-3.                                                  |                   |
| Output Voltage Offset                             |                                                                                                    |                   |
| Resolution                                        | 40 mV                                                                                                    |                   |
| Range                                             | Depends on the limit of VOH and VOL set by the user.<br>Refer to Output Voltage Level.<br>Offset = (VOH + VOL) /2 |                   |
| Maximum Output Current                            | ±80 mA                                                                                                    |                   |
| ✓ Rise /Fall Time (20 % to 80 %), typical         |                                                                                                    |                   |
| DTG5078                                           |                                                                                                    |                   |
| at 100 mV <sub>p-p</sub> amplitude,<br>0 V offset | <85 ps into 50 $\Omega$ to GND                                                                                    | nogo 1 24         |
| at 1.00 V <sub>p-p</sub> amplitude,<br>0 V offset | <100 ps into 50 Ω to GND                                                                                          | paye 1-04         |

#### Table 2-8: Clock Out (cont.)

| Characteristics                                   | Description                                                    | PV reference page |
|---------------------------------------------------|----------------------------------------------------------------|-------------------|
| DTG5274                                           |                                                                |                   |
| at 100 mV <sub>p-p</sub> amplitude,<br>0 V offset | <70 ps into 50 $\Omega$ to GND                                 | page 1-34         |
| at 1.00 V <sub>p-p</sub> amplitude,<br>0 V offset | <80 ps into 50 $\Omega$ to GND                                 |                   |
| DTG5334                                           |                                                                |                   |
| at 1.00 V <sub>p-p</sub> amplitude,<br>0 V offset | <100 ps into 50 $\Omega$ to GND                                | page 1-34         |
| ✓Aberration, typical                              |                                                                |                   |
| Positive Overshoot                                | <10 % at 1 $V_{p-p}$ into 50 $\Omega$                          | page 1 24         |
| Negative Overshoot                                | <10 % at 1 $V_{p-p}$ into 50 $\Omega$                          | page 1-34         |
| ✓Random Jitter, typical                           | Measured by RMS jitter in Measurement function of CSA8000 + 80 | E03.              |
| DTG5078                                           | <2 ps rms, at 750 Mb/s, amplitude = 0.8 V <sub>p-p</sub>       | page 1-63         |
| DTG5274                                           | <2 ps rms, at 2.7 Gb/s, amplitude = 0.8 V <sub>p-p</sub>       |                   |
| DTG5334                                           | <2 ps rms, at 3.35 Gb/s, amplitude = 0.8 V <sub>p-p</sub>      |                   |

When the amplitude and offset are set up, the VoH and VoL are automatically set up in DTG5000 series. There is no menu to set the VoH or VoL directly. Refer to Figure 2-12 on page 2-42.

## <sup>2</sup> High level (VoH) should fulfill the following formulas simultaneously.

<sup>3</sup> Low level (VoL) should fulfill the following formulas simultaneously.

 $\begin{array}{l} \mathsf{R}_{\mathsf{L}} = \mathsf{Term}~\mathsf{R},~\mathsf{Vtt} = \mathsf{Term}~\mathsf{V} \\ \mathsf{VOL} \geq -2.00 \\ \mathsf{VOL} \geq (50~x~\mathsf{Vtt}-4.5~x~\mathsf{RL})~/~(\mathsf{RL}+50) \\ \mathsf{VOL} \geq \mathsf{Vtt}-\mathsf{RL}~(0.02+2.5~/~(\mathsf{RL}+50)) \\ \mathsf{VOL} \leq ((2.5-0.06)~x~\mathsf{RL}~/~50)+~\mathsf{Vtt} \\ \end{array}$ 

#### <sup>4</sup> Amplitude should fulfill the following formulas simultaneously. Amplitude = VOH - VOL

 $\begin{array}{l} \mathsf{R}_{L} = \mathsf{Term} \; \mathsf{R}, \; \mathsf{Vtt} = \mathsf{Term} \; \mathsf{V} \\ \mathsf{VOH} - \mathsf{VOL} > 2 \; \mathsf{x} \; (\mathsf{Vtt} - \mathsf{RL}/\mathsf{50} \; - \; \mathsf{Offset}) \\ \mathsf{VOH} - \mathsf{VOL} > 2 \; \mathsf{x} \; ((\mathsf{RL} \; \mathsf{x} \; (-2) \; + \; \mathsf{50} \; \mathsf{x} \; \mathsf{Vtt}) \; / \; (\mathsf{RL} \; + \; \mathsf{50}) \; - \; \mathsf{Offset}) \\ \mathsf{VOH} - \mathsf{VOL} < 2 \; \mathsf{x} \; ((\mathsf{2.5} \; \mathsf{x} \; \mathsf{RL} \; - \; \mathsf{50} \; \mathsf{x} \; \mathsf{Vtt}) \; / \; (\mathsf{2} \; \mathsf{x} \; \mathsf{RL} \; + \; \mathsf{50})) \\ \mathsf{VOH} - \mathsf{VOL} < 2 \; \mathsf{x} \; ((7 \; \mathsf{x} \; \mathsf{RL} \; - \; \mathsf{50} \; \mathsf{x} \; \mathsf{Vtt}) \; / \; (\mathsf{RL} \; + \; \mathsf{50}) - \; \mathsf{Offset}) \\ \mathsf{VOH} - \mathsf{VOL} < 2 \; \mathsf{x} \; ((7 \; \mathsf{x} \; \mathsf{RL} \; - \; \mathsf{50} \; \mathsf{x} \; \mathsf{Vtt}) \; / \; (\mathsf{RL} \; + \; \mathsf{50}) - \; \mathsf{Offset}) \\ \end{array}$ 

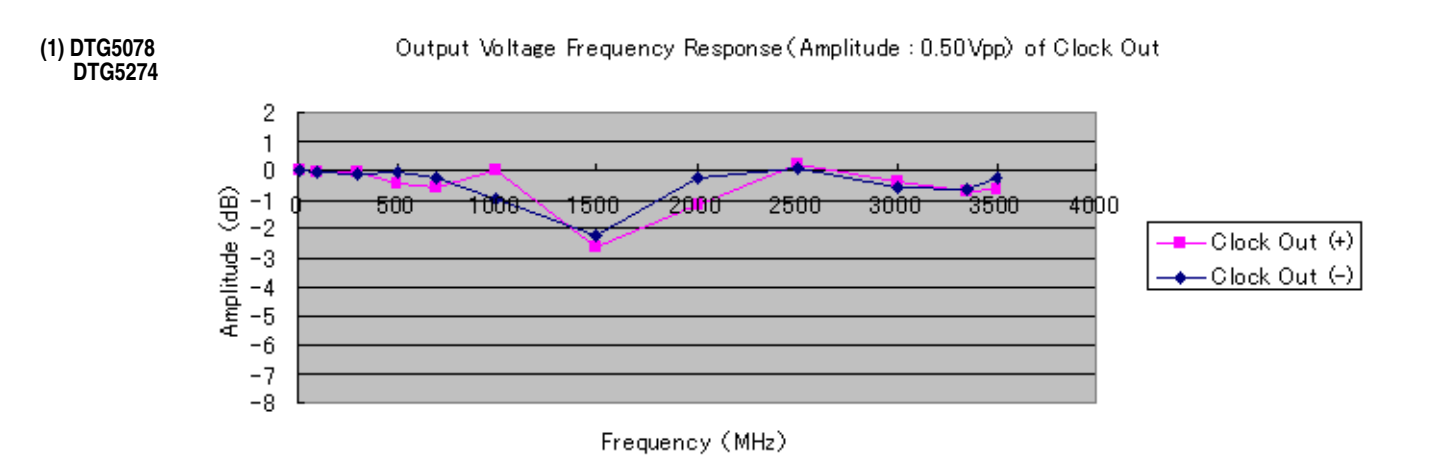

#### (2) DTG5334

Output Votage Frequency Respose (Amplitude : 0.50Vpp) of Clock Out

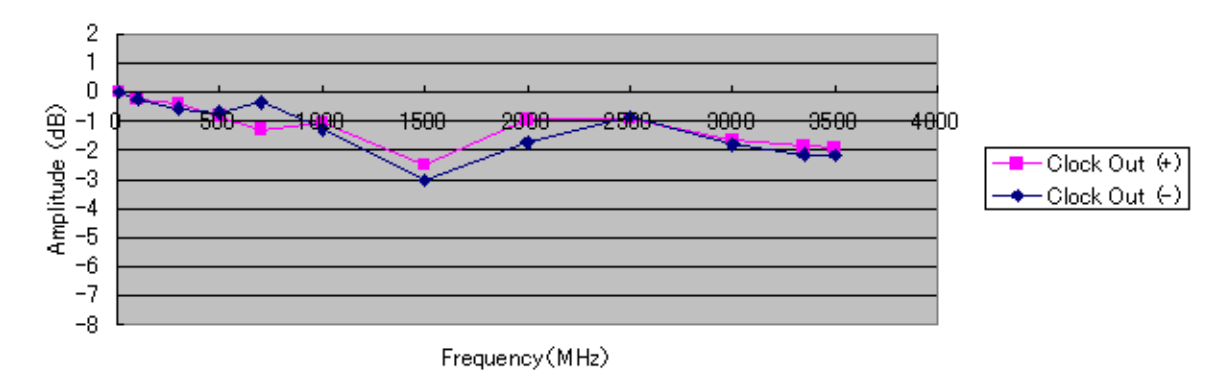

Figure 2-2: Frequency response of clock output (at 0.5 V<sub>p-p</sub>)

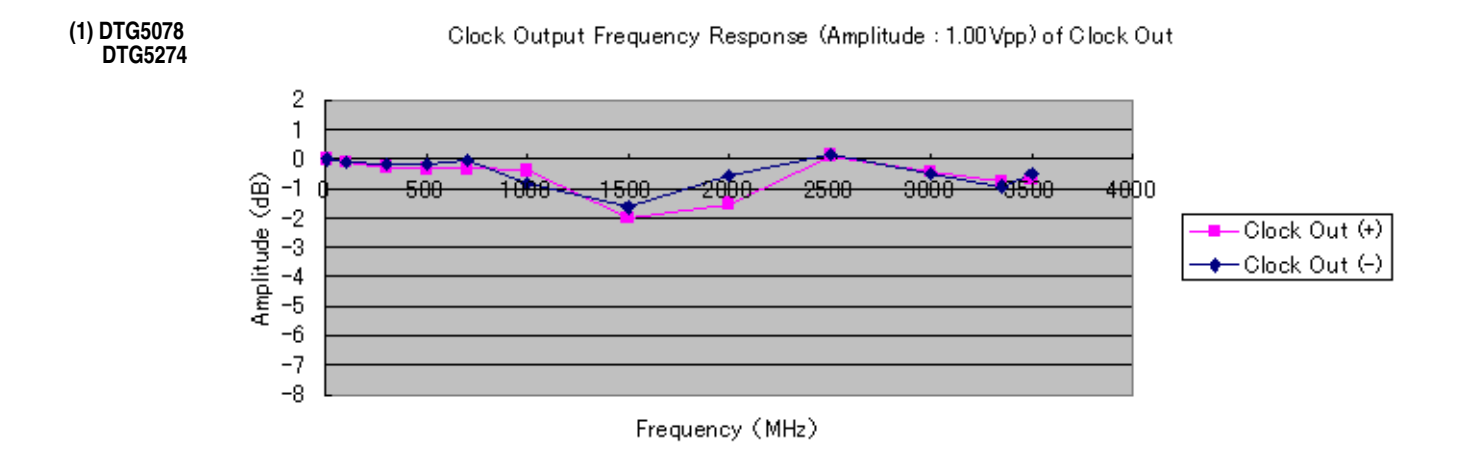

#### (2) DTG5334

Output Votage Frequency Respose (Amplitude : 1.00Vpp) of Clock Out

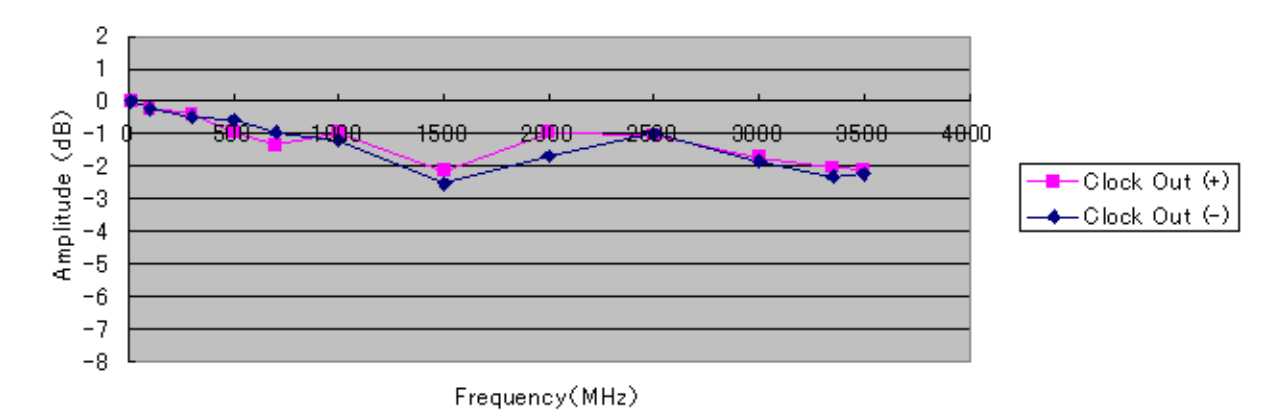

## Figure 2-3: Frequency response of clock output (at 1.0 $V_{p-p}$ )

## Table 2-9: External Clock In

| Characteristics              | Description                                                  |
|------------------------------|--------------------------------------------------------------|
| Connector                    |                                                              |
| DTG5078 and DTG5274          | SMA rear                                                     |
| DTG5334                      | SMA front                                                    |
| Impedance                    | 50 Ω AC coupled                                              |
| Required Input Voltage Swing | 400 mV <sub>p-p</sub> to 2 V <sub>p-p</sub> into 50 $\Omega$ |
| Required Duty Cycle          | 50 ±5%                                                       |
| Frequency Range              | Slew rate should be more than 10 mV/ns.                      |
| DTG5078                      | 1 MHz to 750 MHz                                             |
| DTG5274                      | 1 MHz to 2.7 GHz                                             |
| DTG5334                      | 1 MHz to 3.35 GHz                                            |

## Table 2-10: 10 MHz Reference In

| Characteristics              | Description                                 | PV reference page |
|------------------------------|---------------------------------------------|-------------------|
| Connector                    | BNC rear                                    |                   |
| Impedance                    | 50 Ω AC coupled,                            |                   |
| Required Input Voltage Swing | 200 mV <sub>p-p</sub> to 3 V <sub>p-p</sub> |                   |
| ✓Frequency Range             | 10 MHz ±0.1 MHz                             | page 1-39         |

## Table 2-11: 10 MHz Reference Out

| Characteristics     | Description                                   | PV reference page |
|---------------------|-----------------------------------------------|-------------------|
| Connector           | BNC rear                                      |                   |
| Impedance           | 50 Ω AC coupled                               |                   |
| ✓Amplitude, typical | 1.2 $V_{p-p}$ into 50 $\Omega$ to GND         | page 1-40         |
|                     | 2.4 V <sub>p-p</sub> into 1 M $\Omega$ to GND |                   |

## Table 2-12: Phase Lock In

| Characteristics              | Description                                                     | PV reference page |
|------------------------------|-----------------------------------------------------------------|-------------------|
| Connector                    | BNC rear                                                        |                   |
| Impedance                    | 50 Ω AC coupled                                                 |                   |
| Required Input Voltage Swing | 200 mV <sub>p-p</sub> to 3 V <sub>p-p</sub>                     |                   |
| ✓Frequency Range             | 1 MHz to 200 MHz                                                | page 1-42         |
| Multiplier Rate <sup>1</sup> |                                                                 |                   |
| Long Delay, Off              |                                                                 |                   |
| NRZ                          | x N, The maximum value of N is limited by the maximum data rate |                   |
| RZ and R1                    | x N/2, The maximum value of N is limited by the maximum data ra | te.               |
| Long Delay, On               | x N / (vector rate)                                             |                   |

<sup>1</sup> N is an arbitrary integer.

## Table 2-13: Skew Cal In

| Characteristics        | Description          |
|------------------------|----------------------|
| Connector <sup>1</sup> | SMA front            |
| Input Signal Type      | Single end           |
| Level                  | ECL into 50 Ωto –2 V |

<sup>1</sup> This input is used only in calibrating a skew between channels. Refer to User Manual for details. The output of a slave machine should also be input into Skew Cal In of a master machine, and then Skew Calibration should be executed.

Skew Calibration should be executed between the same output modules. In addition, jitter amplitude also should be the same when the output module is DTGM32.

## Table 2-14: Trigger In

| Characteristics                      | Description                                 |
|--------------------------------------|---------------------------------------------|
| Connector                            | BNC front                                   |
| Impedance                            | 1 kΩ or 50 Ω                                |
| Slope                                | Positive or Negative                        |
| Input Voltage Range                  | $-10$ V to 10 V, 1 k $\Omega$ selected      |
|                                      | –5 V to 5 V, 50 $\Omega$ selected           |
| Threshold                            |                                             |
| Level                                | -5.0 V to 5.0 V                             |
| Resolution                           | 0.1 V                                       |
| Required Minimum Input Swing         | 1.0 $V_{p-p}$ , 1 k $\Omega$ selected       |
|                                      | 0.5 $V_{p-p}$ , 50 $\Omega$ selected        |
| Required Minimum Pulse Width (Pw1)   | 20 ns, refer to Figure 2-4.                 |
| Maximum Delay Time to Data Out (Td1) | Refer to Figure 2-4.                        |
| DTG5078                              | 47 H/W Clocks + 5 VCO (Ext) Clocks + 50 ns  |
| DTG5274                              | 201 H/W Clocks + 5 VCO (Ext) Clocks + 50 ns |
| DTG5334                              | 223 H/W Clocks + 5 VCO (Ext) Clocks + 50 ns |
| Trigger Holdoff Time (Td 3)          | Refer to Figure 2-4.                        |
| DTG5078                              | 29 H/W Clocks + 500 ns                      |
| DTG5274                              | 115 H/W Clocks + 500 ns                     |
| DTG5334                              | 109 H/W Clocks + 500 ns                     |

### Table 2-15: Sync Out

| Characteristics                                                                       | Description <sup>1</sup>       | PV reference page |
|---------------------------------------------------------------------------------------|--------------------------------|-------------------|
| Connector                                                                             | SMA front                      |                   |
| Output Signal Type                                                                    | Single end                     |                   |
| ✓Level, typical                                                                       | CML (Current Mode Logic)       |                   |
| VOH                                                                                   | 0 V into 50 Ωto GND            | page 1-29         |
| VOL                                                                                   | –0.4 V into 50 $\Omega$ to GND |                   |
| Pulse Width (Pw 2)                                                                    | Refer to Figure 2-4.           |                   |
| DTG5078, DTG5274, and DTG5334                                                         | 4 Clocks                       |                   |
| Rise/Fall Time (20 % to 80 %)                                                         | <140 ps                        |                   |
| 1 DOM des A section subscience and detailed and the benchmark section of section best |                                |                   |

DG Mode: A positive pulse is generated at the beginning of each block.

PG Mode: A positive pulse is generated on each trigger if the Run Mode is set to Burst. Sync Out is not available if the Run Mode is set to Continuous.

#### Table 2-16: Sync Clock In

| Characteristics                                                                                   | Description <sup>1</sup> |
|---------------------------------------------------------------------------------------------------|--------------------------|
| Connector                                                                                         | SMA rear                 |
| Output Signal Type                                                                                | Complementary            |
| This signal is used for only Master Slave performance test with another DTG5000 series instrument |                          |

This signal is used for only Master Slave performance test with another DTG5000 series instrument. Refer to the reference manual for details. The cable connection in Master-Slave operation in units is shown in Figure 2-5 and Figure 2-6.

#### Table 2-17: Sync Clock Out 1, Out 2 and Out 3

| Characteristics                                                                                   | Description <sup>1</sup> |
|---------------------------------------------------------------------------------------------------|--------------------------|
| Connector                                                                                         | SMA rear                 |
| Output Signal Type                                                                                | Complementary            |
| This signal is used for only Master Slave performance test with another DTG5000 series instrument |                          |

This signal is used for only Master Slave performance test with another DTG5000 series instrument. Refer to the reference manual for details. Sync Clock Out 3 is equipped only with DTG5078. The cable connection in Master-Slave operation in units is shown in Figure 2-5 and Figure 2-6.

#### Table 2-18: Sync Jump In

| Characteristics                                                                                                 | Description <sup>1</sup> |  |  |
|----------------------------------------------------------------------------------------------------|--------------------------|--|--|
| Connector                                                                                                    | BNC rear                 |  |  |
| <sup>1</sup> This signal is used for only Master Slave performance test with another DTG5000 series instrument. |                          |  |  |

Refer to the reference manual for details. The cable connection in Master-Slave operation in units is shown in Figure 2-5 and Figure 2-6.

## Table 2-19: Sync Jump Out 1, Out 2 and Out 3

| Characteristics                                                                                   | Description <sup>1</sup> |  |  |
|---------------------------------------------------------------------------------------------------|--------------------------|--|--|
| Connector                                                                                         | BNC rear                 |  |  |
| This signal is used for only Master Slave performance test with another DTG5000 series instrument |                          |  |  |

This signal is used for only Master Slave performance test with another DTG5000 series instrument. Refer to the reference manual for details. Sync Jump Out 3 is equipped only with DTG5078. The cable connection in Master-Slave operation in units is shown in Figure 2-5 and Figure 2-6.

#### Specifications

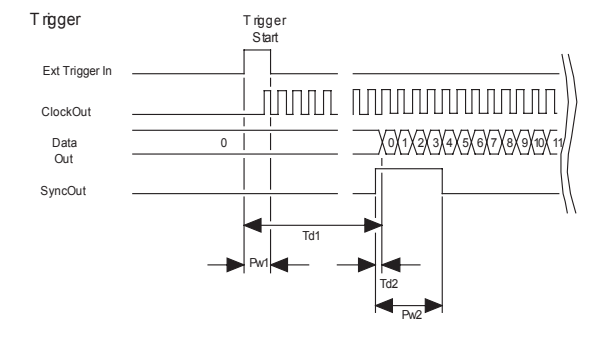

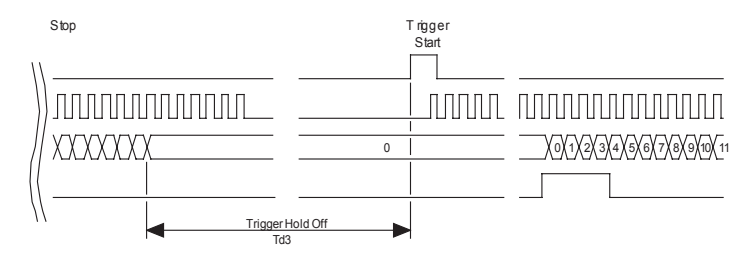

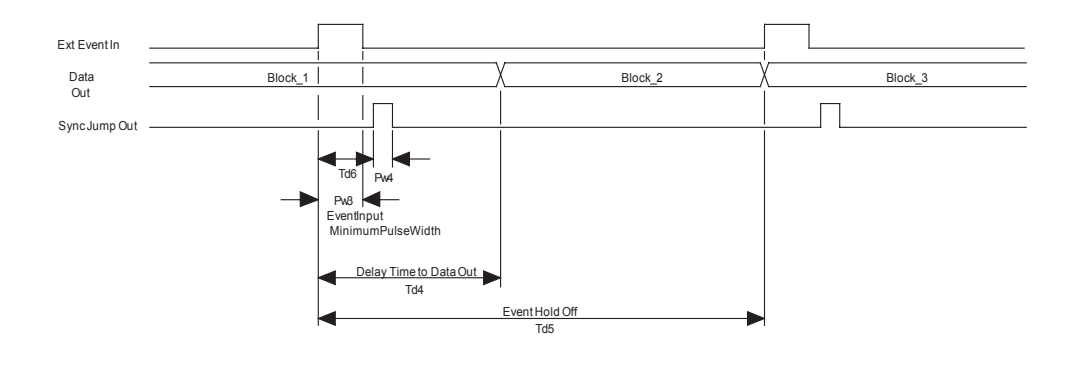

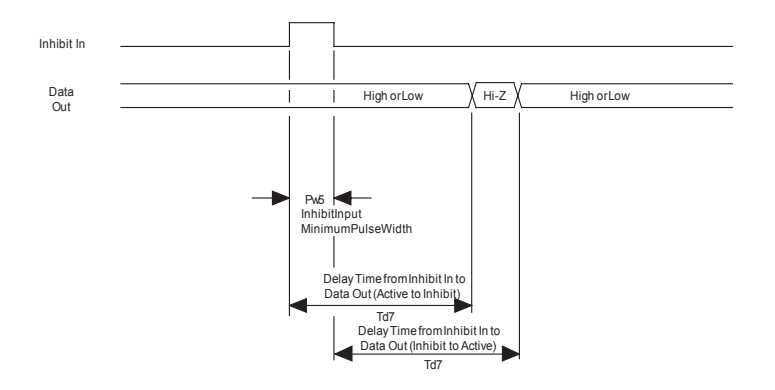

## Figure 2-4: Signal timing

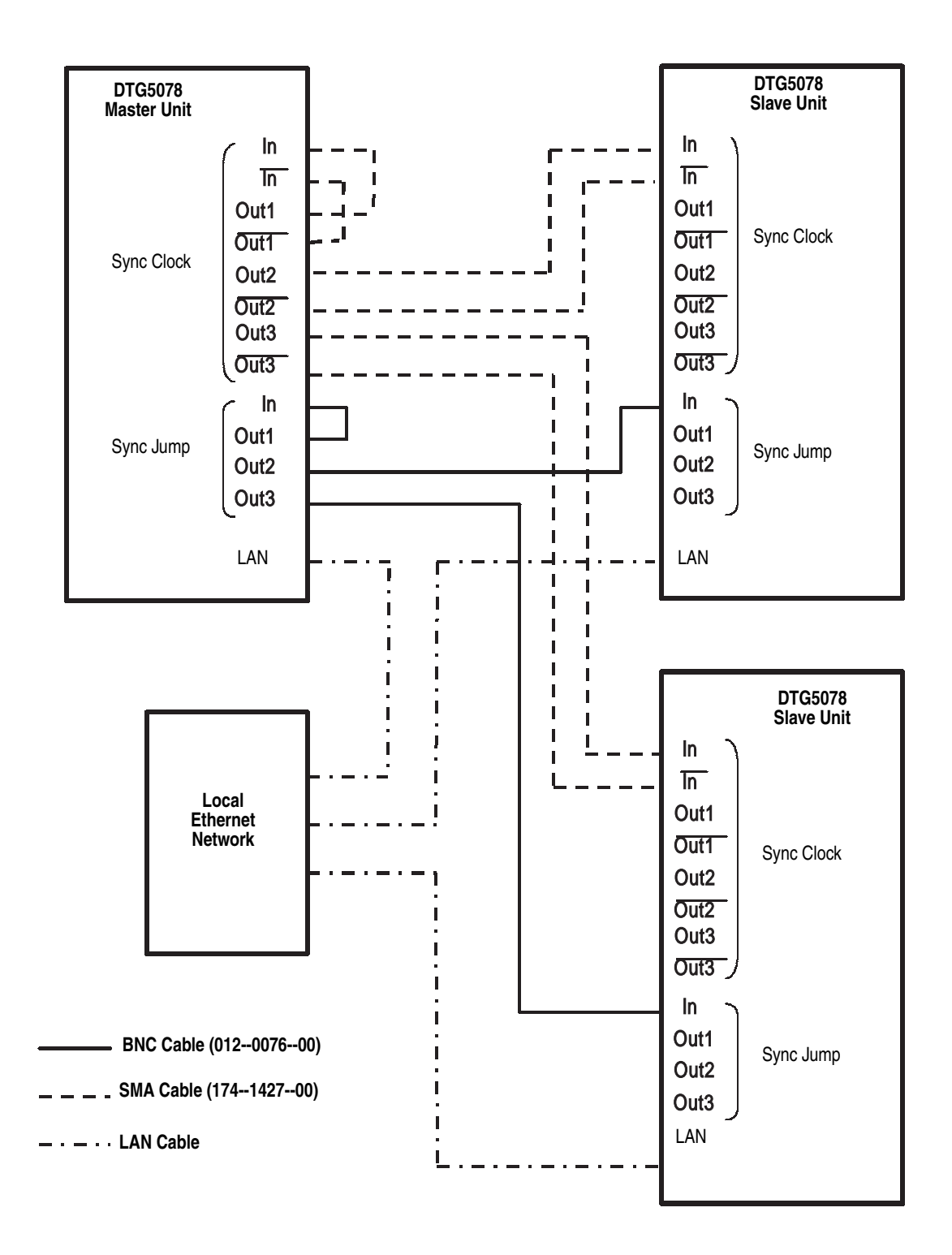

Figure 2-5: DTG5078 Master-Slave connection

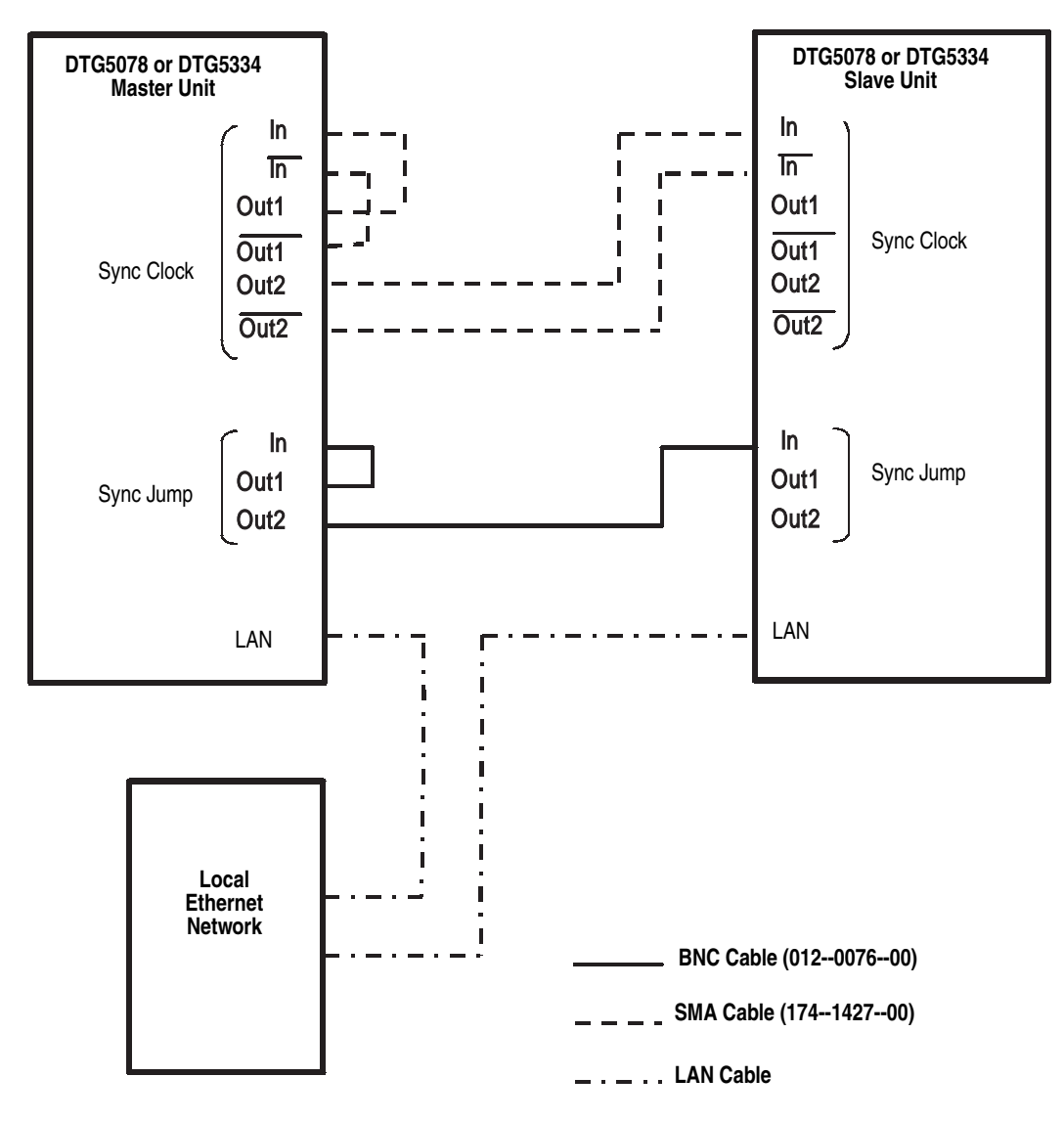

Figure 2-6: DTG5274/DTG5334 Master-Slave connection

### Table 2-20: Event In

| Characteristics                         | Description                                     |  |  |  |
|-----------------------------------------|-------------------------------------------------|--|--|--|
| Connector                               | BNC front                                       |  |  |  |
| Impedance                               | 1 kΩor 50 Ω                                     |  |  |  |
| Polarity                                | Normal or Invert                                |  |  |  |
| Input Voltage Range                     | -10 V to 10 V, 1 kΩselected                     |  |  |  |
|                                         | –5 V to 5 V, 50 $\Omega$ selected               |  |  |  |
| Threshold                               |                                                 |  |  |  |
| Level                                   | -5.0 V to 5.0 V                                 |  |  |  |
| Resolution                              | 0.1 V                                           |  |  |  |
| Required Minimum Input Swing            | 1.0 V <sub>p-p</sub> , 1 k Ω selected           |  |  |  |
|                                         | 0.5 $V_{p-p}$ , 50 $\Omega$ selected            |  |  |  |
| Required Minimum Pulse Width            |                                                 |  |  |  |
| DTG5078                                 | 32 H/W Clocks + 10 ns                           |  |  |  |
| DTG5274 and DTG5334                     | 128 H/W Clocks + 10 ns                          |  |  |  |
| Maximum Delay Time to Data Output (Td4) | at Asynchronous Jump Mode, refer to Figure 2-4. |  |  |  |
| DTG5078                                 | 402 H/W Clocks                                  |  |  |  |
| DTG5274                                 | 1621 H/W Clocks                                 |  |  |  |
| DTG5334                                 | 1643 H/W Clocks                                 |  |  |  |
| Event Holdoff Time (Td5)                | at Asynchronous Jump Mode, refer to Figure 2-4. |  |  |  |
| DTG5078                                 | 320 H/W Clocks                                  |  |  |  |
| DTG5274 and DTG5334                     | 1280 H/W Clocks                                 |  |  |  |

## Table 2-21: CPU module and peripheral devices

| Characteristics | Description                               |
|-----------------|-------------------------------------------|
| CPU             | Celeron 566 MHz                           |
| Core Chip       | Intel 815E (815GMCH + ICH12)              |
| DRAM            | 128 MB SDRAM                              |
| Storage         |                                           |
| Hard Disk       | ≥20 GB, User usable area is about 90 %    |
| USB             | USB 1.1                                   |
|                 | Series A 2ch Receptacle, rear             |
|                 | Series A 1ch Receptacle, front right side |
| Ethernet        | 10BASE-T, 100BASE-TX, rear                |
| Video Output    |                                           |

| Characteristics             |                | Description                                                                                    |  |  |  |
|-----------------------------|----------------|------------------------------------------------------------------------------------------------|--|--|--|
| Connector 15 pin Dsub, rear |                |                                                                                                |  |  |  |
| _                           | Format         | VGA (640 X 480), SVGA (800 X 600), XGA (1024 X 768),<br>SXGA (1280 X 1024), UXGA (1600 X 1200) |  |  |  |
| GPIE                        | 3              | 24 pin, IEEE488.2, rear                                                                        |  |  |  |
| Drive                       | )              | Floppy disk 1.44 MB, front                                                                     |  |  |  |
|                             |                | CD-ROM, rear                                                                                   |  |  |  |
| Keyb                        | oard Connector | PS/2 type connector (6-pin mini-DIN), rear                                                     |  |  |  |
| Mou                         | se Connector   | PS/2 type connector (6-pin mini-DIN), rear                                                     |  |  |  |
| Seria                       | al Port        | RS232C, 9 pin Dsub, rear                                                                       |  |  |  |
| Physical Specifications     |                | Comply with IEEE1101.10                                                                        |  |  |  |
|                             |                | 233.4 mm (W) x 160 mm (D) x 40 mm (H)                                                          |  |  |  |
| Real                        | Time Clock     |                                                                                                |  |  |  |
|                             | Lifetime       | >5 years                                                                                       |  |  |  |
|                             | Туре           | Coin type lithium battery, CR2032 (Li 3 V 220 mAh)                                             |  |  |  |

## Table 2-21: CPU module and peripheral devices (cont.)

## Table 2-22: Display

| Characteristics | Description                     |  |  |
|-----------------|---------------------------------|--|--|
| Display Area    | Horizontal: 170.4 mm (6.71 in)  |  |  |
|                 | Vertical: 127.8 mm (5.03 in)    |  |  |
| Resolution      | 800 (H) x 600 (V) pixels (SVGA) |  |  |

## **Output Pattern**

## Table 2-23: DG Mode

| Characteristics |             | Description | PV reference page |
|-----------------|-------------|-------------|-------------------|
| Data Format     |             |             |                   |
|                 | Slot A to D | NRZ, RZ, R1 |                   |
|                 | Slot E to H | NRZ         |                   |

## Table 2-23: DG Mode (cont.)

| Characteristics        | Description PV reference page                                                                                                    |           |  |  |  |
|------------------------|----------------------------------------------------------------------------------------------------|-----------|--|--|--|
| Data Rate              |                                                                                                    |           |  |  |  |
| DTG5078                |                                                                                                    |           |  |  |  |
| NRZ only               | 50 kb/s to 750 Mb/s                                                                                                    |           |  |  |  |
| with RZ/R1             | 50 kb/s to 375 Mb/s                                                                                                    |           |  |  |  |
| DTG5274                |                                                                                                    |           |  |  |  |
| NRZ only               | 50 kb/s to 2.7 Gb/s                                                                                                    |           |  |  |  |
| with RZ/R1             | 50 kb/s to 1.35 Gb/s                                                                                                    |           |  |  |  |
| DTG5334                |                                                                                                    |           |  |  |  |
| NRZ only               | 50 kb/s to 3.35 Gb/s                                                                                                    |           |  |  |  |
| with RZ/R1             | 50 kb/s to 1.675 Gb/s                                                                                                    |           |  |  |  |
| Data Rate Resolution   |                                                                                                    |           |  |  |  |
| Internal Clock         | 8 digits                                                                                                    |           |  |  |  |
| External Clock         | 4 digits                                                                                                    |           |  |  |  |
| External Phase Lock In | 4 digits                                                                                                    |           |  |  |  |
| Clock Range            | Refer to Table 2-24 and Table 2-25.                                                                                                    |           |  |  |  |
| Channel Addition       | Slot E, F, G and H are not available in DTG5078.<br>Refer to Figure 2-7 on page 2-25.                                                                                                    |           |  |  |  |
| Slot                   | A, B, C and D.                                                                                                    |           |  |  |  |
| Function               | AND or XOR.                                                                                                    |           |  |  |  |
| Delay Offset           |                                                                                                    |           |  |  |  |
| Range                  | Refer to Table 2-26.                                                                                                    |           |  |  |  |
| Resolution             |                                                                                                    |           |  |  |  |
| DTG5078                | 1 ps                                                                                                    |           |  |  |  |
| DTG5274 and DTG5334    | 0.2 ps                                                                                                    |           |  |  |  |
| Lead Delay             | Refer to Figure 2-8 for definition and Figure 2-9 for maximum lead d                                                                                                    | elay.     |  |  |  |
| Range                  | Refer to Table 2-27.                                                                                                    |           |  |  |  |
| Resolution             |                                                                                                    |           |  |  |  |
| DTG5078                | 1 ps                                                                                                    |           |  |  |  |
| DTG5274 and DTG5334    | 0.2 ps                                                                                                    |           |  |  |  |
|                        | The timing reference is the lead edge which lead delay of each channel set to 0 ns.<br>Skew calibration includes temperature calibration.                                                                    |           |  |  |  |
| DTG5078                | $\pm 100$ ps, after skew calibration at + 20° C to + 30° C ambient<br>temperature. (Slot A, B, C, D)<br>$\pm 150$ ps, after skew calibration at + 20° C to + 30° C ambient<br>temperature. (Slot E, F, G, H) | page 1-59 |  |  |  |
| DTG5274 and DTG5334    | DTG5274 and DTG5334 ±100 ps, after skew calibration at + 20° C to + 30° C ambient temperature.                                                                                                    |           |  |  |  |

## Table 2-23: DG Mode (cont.)

| Characteristics                         | Description                                                                                                    | PV reference page |  |  |  |
|-----------------------------------------|----------------------------------------------------------------------------------------------------|-------------------|--|--|--|
| Trail Delay                             | Refer to Figure 2-8 for definition, available in RZ/R1.                                                                                |                   |  |  |  |
| Slot                                    | A, B, C and D.                                                                                                    |                   |  |  |  |
| Range                                   | Refer to Table 2-28.                                                                                                    |                   |  |  |  |
| Resolution                              | 5 ps                                                                                                    |                   |  |  |  |
|                                         | $\pm$ 100 ps, after skew calibration at + 20° C to + 30° C ambient temperature.                                                        | page 1-59         |  |  |  |
|                                         | The timing reference is the lead edge which lead delay of each channel set to 0 ns. Skew calibration includes temperature calibration. |                   |  |  |  |
| Duty Cycle                              | Refer to Figure 2-8 for definition, available in RZ/R1.                                                                                |                   |  |  |  |
| Slot                                    | A, B, C and D.                                                                                                    |                   |  |  |  |
| Range                                   | (Trail Delay – Lead Delay) / Period x 100                                                                                              |                   |  |  |  |
| Resolution                              | 0.1%                                                                                                    |                   |  |  |  |
| Pulse Width                             | Refer to Figure 2-8 for definition, available in RZ/R1.                                                                                |                   |  |  |  |
| Slot                                    | A, B, C and D.                                                                                                    |                   |  |  |  |
| Range                                   | Duty x Period / 100 or Trail Delay – Lead Delay                                                                                        |                   |  |  |  |
| Resolution                              | 5 ps                                                                                                    |                   |  |  |  |
| Phase                                   | Phase = Lead Delay / Period x 100 (%)                                                                                                  |                   |  |  |  |
| Resolution                              | 0.1%                                                                                                    |                   |  |  |  |
| Differential Timing Offset <sup>1</sup> |                                                                                                    |                   |  |  |  |
| Range                                   | -1.0 ns to 1.0 ns                                                                                                    |                   |  |  |  |
| Resolution                              |                                                                                                    |                   |  |  |  |
| DTG5078                                 | 1 ps                                                                                                    |                   |  |  |  |
| DTG5274 and DTG5334                     | 0.2 ps                                                                                                    |                   |  |  |  |
| Skew Calibration                        | Only the skew between channels of same type output module is cal                                                                       | ibrated.          |  |  |  |
| Range                                   | 500 ps                                                                                                    |                   |  |  |  |
| ✓Accuracy                               |                                                                                                    |                   |  |  |  |
| DTG5078                                 | 100 ps, after skew calibration (Slot A, B, C, D)<br>200 ps, after skew calibration (Slot E, F, H, G)                                   | page 1-59         |  |  |  |
| DTG5274 and DTG5334                     | 100 ps, after skew calibration                                                                                                    |                   |  |  |  |
| ✓Random Jitter                          | Measured with clock pattern (01010).<br>Measured by Histogram function of CSA8000 + 80E03.                                             |                   |  |  |  |
| DTG5078 (using DTGM20 or DTGM21)        | <4 ps rms, at 750 Mb/s, delay = 0.0 ns, amplitude = 0.8 $V_{p-p}$ , data format = NRZ, slew rate = 2.25 V/ns, jitter mode = off        |                   |  |  |  |
| DTG5274 (using DTGM30)                  | <3 ps rms, at 2.7 Gb/s, delay = 0.0 ns, amplitude = 0.8 $V_{p-p}$ , data format = NRZ, jitter mode = off                               | page 1-66         |  |  |  |
| DTG5334 (using DTGM30)                  | <3 ps rms, at 3.35 Gb/s, delay = 0.0 ns, amplitude = 0.8 $V_{p-p}$ , data format = NRZ, jitter mode = off                              |                   |  |  |  |

## Table 2-23: DG Mode (cont.)

| Characteristics                 | Description                                                                                                    | PV reference page                                                                                                    |  |  |
|---------------------------------|----------------------------------------------------------------------------------------------------|----------------------------------------------------------------------------------------------------|--|--|
| ✓Total Jitter                   | Measured with PRBS2^15–1 pattern.<br>Measured by RMS Jitter and Pk-Pk Jitter in Measurement function                             | Measured with PRBS2^15–1 pattern.<br>Measured by RMS Jitter and Pk-Pk Jitter in Measurement function of CSA8000 + 80E03. |  |  |
| DTG5078 (using DTGM20 or DTGM2  | (1) <18 ps rms, (<85 ps p-p, typical), at 750 Mb/s, delay = 0.0 ns, amplitude = 0.8 V, Data Format = NRZ, and Jitter mode off    |                                                                                                    |  |  |
| DTG5274 (using DTGM30)          | <16 ps rms, (<60 ps $_{p-p}$ , typical), at 2.7 Gb/s, delay = 0.0 ns, amplitude = 0.8 V, Data Format = NRZ, and Jitter mode off  | page 1-69                                                                                                    |  |  |
| DTG5334 (using DTGM30)          | <15 ps rms, (<60 ps $_{p-p}$ , typical), at 3.35 Gb/s, delay = 0.0 ns, amplitude = 0.8 V, Data Format = NRZ, and Jitter mode off |                                                                                                    |  |  |
| Cross Point <sup>2</sup>        |                                                                                                    |                                                                                                    |  |  |
| Slot                            | A, B, C, and D                                                                                                    |                                                                                                    |  |  |
| Range                           | 30 % to 70 %                                                                                                    |                                                                                                    |  |  |
| Resolution                      | 2 %                                                                                                    |                                                                                                    |  |  |
| Jitter Performance <sup>3</sup> |                                                                                                    |                                                                                                    |  |  |
| Mode                            | All Pattern Jitter, Partial Pattern Jitter                                                                                       |                                                                                                    |  |  |
| All Pattern Jitter              |                                                                                                    |                                                                                                    |  |  |
| Jitter Profile                  | Sine, Gaussian Noise, Square, and Triangle.                                                                                      |                                                                                                    |  |  |
| Jitter Frequency                | 0.015 Hz to 1.56 MHz                                                                                                    |                                                                                                    |  |  |
| Jitter Frequency Resolution     | 4 digits or 1 mHz                                                                                                    | page 1-53                                                                                                    |  |  |
| Jitter Amplitude                | Refer to Table 2-29.                                                                                                    |                                                                                                    |  |  |
| Resolution                      | 10 ps or 0.01 UI                                                                                                    |                                                                                                    |  |  |
| Partial Pattern Jitter          |                                                                                                    | ·                                                                                                    |  |  |
| Jitter Profile                  | Sine, Gaussian Noise, Square, and Triangle.                                                                                      |                                                                                                    |  |  |
| Jitter Frequency                | 0.015 Hz to 1.56 MHz                                                                                                    | page 1-55                                                                                                    |  |  |
| Jitter Frequency Resolution     | 4 digits or 1 mHz                                                                                                    |                                                                                                    |  |  |
| Jitter Amplitude                | Refer to Table 2-29.                                                                                                    |                                                                                                    |  |  |
| Resolution                      | 10 ps or 0.01 UI                                                                                                    |                                                                                                    |  |  |

<sup>1</sup> Lead Delay + Differential Timing Offset have to be within the range of Lead Delay. Trail Delay + Differential Timing Offset have to be within the range of Trail Delay.

<sup>2</sup> This function is available when the DTGM30, DTGM31, or DTGM32 output module is used and the data format is set to NRZ.

<sup>3</sup> Jitter Performance is available only for Ch1 in slot A. When this function is activated, Ch2 in slot A output is disabled.

## Table 2-24: Clock Range in NRZ

| Clock     |          | Period     |        | Hardware Clock | Vector | Minimum Block                                                       | Block Size                                       |
|-----------|----------|------------|--------|----------------|--------|---------------------------------------------------------------------|--------------------------------------------------|
| From      | То       | From       | То     |                | Rate   | Length in Hardware<br>Sequence<br>(DTG5334/<br>DTG5274/<br>DTG5078) | Granularity<br>(DTG5334/<br>DTG5274/<br>DTG5078) |
| Max Freq. | 200 Mb/s | Min Period | 5 ns   | <200 MHz       | 1      | 960/960/240                                                         | 4/4/1                                            |
| 250 Mb/s  | 100 Mb/s | 4 ns       | 10 ns  |                | 2      | 480/480/120                                                         | 2/2/1                                            |
| 125 Mb/s  | 50 Mb/s  | 8 ns       | 20 ns  |                | 4      | 240/240/60                                                          | 1/1/1                                            |
| 62.5 Mb/s | 25 Mb/s  | 16 ns      | 40 ns  |                | 8      | 120/120/30                                                          |                                                  |
| 50 Mb/s   | 20 Mb/s  | 20 ns      | 50 ns  |                | 10     | 96/96/24                                                            | 2/2/1                                            |
| 25 Mb/s   | 10 Mb/s  | 40 ns      | 100 ns |                | 20     | 48/48/12                                                            | 1/1/1                                            |
| 12.5 Mb/s | 5 Mb/s   | 80 ns      | 200 ns |                | 40     | 24/24/6                                                             |                                                  |
| 6.25 Mb/s | 2.5 Mb/s | 160 ns     | 400 ns | 500 MHz to     | 80     | 12/12/3                                                             |                                                  |
| 5 Mb/s    | 2 Mb/s   | 200 ns     | 500 ns | 200 MHz        | 100    | 10/10/3                                                             |                                                  |
| 2.5 Mb/s  | 1 Mb/s   | 400 ns     | 1 µs   |                | 200    | 5/5/2                                                               |                                                  |
| 1.25 Mb/s | 500 kb/s | 800 ns     | 2 µs   |                | 400    | 3/3/1                                                               |                                                  |
| 625 kb/s  | 250 kb/s | 1.6 µs     | 4 µs   |                | 800    | 2/2/1                                                               |                                                  |
| 500 kb/s  | 200 kb/s | 2 µs       | 5 µs   | ]              | 1000   | 1/1/1                                                               |                                                  |
| 250 kb/s  | 100 kb/s | 4 µs       | 10 µs  | ]              | 2000   |                                                                     |                                                  |
| 125 kb/s  | 50 kb/s  | 8 µs       | 20 µs  | ]              | 4000   |                                                                     |                                                  |

| Clock     |          | Period |        | Hardware Clock | Vector | Minimum Block                                                       | Block Size                                       |
|-----------|----------|--------|--------|----------------|--------|---------------------------------------------------------------------|--------------------------------------------------|
| From      | То       | From   | То     |                | Rate   | Length in Hardware<br>Sequence<br>(DTG5334/<br>DTG5274/<br>DTG5078) | Granularity<br>(DTG5334/<br>DTG5274/<br>DTG5078) |
| Max Freq. | 100 Mb/s | _      | 10 ns  | <200 MHz       | 2      | 480/480/120                                                         | 2/2/1                                            |
| 125 Mb/s  | 50 Mb/s  | 8 ns   | 20 ns  |                | 4      | 240/240/60                                                          | 1/1/1                                            |
| 62.5 Mb/s | 25 Mb/s  | 16 ns  | 40 ns  |                | 8      | 120/120/30                                                          |                                                  |
| 50 Mb/s   | 20 Mb/s  | 20 ns  | 50 ns  |                | 10     | 96/96/24                                                            | 2/2/1                                            |
| 25 Mb/s   | 10 Mb/s  | 40 ns  | 100 ns |                | 20     | 48/48/12                                                            | 1/1/1                                            |
| 12.5 Mb/s | 5 Mb/s   | 80 ns  | 200 ns | 500 MHz to     | 40     | 24/24/6                                                             |                                                  |
| 6.25 Mb/s | 2.5 Mb/s | 160 ns | 400 ns | 200 MHz        | 80     | 12/12/3                                                             |                                                  |
| 5 Mb/s    | 2 Mb/s   | 200 ns | 500 ns |                | 100    | 10/10/3                                                             |                                                  |
| 2.5 Mb/s  | 1 Mb/s   | 400 ns | 1 µs   |                | 200    | 5/5/2                                                               |                                                  |
| 1.25 Mb/s | 500 kb/s | 800 ns | 2 µs   |                | 400    | 3/3/1                                                               |                                                  |
| 625 kb/s  | 250 kb/s | 1.6 µs | 4 µs   |                | 800    | 2/2/1                                                               |                                                  |
| 500 kb/s  | 200 kb/s | 2 µs   | 5 µs   | 1              | 1000   | 1/1/1                                                               |                                                  |
| 250 kb/s  | 100 kb/s | 4 µs   | 10 µs  | ]              | 2000   |                                                                     |                                                  |
| 125 kb/s  | 50 kb/s  | 8 µs   | 20 µs  |                | 4000   |                                                                     |                                                  |

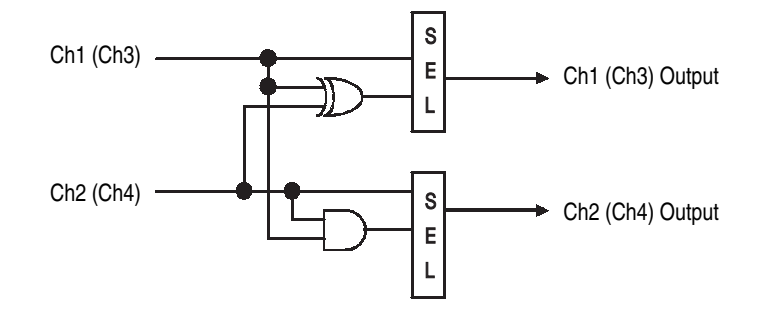

Figure 2-7: Channel addition function

## Table 2-26: Delay Offset

| Long Delay | Format | Period   | Delay Offset                                                           |
|------------|--------|----------|------------------------------------------------------------------------|
| Off        |        |          | 0 to 5 ns                                                              |
|            | NRZ    | ≥1.25 ns | SW Sequence: 0 to 600 ns<br>HW Sequence: 0 to 300 ns                   |
| On         |        | <1.25 ns | SW Sequence:<br>0 to 480 x Period<br>HW Sequence:<br>0 to 240 x Period |
|            | RZ/R1  | ≥2.5 ns  | SW Sequence: 0 to 600 ns<br>HW Sequence: 0 to 300 ns                   |
|            |        | <2.5 ns  | SW Sequence:<br>0 to 240 x Period<br>HW Sequence:<br>0 to 120 x Period |

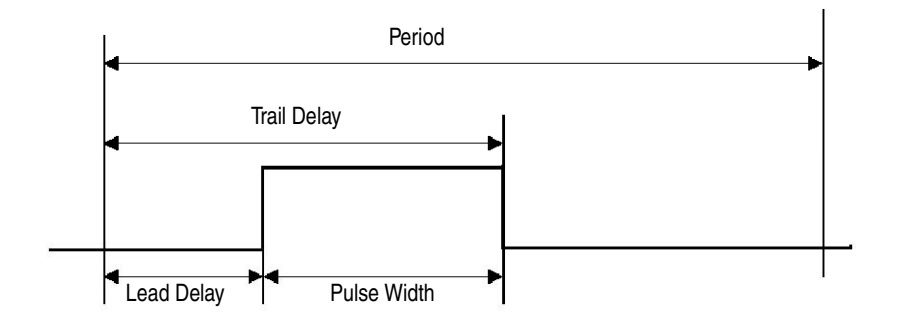

Phase = Lead Delay / Period x 100 (%) Duty = Pulse Width / Period x 100 (%)

Figure 2-8: The definitions of Lead/Trail Delay and Pulse Width

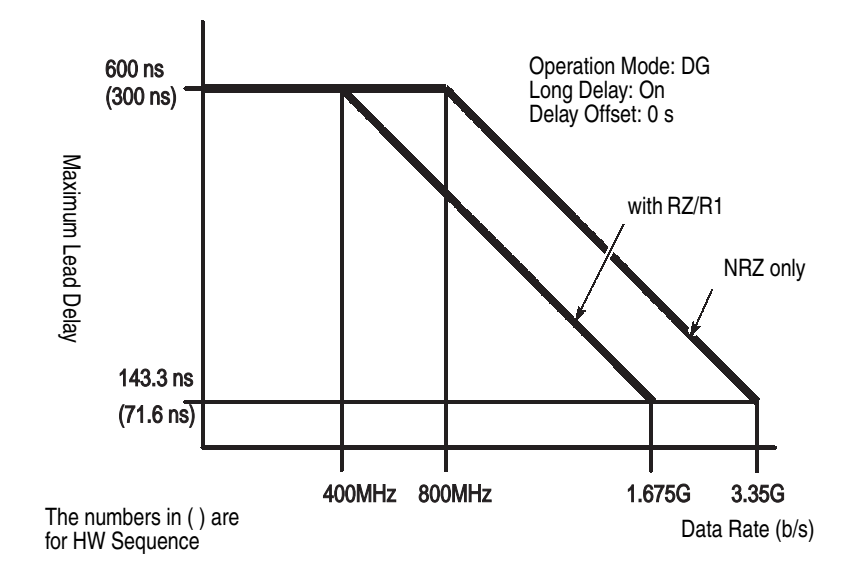

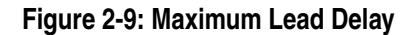

\_

\_\_\_\_

| Long Delay | Format | Period   | Lead Delay <sup>1</sup>                                                                                                    |
|------------|--------|----------|----------------------------------------------------------------------------------------------------|
| Off        |        |          | 0 (-Delay Offset) to 5 ns (-Delay Offset)                                                                                              |
| On         | NRZ    | ≥1.25 ns | SW Sequence:<br>0 (–Delay Offset) to 600 ns (–Delay Offset)<br>HW Sequence:<br>0 (–Delay Offset) to 300 ns (–Delay Offset)             |
|            |        | <1.25 ns | SW Sequence:<br>0 (–Delay Offset) to 480 x Period (–Delay Offset)<br>HW Sequence:<br>0 (–Delay Offset) to 280 x Period (–Delay Offset) |
|            | RZ/R1  | ≥2.5 ns  | SW Sequence:<br>0 (–Delay Offset) to 600 ns (–Delay Offset)<br>HW Sequence:<br>0 (–Delay Offset) to 300 ns (–Delay Offset)             |
|            |        | <2.5 ns  | SW Sequence:<br>0 (–Delay Offset) to 240 x Period (–Delay Offset)<br>HW Sequence:<br>0 (–Delay Offset) to 120 x Period (–Delay Offset) |

<sup>1</sup> Lead delay should be between 0 % and 100 % in Duty conversion and Pulse Width is from 290 ps to (Period – 290 ps).

#### Table 2-28: Trail Delay

| Long Delay | Period | Trail Delay                                                                 |  |  |
|------------|--------|-----------------------------------------------------------------------------|--|--|
| Off        | <10 ns | 290 ps (–Delay Offset) to 5 ns + Period / 2(–Delay Offset) <sup>1, 2</sup>  |  |  |
|            | ≥10 ns | Period / 2 – Delay Offset to 5 ns + Period / 2 (–Delay Offset) <sup>2</sup> |  |  |
| On         |        | See footnote 2                                                              |  |  |
|            |        |                                                                             |  |  |

<sup>1</sup> When the jitter generation is enabled, the range of trail delay for mainframe 1, slot A, CH1 is set as follows:

290 ps (-Delay Offset) to 5 ns + 290 ps (-Delay Offset)

<sup>2</sup> Trail delay should be between 0 % and 100 % in Duty conversion and Pulse Width is from 290 ps to (Period – 290 ps).

| Jitter<br>Edge | Data<br>Format | Jitter Mode               | Jitter<br>Profile | Maximum Jitter Amplitude (UI p-p)                                                      |
|----------------|----------------|---------------------------|-------------------|----------------------------------------------------------------------------------------|
| Both           | NRZ            | All Pattern<br>Jitter     | Sine              | The larger of the numerical values derived by the formula below.                       |
|                |                |                           |                   | (1 – Minimum Pulse Width / Period) * 9.9e5 / Fj<br>or 1 – Minimum Pulse Width / Period |
|                |                |                           |                   | Note: Condition 1 should be fulfilled.<br>See Condition 1 below.                       |
|                |                |                           | Others            | 1 – 290 ps / Period                                                                    |
|                |                | Partial<br>Pattern Jitter | Any               | Note: Condition 1 should be fulfilled.                                                 |
|                | RZ/R1          | All Pattern<br>Jitter     | Sine              | (Period – Pulse Width - 290 ps) / Period * 9.9e5<br>/ Fj                               |
|                |                |                           |                   | Note: Condition 1 should be fulfilled.                                                 |
|                |                |                           | Others            | (Period – Pulse Width - 290 ps) / Period                                               |
|                |                | Partial<br>Pattern Jitter | Any               | Note: Condition 1 should be fulfilled.                                                 |
| Rise/          | NRZ            | Any                       | Any               | (Period – 290 ps) / Period * 2                                                         |
| Fall           |                |                           |                   | Note: Condition 1 should be fulfilled.                                                 |
|                | RZ/R1          | Any                       | Any               | (min (Pulse Width, Period – Pulse Width) –<br>290 ps) / Period * 2                     |
|                |                |                           |                   | Note: Condition 1 should be fulfilled.                                                 |

Table 2-29: Jitter Amplitude

Fj: Jitter Frequency

Ajui\_pp: Jitter Amplitude expressed with Ulpk-pk Ajui\_rms: Jitter Amplitude expressed with Ulrms Ajs\_pp: Jitter Amplitude expressed with s pk-pk Ajs\_rms: Jitter Amplitude expressed with s rms Ajui\_pp \* Period = Ajs\_pp Ajui\_rms \* Period = Ajs\_rms

Condition 1 Lead Delay + Ajs\_pp/2  $\leq$ Maximum of Lead Delay and Lead Delay - Ajs\_pp/2  $\geq$  Minimum of Lead Delay

If Ch1 of Slot A is set to RZ/R1, the following condition 2 should be also fulfilled.

Condition 2 Trail Delay + Ajs\_pp/2  $\leq$ Maximum of Trail Delay and Trail Delay - Ajs\_pp/2  $\geq$  Minimum of Trail Delay

## Table 2-30: PG Mode

| Characteristics              | Description                                                                                         | PV reference page |  |  |  |
|------------------------------|----------------------------------------------------------------------------------------------------|-------------------|--|--|--|
| Slot                         | A, B, C and D.                                                                                      |                   |  |  |  |
|                              | Note: Slot E, F, G and H are not available in PG Mode.                                              |                   |  |  |  |
| Frequency                    |                                                                                                    |                   |  |  |  |
| DTG5078                      | 50 kHz to 375 MHz                                                                                   |                   |  |  |  |
| DTG5274                      | 50 kHz to 1.35 GHz                                                                                  |                   |  |  |  |
| DTG5334                      | 50 kHz to 1.675 GHz                                                                                 |                   |  |  |  |
| Frequency Resolution         |                                                                                                    |                   |  |  |  |
| Internal Clock               | 8 digits                                                                                            |                   |  |  |  |
| External Clock               | 4 digits                                                                                            |                   |  |  |  |
| External Phase Lock In       | 4 digits                                                                                            |                   |  |  |  |
| Run Mode                     | Continuous or Burst                                                                                 |                   |  |  |  |
| Burst Count                  | 1 to 65,536                                                                                         |                   |  |  |  |
| Pulse Rate                   | Off, 1/1, 1/2, 1/4, 1/8, or 1/16                                                                    |                   |  |  |  |
| Channel Addition             | Refer to Figure 2-7 on page 2-25.                                                                   |                   |  |  |  |
| Slot                         | A, B, C, and D                                                                                      |                   |  |  |  |
|                              | Note: Slot E, F, G and H are not available in DTG5078.                                              |                   |  |  |  |
| Function                     | AND or XOR                                                                                          |                   |  |  |  |
| Delay Offset                 |                                                                                                    |                   |  |  |  |
| Range                        | 0 to 3 µs                                                                                           |                   |  |  |  |
| DTG5078                      | 1 ps                                                                                                |                   |  |  |  |
| DTG5274 and DTG5334          | 0.2 ps                                                                                              |                   |  |  |  |
| Lead Delay                   | Refer to Figure 2-8 for definition.                                                                 |                   |  |  |  |
| Range <sup>1</sup>           |                                                                                                    |                   |  |  |  |
| >3 µs                        | 0 (-Delay Offset) to Period (-Delay Offset)                                                         |                   |  |  |  |
| <3 µs                        | 0 (–Delay Offset) to 3µs (–Delay Offset)                                                            |                   |  |  |  |
| Resolution <sup>1</sup>      |                                                                                                    |                   |  |  |  |
| DTG5078                      | 1 ps                                                                                                |                   |  |  |  |
| DTG5274 and DTG5334          | 0.2 ps                                                                                              |                   |  |  |  |
| ✓Accuracy <sup>2</sup>       |                                                                                                    |                   |  |  |  |
| DTG5078, DTG5274 and DTG5334 | $\pm 100$ ps, after skew calibration at + 20 $^{\circ}$ C to + 30 $^{\circ}$ C ambient temperature. | page 1-59         |  |  |  |
| Trail Delay                  | Refer to Figure 2-8 for definition.                                                                 |                   |  |  |  |
| Resolution <sup>3</sup>      | 5 ps                                                                                                |                   |  |  |  |
| ✓Accuracy <sup>2</sup>       | $\pm 100$ ps, after skew calibration at + 20 $^{\circ}$ C to + 30 $^{\circ}$ C ambient temperature. | page 1-59         |  |  |  |
### Table 2-30: PG Mode (cont.)

| Characteristics                         | Description PV refer                                                                                                    |           |  |
|-----------------------------------------|----------------------------------------------------------------------------------------------------|-----------|--|
| Duty Cycle                              | Refer to Figure 2-8 for definition.                                                                                            |           |  |
| Range                                   | (Trail Delay – Lead Delay) / Period x Pulse Rate x 100                                                                         |           |  |
| Resolution                              | 0.1 %                                                                                                    |           |  |
| Pulse Width                             | Refer to Figure 2-8 for definition.                                                                                            |           |  |
| Range                                   | Duty x Period x Pulse Rate / 100 or Trail Delay – Lead Delay                                                                   |           |  |
| Resolution                              | 5 ps                                                                                                    |           |  |
| Phase                                   | Phase = Lead Delay / Period x Pulse Rate x 100 (%)                                                                             |           |  |
| Resolution                              | 0.1%                                                                                                    |           |  |
| Differential Timing Offset <sup>4</sup> |                                                                                                    |           |  |
| Range                                   | -1.0 ns to 1.0 ns                                                                                                    |           |  |
| Resolution                              |                                                                                                    |           |  |
| DTG5078                                 | 1 ps                                                                                                    |           |  |
| DTG5274 and DTG5334                     | 0.2 ps                                                                                                    |           |  |
| Skew Calibration                        | Only the skew between channels of same type output module is calibrated.                                                       |           |  |
| Range                                   | 500 ps                                                                                                    |           |  |
| ✓Accuracy                               |                                                                                                    |           |  |
| DTG5078, DTG5274 and DTG5334            | 100 ps, after skew calibration page 1-59                                                                                       |           |  |
| ✓Random Jitter                          | Measured by Histogram function of CSA8000 + 80E03.                                                                             |           |  |
| DTG5078 (using DTGM20 or<br>DTGM21)     | <4 ps <sub>rms</sub> , at 375 MHz, delay = 0.0 ns, amplitude = 0.8 V <sub>p-p</sub> , slew rate = 2.25 V/ns, jitter mode = off |           |  |
| DTG5274 (using DTGM30)                  | <4 ps <sub>rms</sub> , at 1.35 GHz, delay = 0.0 ns, amplitude = 0.8 $V_{p-p}$ , jitter mode = off                              | page 1-66 |  |
| DTG5334 (using DTGM30)                  | <4 ps <sub>rms</sub> , at 1.675 GHz, delay = 0.0 ns, amplitude = 0.8 $V_{p-p}$ , jitter mode = off                             |           |  |

<sup>1</sup> Lead delay should be between 0 % and 100 % in Duty conversion and Pulse Width is from 290 ps to (Period – 290 ps).

<sup>2</sup> The timing reference is the lead edge which lead delay of each channel set to 0 ns. Skew calibration includes temperature calibration.

<sup>3</sup> Trail delay should be between 0 % and 100 % in Duty conversion and Pulse Width is from 290 ps to (Period x Pulse Rate – 290 ps).

<sup>4</sup> Lead Delay + Differential Timing Offset have to be within the range of Lead Delay. Trail Delay + Differential Timing Offset have to be within the range of Trail Delay.

# **Output Module**

## Table 2-31: DTGM10

| Characteristics                              | Description PV reference page                                                                                                    |   |
|----------------------------------------------|----------------------------------------------------------------------------------------------------|---|
| Connector                                    | SMA (4 ea)                                                                                                    |   |
| Output Signal Type                           | Single-ended                                                                                                    |   |
| Number of channels                           | 4 channels when used in DTG5078<br>2 channels when used in DTG5274 or DTG5334                                                                                |   |
| Source Impedance                             | 50 Ω                                                                                                    |   |
| Polarity                                     | Normal or Inverted                                                                                                    |   |
| Output Voltage <sup>1</sup>                  |                                                                                                    |   |
| High Level (VOH) range                       | -1.25 V to + 2.00 V into 50 $\Omega$ to GND<br>-2.50 V to + 7.00 V into 1 M $\Omega$ to GND                                                                  |   |
| Low Level (VOL) range                        | -1.50 V to + 1.75 V into 50 $\Omega$ to GND<br>-3.00 V to + 6.50 V into 1 M $\Omega$ to GND                                                                  |   |
| Amplitude (VOH _ VOL) range                  | 0.25 $V_{p-p}$ to 3.50 $V_{p-p}$ into 50 $\Omega$ to GND<br>0.50 $V_{p-p}$ to 10.00 $V_{p-p}$ into 1 M $\Omega$ to GND                                       |   |
| Offset ((VOH <sub>+</sub> VOL) / 2) range    | Depends on the limit of VOH and VOL set by the user.                                                                                                    |   |
| Resolution                                   | 5 mV                                                                                                    |   |
| Maximum Output Voltage                       | + 7.0 V                                                                                                    |   |
| Minimum Output Voltage                       | –3.0 V                                                                                                    |   |
| ✓DC Accuracy                                 | $(\pm 3\% \text{ of the set value}) \pm 50 \text{ mV into } 50 \Omega \text{ to GND},$<br>after level calibration at + 20 °C to + 30 °C ambient temperature. |   |
| Maximum Output Current                       | ±40 mA                                                                                                    | · |
|                                              | Refer to Figure 2-11 for the equivalent circuit.                                                                                                    |   |
| Rise /Fall Time (20 % to 80 %), typical      |                                                                                                    |   |
| at high 1.0 V, low 0 V                       | <540 ps, into 50 $\Omega$ to GND                                                                                                    |   |
| at high 2.0 V, low –1.0 V                    | <1.5 ns, into 50 $\Omega$ to GND                                                                                                    |   |
| Slew Rate Control                            |                                                                                                    |   |
| Range                                        | 0.65 V/ns to 1.30 V/ns, into 50 Ωto GND                                                                                                    |   |
| Resolution                                   | 10 mV/ns                                                                                                    |   |
| Aberration, typical                          |                                                                                                    |   |
| Positive Overshoot                           | <16 % at High = 1.0 V, Low = 0 V                                                                                                    |   |
| Negative Overshoot                           | <16 % at High = 1.0 V, Low = 0 V                                                                                                    |   |
| Delay Time from Sync Out to Data Output (Td2 | r), typical                                                                                                    |   |
| DTG5078 (after Skew Calibration)             | 4.2 ns                                                                                                    |   |
| DTG5274 (after Skew Calibration)             | 3.3 ns                                                                                                    |   |
| DTG5334 (after Skew Calibration)             | 3.4 ns                                                                                                    |   |

Output voltage (Vout) should fulfill the following two conditions.

R<sub>L</sub> = Term R, Vtt = Term V

1) –0.04 x R<sub>L</sub>+ Vtt ⊴Vout ⊴0.04 x R<sub>L</sub> + Vtt

2) –3.00 ⊴Vout ⊴7.00

Note. These conditions are automatically fulfilled, when setup.

1

#### Table 2-32: DTGM20

| Characteristics                                  | Description PV reference pa                                                                                                    |  |
|--------------------------------------------------|----------------------------------------------------------------------------------------------------|--|
| Connector                                        | SMA (4 ea)                                                                                                    |  |
| Output Signal Type                               | Single-ended                                                                                                    |  |
| Number of channels                               | 4 channels when used in DTG5078<br>2 channels when used in DTG5274 and DTG5334                                                                 |  |
| Source Impedance                                 | 50 Ω                                                                                                    |  |
| Polarity                                         | Normal or Inverted                                                                                                    |  |
| Output Voltage <sup>2</sup>                      |                                                                                                    |  |
| High Level (VOH)                                 | -0.90 V to + 2.5 V into 50 $\Omega$ to GND<br>-1.80 V to + 5.0 V into 1 M $\Omega$ to GND                                                      |  |
| Low Level (VOL)                                  | -1.00 V to +2.40 V into 50 $\Omega$ to GND<br>-2.00 V to + 4.80 V into 1 M $\Omega$ to GND                                                     |  |
| Amplitude (VOH _ VOL)                            | 0.10 V <sub>p-p</sub> to 3.50 V <sub>p-p</sub> into 50 $\Omega$ to GND 0.20 V <sub>p-p</sub> to 7.00 V <sub>p-p</sub> into 1 M $\Omega$ to GND |  |
| Offset ((VOH <sub>+</sub> VOL) / 2)              | Depends on the limit of VOH and VOL set by the user.                                                                                           |  |
| Maximum Output Voltage                           | + 5.0 V                                                                                                    |  |
| Minimum Output Voltage                           | -2.0 V                                                                                                    |  |
| Resolution                                       | 5 mV                                                                                                    |  |
| ✓DC Accuracy                                     | $\begin{array}{llllllllllllllllllllllllllllllllllll$                                                                                           |  |
| Maximum Output Current                           | ±80 mA, refer to Figure 2-11 for the equivalent circuit.                                                                                       |  |
| Rise /Fall Time (20 % to 80 %), typical          |                                                                                                    |  |
| at high 1.0 V, low 0 V                           | <340 ps, into 50 $\Omega$ to GND                                                                                                    |  |
| at high 2.0 V, low -1.0 V                        | <760 ps, into 50 $\Omega$ to GND                                                                                                    |  |
| Slew Rate Control                                |                                                                                                    |  |
| Range                                            | 0.63 V/ns to 2.25 V/ns, into 50 $\Omega$ to GND                                                                                                |  |
| Resolution                                       | 10 mV/ns                                                                                                    |  |
| Aberration, typical                              |                                                                                                    |  |
| Positive Overshoot                               | <15 % at High = 1.0 V, Low = 0 V                                                                                                    |  |
| Negative Overshoot                               | <15 % at High = 1.0 V, Low = 0 V                                                                                                    |  |
| Delay Time from Sync Out to Data Output (Td2     | 2), typical                                                                                                    |  |
| DTG5078 (after Skew Calibration)                 | 4.2 ns                                                                                                    |  |
| DTG5274 (after Skew Calibration)                 | 3.3 ns                                                                                                    |  |
| DTG5334 (after Skew Calibration)                 | 3.3 ns                                                                                                    |  |
| 2 Output voltage (Vout) should fulfill the follo | wing two conditions                                                                                                    |  |

Output voltage (Vout) should fulfill the following two conditions.

 $R_L$  = Term R, Vtt = Term V

1) –0.08 x R<sub>L</sub>+ Vtt  $\leq$ Vout  $\leq$ 0.08 x R<sub>L</sub> + Vtt

2)  $-2.00 \le Vout \le 5.00$ 

Note. These conditions are automatically fulfilled, when setup.

## Table 2-33: DTGM30

| Characteristics                              | Description                                                                                                    | PV reference page |
|----------------------------------------------|----------------------------------------------------------------------------------------------------|-------------------|
| Connector                                    | SMA (4 ea)                                                                                                    |                   |
| Output Signal Type                           | Complementary                                                                                                    |                   |
| Number of channels                           | 2                                                                                                    |                   |
| Source Impedance                             | 50 Ω                                                                                                    |                   |
| Polarity                                     | Normal or Inverted                                                                                                    |                   |
| Output Voltage                               | Refer to Figure 2-10 on page 2-41.                                                                                                    |                   |
| High Level (VOH) <sup>1</sup>                | -1.00 V to + 2.47 V into 50 $\Omega$ to GND<br>-1.94 V to + 7.00 V into 1M $\Omega$ to GND                                                            |                   |
| Low Level (VOL) <sup>2</sup>                 | -2.00 V to + 2.44 V into 50 $\Omega$ to GND<br>-2.00 V to + 6.94 V into 1M $\Omega$ to GND                                                            |                   |
| Amplitude (VOH _ VOL) <sup>3</sup>           | 30 mV <sub>p-p</sub> to 1.25 V <sub>p-p</sub> into 50 $\Omega$ to GND<br>60 mV <sub>p-p</sub> to 2.50 V <sub>p-p</sub> into 1 M $\Omega$ to GND       |                   |
| Offset ((VOH <sub>+</sub> VOL) / 2)          | Depends on the limit of VOH and VOL set by the user.                                                                                                  |                   |
| Maximum Output Voltage                       | + 7.0 V                                                                                                    |                   |
| Minimum Output Voltage                       | –2.0 V                                                                                                    |                   |
| Resolution                                   | 5 mV                                                                                                    |                   |
| ✓DC Accuracy                                 | (±3% of the set value) ±50mV into 50 $\Omega$ to GND, after level calibration at + 20 ° C to + 30 ° C ambient temperature.                            | page 1-80         |
| Maximum Output Current                       | ±80 mA<br>Refer to Figure 2-12 for the equivalent circuit.                                                                                            |                   |
| Rise /Fall Time (20 % to 80 %), typical      |                                                                                                    |                   |
| at high 0.1 V, low 0 V                       | <95 ps into 50 $\Omega$ to GND                                                                                                    |                   |
| at high 1.0 V, low 0 V                       | <110 ps into 50 Ωto GND                                                                                                    |                   |
| Aberration, typical                          |                                                                                                    |                   |
| Positive Overshoot                           | <10 % at High = 1.0 V, Low = 0 V                                                                                                    |                   |
| Negative Overshoot                           | <10 % at High = 1.0 V, Low = 0 V                                                                                                    |                   |
| Total Jitter <sup>4</sup>                    |                                                                                                    |                   |
| DTG5078                                      | <16 ps <sub>rms</sub> (typical 60 ps <sub>p-p</sub> ) at 750 Mb/s<br>Delay = 0.0 ns, Amplitude = 0.8 V <sub>p-p</sub> , Data format = NRZ, Jitter mod | e = off           |
| DTG5274                                      | <16 ps <sub>rms</sub> (typical 60 ps <sub>p-p</sub> ) at 2.7 Gb/s<br>Delay = 0.0 ns, Amplitude = 0.8 V <sub>p-p</sub> , Data format = NRZ, Jitter mod | e = off           |
| DTG5334                                      | <15 $ps_{rms}$ (typical 50 $ps_{p-p}$ ) at 3.35 Gb/s<br>Delay = 0.0 ns, Amplitude = 0.8 $V_{p-p}$ , Data format = NRZ, Jitter mode = off              |                   |
| Delay Time from Sync Out to Data Output (Td2 | 2), typical                                                                                                    |                   |
| DTG5078 (after Skew Calibration)             | 3.5 ns                                                                                                    |                   |
| DTG5274 (after Skew Calibration)             | 2.7 ns                                                                                                    |                   |
| DTG5334 (after Skew Calibration)             | 2.6 ns                                                                                                    |                   |

```
High level (VoH) should fulfill the following formulas simultaneously.
     R<sub>I</sub> = Term R, Vtt = Term V
             VOH ≤7.00
             VOH ⊴7.00 x RL + 50 x Vtt) / (RL + 50)
             VOH ⊴RL / 50 x (2.5 – 0.06 x RL / (RL + 50)) + Vtt
             VOH \ge (-2.00 \text{ x RL} + 50 \text{ x Vtt}) / (RL + 50)
             VOH \ge Vtt - RL / 50
2
     Low level (VoL) should fulfill the following formulas simultaneously.
      R<sub>I</sub> = Term R, Vtt = Term V
             VOL \ge -2.00
             VOL \ge (50 \times Vtt - 4.5 \times RL) / (RL + 50)
             VOL \ge Vtt - RL (0.02 + 2.5 / (RL + 50))
             VOL < ((2.5 – 0.06) x RL / 50) + Vtt
```

- 3 Amplitude should fulfill the following formulas simultaneously.
  - R<sub>I</sub> = Term R, Vtt = Term V VOH - VOL > 2 x (Vtt - RL/50 - Offset) VOH - VOL > 2 x ((RL x (-2) + 50 x Vtt) / ((RL + 50) - Offset)) VOH – VOL < 2 x ((2.5 x RL – 50 x Offset + 50 x Vtt) / (2 x RL + 50)) VOH - VOL < 2 x ((7 x RL - 50 x Vtt) / (RL + 50) - Offset)
- 4 Total Jitter is measured with PRBS2^15-1 pattern. Measured by "Histogram Window" of CSA8000 + 80E03.

#### Table 2-34: DTGM21

1

| Characteristics                | Description PV reference                                                                                                    |  |
|--------------------------------|----------------------------------------------------------------------------------------------------|--|
| Connector                      | SMA (4 ea)                                                                                                    |  |
| Output Signal Type             | Single-ended                                                                                                    |  |
| Number of channels             | 4 channels when used in DTG5078<br>2 channels when used in DTG5274 or DTG5334                                                                                                    |  |
| Source Impedance <sup>1</sup>  | 23 Ωor 50 Ω                                                                                                    |  |
| Polarity                       | Normal or Inverted                                                                                                    |  |
| Output Voltage <sup>2, 3</sup> |                                                                                                    |  |
| High Level (VOH) range         | $\begin{array}{l} -1.55 \text{ V to} + 3.70 \text{ V into } 50 \ \Omega \text{ to } \text{ GND at } 23 \ \Omega \text{ source impedance} \\ -1.10 \text{ V to} + 2.70 \text{ V into } 50 \ \Omega \text{ to } \text{ GND at } 50 \ \Omega \text{ source impedance} \\ -2.20 \text{ V to} + 5.40 \text{ V into } 1 \ M\Omega \text{ to } \text{ GND at } 50 \ \Omega \text{ source impedance} \end{array}$ |  |
| Low Level (VOL) range          | $\begin{array}{l} -1.65 \text{ V to} + 3.60 \text{ V into } 50 \ \Omega \text{ to } \text{ GND at } 23 \ \Omega \text{ source impedance} \\ -1.20 \text{ V to} + 2.60 \text{ V into } 50 \ \Omega \text{ to } \text{ GND at } 50 \ \Omega \text{ source impedance} \\ -2.40 \text{ V to} + 5.20 \text{ V into } 1 \ M\Omega \text{ to } \text{ GND at } 50 \ \Omega \text{ source impedance} \end{array}$ |  |
| Amplitude (VOH - VOL) range    | 0.10 V <sub>p-p</sub> to 5.35 V <sub>p-p</sub> into 50 $\Omega$ to GND at 23 $\Omega$ source impedance<br>0.10 V <sub>p-p</sub> to 3.90 V <sub>p-p</sub> into 50 $\Omega$ to GND at 50 $\Omega$ source impedance<br>0.20 V <sub>p-p</sub> to 5.20 V <sub>p-p</sub> into 1 M $\Omega$ to GND at 50 $\Omega$ source impedance                                                                               |  |
| Offset ((VOH + VOL) / 2) range | Depends on the limit of VOH and VOL set by the user.                                                                                                    |  |
| Resolution                     | 5 mV                                                                                                    |  |
| Maximum Output Voltage         | + 5.4 V                                                                                                    |  |
| Minimum Output Voltage         | –2.4 V                                                                                                    |  |

## Table 2-34: DTGM21 (cont.)

| Characteristics                                         | Description PV reference page                                                                                                    |   |  |
|---------------------------------------------------------|----------------------------------------------------------------------------------------------------|---|--|
| ✓DC Accuracy <sup>4</sup>                               | $\begin{array}{llllllllllllllllllllllllllllllllllll$                                                                                             |   |  |
| Maximum Output Current                                  | ±80 mA                                                                                                    | • |  |
|                                                         | Refer to Figure 2-11 on page 2-41 for the equivalent circuit.                                                                                    |   |  |
| Rise /Fall Time (20 % to 80 %), typical                 |                                                                                                    |   |  |
| at high 1.0 V, low 0 V                                  | <350 ps, into 50 $\Omega$ to GND                                                                                                    |   |  |
| at high 2.7 V, low 0 V                                  | <780 ps, into 50 Ωto GND                                                                                                    |   |  |
| at high 3.7 V, low -1.65 V                              | <1 ns, into 50 $\Omega$ to GND                                                                                                    |   |  |
| Aberration, typical                                     |                                                                                                    |   |  |
| Positive Overshoot                                      | <15 % at High = 1.0 V, Low = 0 V                                                                                                    |   |  |
| Negative Overshoot                                      | <15 % at High = 1.0 V, Low = 0 V                                                                                                    |   |  |
| Output Leakage in Inhibit                               | <±1.5 μA                                                                                                    |   |  |
| Delay Time from Sync Out to Data Output (Td2            | ), typical                                                                                                    |   |  |
| DTG5078 (after Skew Calibration)                        | 4.9 ns                                                                                                    |   |  |
| DTG5274 (after Skew Calibration)                        | 3.5 ns                                                                                                    |   |  |
| DTG5334 (after Skew Calibration)                        | 3.6 ns                                                                                                    |   |  |
| Inhibit Input                                           |                                                                                                    |   |  |
| Connector                                               | SMB front                                                                                                    |   |  |
| Impedance                                               | 1 kΩ DC coupled                                                                                                    |   |  |
| Level                                                   | 3.3 V LVCOMS (High: 3.3 V, Low: 0 V)                                                                                                    |   |  |
| Maximum Input Voltage                                   | +3.5 V                                                                                                    |   |  |
| Output State                                            | High: Inhibit<br>Low: Active                                                                                                    |   |  |
| Required Minimum Pulse Width (Pw5)                      | >8 ns, refer to Figure 2-4.                                                                                                    |   |  |
| Delay Time from Inhibit In to Data Output<br>(Td7)      | Active to Inhibit: approximately 13 ns at 50 $\Omega$ load<br>Inhibit to Active: approximately 12 ns at 50 $\Omega$ load<br>Refer to Figure 2-4. |   |  |
| <sup>1</sup> Source impedance is selected by internal b | us conductor per channel                                                                                                    |   |  |

Source impedance is selected by internal bus conductor per channel. CH1: P540, CH2:P542, CH3:P544, CH4:P546

2 – 3 -> 23 Ω

Output voltage (Vout) should fulfill the following two conditions.
 R<sub>L</sub> = Term R, Vtt = Term V
 1) -0.04 x R<sub>L</sub> + Vtt ≤Vout ≤0.04 x R<sub>L</sub> + Vtt
 2) -3.00 ≤Vout ≤7.00

Note. These conditions are automatically fulfilled, when setup.

# $^{3}$ $\,$ Recommended source impedance is 50 $\Omega$ for 1 M $\Omega$ external output load.

<sup>4</sup> DC accuracy is specified for only 50  $\Omega$  load.

## Table 2-35: DTGM31

| Characteristics                              | Description PV reference pa                                                                                                    |           |
|----------------------------------------------|----------------------------------------------------------------------------------------------------|-----------|
| Connector                                    | SMA (2 ea)                                                                                                    | •         |
| Output Signal Type                           | Complementary                                                                                                    |           |
| Number of channels                           | 1 channel                                                                                                    |           |
| Source Impedance                             | 50 Ω                                                                                                    |           |
| Polarity                                     | Normal or Invert                                                                                                    |           |
| Output Voltage                               |                                                                                                    |           |
| High Level (VOH) <sup>1</sup>                | -1.00 V to + 2.47 V into 50 Ω to GND<br>-1.94 V to + 7.0 V into 1 MΩto GND                                                                                                 |           |
| Low Level (VOL) <sup>2</sup>                 | -2.00 V to +2.44 V into 50 Ωto GND<br>-2.00 V to + 6.94 V into 1 MΩto GND                                                                                                  |           |
| Amplitude (VOH - VOL) <sup>3</sup>           | 0.03 V <sub>p-p</sub> to 1.25 V <sub>p-p</sub> into 50 $\Omega$ to GND 0.06 V <sub>p-p</sub> to 2.50 V <sub>p-p</sub> into 1 M $\Omega$ to GND                             |           |
| Offset ((VOH <sub>+</sub> VOL) / 2)          | Depends on the limit of VOH and VOL set by the user.                                                                                                    |           |
| Maximum Output Voltage                       | + 7.0 V                                                                                                    |           |
| Minimum Output Voltage                       | -2.0 V                                                                                                    |           |
| Resolution                                   | 5 mV                                                                                                    |           |
| ✓DC Accuracy                                 | (±3% of the set value) ±50 mV into 50 $\Omega$ to GND, after level calibration at + 20 ° C to + 30 ° C ambient temperature.                                                | page 1-80 |
| Maximum Output Current                       | ±80 mA, refer to Figure 2-11 on page 2-41 for the equivalent circuit.                                                                                                    |           |
| Rise /Fall Time (20 % to 80 %), typical      |                                                                                                    |           |
| at high 1.0 V, low 0 V                       | <95 ps, into 50 $\Omega$ to GND                                                                                                    |           |
| at high 2.0 V, low -1.0 V                    | <110 ps, into 50 $\Omega$ to GND                                                                                                    |           |
| Aberration, typical                          |                                                                                                    |           |
| Positive Overshoot                           | <10 % at High = 1.0 V, Low = 0 V                                                                                                    |           |
| Negative Overshoot                           | <10 % at High = 1.0 V, Low = 0 V                                                                                                    |           |
| Total Jitter <sup>4</sup>                    |                                                                                                    |           |
| DTG5078                                      | <16 ps <sub>rms</sub> (typical 65 ps <sub>p-p</sub> ) at 750 Mb/s, after Dj adjustment<br>Delay = 0.0 ns, Amplitude = 0.8 V <sub>p-p</sub> , Data format = NRZ, Jitter mod | e = off   |
| DTG5274                                      | <14 ps <sub>rms</sub> (typical 60 ps <sub>p-p</sub> ) at 2.7 Gb/s, after Dj adjustment<br>Delay = 0.0 ns, Amplitude = 0.8 V <sub>p-p</sub> , Data format = NRZ, Jitter mod | e = off   |
| DTG5334                                      | <13 $ps_{rms}$ (typical 50 $ps_{p-p}$ ) at 3.35 Gb/s, after Dj adjustment<br>Delay = 0.0 ns, Amplitude = 0.8 $V_{p-p}$ , Data format = NRZ, Jitter mode = off              |           |
| Delay Time from Sync Out to Data Output (Td2 | 2), typical                                                                                                    |           |
| DTG5078 (after Skew Calibration)             | 5.4 ns                                                                                                    |           |
| DTG5274 (after Skew Calibration)             | 4.4 ns                                                                                                    |           |
| DTG5334 (after Skew Calibration)             | 4.2 ns                                                                                                    |           |

## Table 2-35: DTGM31 (cont.)

| Characteristics                                                                                                    | Description                                                                                                    | PV reference page                                                                                                    |  |
|----------------------------------------------------------------------------------------------------|----------------------------------------------------------------------------------------------------|----------------------------------------------------------------------------------------------------|--|
| Jitter Control In                                                                                                    |                                                                                                    |                                                                                                    |  |
| Connector                                                                                                    | SMA front                                                                                                    |                                                                                                    |  |
| Impedance                                                                                                    | 50 Ω (DC coupled)                                                                                                    |                                                                                                    |  |
| Input Amplitude Range                                                                                                    | 0 $V_{p-p}$ to 1 $V_{p-p}$ (DC coupled)<br>Input impedance may exceed 1 $V_{p-p}$ when jitter amplitude is set to<br>the maximum jitter amplitude value.<br>Refer to Figure 2-13 on page 2-42.      | 0 $V_{p-p}$ to 1 $V_{p-p}$ (DC coupled)<br>Input impedance may exceed 1 $V_{p-p}$ when jitter amplitude is set to<br>the maximum jitter amplitude value.<br>Refer to Figure 2-13 on page 2-42. |  |
| Maximum Input Voltage                                                                                                    | ±1.0 V                                                                                                    |                                                                                                    |  |
| Maximum Jitter Amplitude                                                                                                    | 240 $ps_{p-p}$ , at Data Rage $\pounds$ .7 Gb/s<br>{240 - 61.5 x (Data Rate - 2.7)} $ps_{p-p}$ , at Data Rate >2.7 Gb/s<br>Cross point should be around 50 %.<br>Refer to Figure 2-14 on page 2-43. |                                                                                                    |  |
| Jitter Frequency Response Refer to Figure 2-15 on page 2-43.                                                                                                    |                                                                                                    |                                                                                                    |  |
| <sup>1</sup> High level (VoH) should fulfill the following formulas simultaneously.<br>R <sub>L</sub> = Term R, Vtt = Term V<br>VOH ⊴7.00<br>VOH $\leq 7.00 \times RL + 50 \times Vtt$ ) / (RL + 50)<br>VOH $\leq RL / 50 \times (2.5 - 0.06 \times RL / (RL + 50)) + Vtt$<br>VOH $\geq (-2.00 \times RL + 50 \times Vtt)$ / (RL + 50)<br>VOH $\geq Vtt - RL / 50$ |                                                                                                    |                                                                                                    |  |
| <sup>2</sup> Low level (VoL) should fulfill the following formulas simultaneously.<br>$R_L = Term R$ , $Vtt = Term V$<br>$VOL \ge -2.00$<br>$VOL \ge (50 \times Vtt - 4.5 \times RL) / (RL + 50)$<br>$VOL \ge Vtt - RL (0.02 + 2.5 / (RL + 50))$<br>$VOL < ((2.5 - 0.06) \times RL / 50) + Vtt$                                                                    |                                                                                                    |                                                                                                    |  |
| <sup>3</sup> Amplitude should fulfill the following formulas simultaneously.<br>$R_L = Term R, Vtt = Term V$<br>VOH - VOL > 2 x (Vtt - RL/50 - Offset)<br>VOH - VOL > 2 x ((RL x (-2) + 50 x Vtt) / ((RL + 50) - Offset))<br>VOH - VOL > 2 x ((RL x (-2) + 50 x Vtt) / ((RL + 50) - Offset))                                                                       |                                                                                                    |                                                                                                    |  |

VOH - VOL < 2 x ((7 x RL - 50 x Vtt) / (RL + 50) - Offset)

<sup>4</sup> Total Jitter is measured with PRBS2^15-1 pattern. Measured by "Histogram WIndow" of CSA8000 + 80E03.

### Table 2-36: DTGM32

| Characteristics                              | Description PV reference page                                                                                                    |  |  |
|----------------------------------------------|----------------------------------------------------------------------------------------------------|--|--|
| Connector                                    | SMA (2 ea)                                                                                                    |  |  |
| Output Signal Type                           | Complementary                                                                                                    |  |  |
| Number of channels                           | 1 channel                                                                                                    |  |  |
| Required Minimum Pulse Width                 | >2.86 ns <sup>1</sup>                                                                                                    |  |  |
| Source Impedance                             | 50 Ω                                                                                                    |  |  |
| Polarity                                     | Normal or Invert                                                                                                    |  |  |
| Output Voltage                               |                                                                                                    |  |  |
| High Level (VOH) <sup>2</sup>                | -1.00 V to + 2.47 V into 50 Ω to GND<br>-1.94 V to + 7.0 V into 1 MΩ to GND                                                                                                   |  |  |
| Low Level (VOL) <sup>3</sup>                 | -2.00 V to +2.44 V into 50 Ωto GND<br>-2.00 V to + 6.94 V into 1 MΩto GND                                                                                                    |  |  |
| Amplitude (VOH _ VOL) <sup>4</sup>           | 0.03 V <sub>p-p</sub> to 1.25 V <sub>p-p</sub> into 50 $\Omega$ to GND 0.06 V <sub>p-p</sub> to 2.50 V <sub>p-p</sub> into 1 M $\Omega$ to GND                                |  |  |
| Offset ((VOH <sub>+</sub> VOL) / 2)          | Depends on the limit of VOH and VOL set by the user.                                                                                                    |  |  |
| Maximum Output Voltage                       | + 7.0 V                                                                                                    |  |  |
| Minimum Output Voltage                       | -2.0 V                                                                                                    |  |  |
| Resolution                                   | 5 mV                                                                                                    |  |  |
| ✓DC Accuracy                                 | $(\pm 3\% \text{ of the set value}) \pm 50 \text{ mV into } 50 \Omega \text{ to GND},$ page 1-80after level calibration at + 20 ° C to + 30 ° C ambient temperature.page 1-80 |  |  |
| Maximum Output Current                       | ±80 mA, refer to Figure 2-11 for the equivalent circuit.                                                                                                    |  |  |
| Rise /Fall Time (20 % to 80 %), typical      |                                                                                                    |  |  |
| at high 1.0 V, low 0 V                       | <95 ps, into 50 $\Omega$ to GND                                                                                                    |  |  |
| at high 2.0 V, low -1.0 V                    | <110 ps, into 50 Ωto GND                                                                                                    |  |  |
| Aberration, typical                          |                                                                                                    |  |  |
| Positive Overshoot                           | <10 % at High = 1.0 V, Low = 0 V                                                                                                    |  |  |
| Negative Overshoot                           | <10 % at High = 1.0 V, Low = 0 V                                                                                                    |  |  |
| Total Jitter <sup>5</sup>                    |                                                                                                    |  |  |
| Jitter Amplitude Range 1                     | <23 $ps_{rms}$ (typical 100 $ps_{p-p}$ ) at 350 Mb/s<br>Delay = 0.0 ns, Amplitude = 0.8 $V_{p-p}$ , Data format = NRZ, Jitter mode = off                                      |  |  |
| Jitter Amplitude Range 2                     | <30 $ps_{rms}$ (typical 130 $ps_{p-p}$ ) at 350 Mb/s<br>Delay = 0.0 ns, Amplitude = 0.8 $V_{p-p}$ , Data format = NRZ, Jitter mode = off                                      |  |  |
| Delay Time from Sync Out to Data Output (Td2 | 2), at Range 1, typical                                                                                                    |  |  |
| DTG5078 (after Skew Calibration)             | 8.0 ns                                                                                                    |  |  |
| DTG5274 (after Skew Calibration)             | 6.6 ns                                                                                                    |  |  |
| DTG5334 (after Skew Calibration)             | 6.6 ns                                                                                                    |  |  |

#### Table 2-36: DTGM32 (cont.)

| Characteristics                              | Description PV reference page                                                                                                    |  |  |
|----------------------------------------------|----------------------------------------------------------------------------------------------------|--|--|
| Delay Time from Sync Out to Data Output (Td2 | 2), at Range 2, typical                                                                                                    |  |  |
| DTG5078 (after Skew Calibration)             | 11.7 ns                                                                                                    |  |  |
| DTG5274 (after Skew Calibration)             | 10.4 ns                                                                                                    |  |  |
| DTG5334 (after Skew Calibration)             | 10.3 ns                                                                                                    |  |  |
| Jitter Control In                            |                                                                                                    |  |  |
| Connector                                    | SMA front (2 ea), Input A and Input B.<br>Input A and Input B are interchangeable.<br>Jitter profile is the composite signal of Input A and Input B.                                                |  |  |
| Impedance                                    | 50 $\Omega$ (DC coupled)                                                                                                    |  |  |
| Input Amplitude Range                        | 0 V <sub>p-p</sub> to 1 V <sub>p-p</sub> (DC coupled)<br>Input impedance may exceed 1 V <sub>p-p</sub> when jitter amplitude is set to<br>the maximum jitter amplitude value. Refer to Figure 2-16. |  |  |
| Maximum Input Voltage                        | ±1.0 V                                                                                                    |  |  |
| Maximum Jitter Amplitude                     |                                                                                                    |  |  |
| Range 1                                      | 1 ns <sub>p-p</sub>                                                                                                    |  |  |
| Range 2                                      | 2 ns <sub>p-p</sub>                                                                                                    |  |  |
| Jitter Frequency Response, typical           | Refer to Figure 2-17 on page 2-44.                                                                                                    |  |  |

1. When the following conditions are satisfied, the value of the Required Minimum Pulse becomes "> 1.34 ns":

Data pattern is the clock pattern (1,0,1,0,.....) or a pattern like (1,1,1,0,0,0,1,1,1,0,0,0,.....) equivalent to a clock pattern.

■ Jitter profile must be a sine waveform of 10 MHz or less.

#### 2. High level (VoH) should fulfill the following formulas simultaneously.

 $\begin{array}{l} \mathsf{R_L} = \mathsf{Term} \; \mathsf{R}, \mathsf{Vtt} = \mathsf{Term} \; \mathsf{V} \\ \mathsf{VOH} \trianglelefteq 7.00 \\ \mathsf{VOH} \oiint 7.00 \; \mathsf{x} \; \mathsf{RL} + 50 \; \mathsf{x} \; \mathsf{Vtt}) \; / \; (\mathsf{RL} + 50) \\ \mathsf{VOH} \oiint \mathsf{qRL} \; / \; 50 \; \mathsf{x} \; (2.5 - 0.06 \; \mathsf{x} \; \mathsf{RL} \; / \; (\mathsf{RL} + 50)) \; + \; \mathsf{Vtt} \\ \mathsf{VOH} \ge (-2.00 \; \mathsf{x} \; \mathsf{RL} \; + \; 50 \; \mathsf{x} \; \mathsf{Vtt}) \; / \; (\mathsf{RL} \; + \; 50) \\ \mathsf{VOH} \ge \mathsf{Vtt} \; - \; \mathsf{RL} \; / \; 50 \\ \end{array}$ 

3. Low level (VoL) should fulfill the following formulas simultaneously.

 $\begin{array}{l} \mathsf{R}_{\mathsf{L}} = \mathsf{Term} \; \mathsf{R}, \; \mathsf{Vtt} = \mathsf{Term} \; \mathsf{V} \\ \mathsf{VOL} \geq -2.00 \\ \mathsf{VOL} \geq (50 \; \mathsf{x} \; \mathsf{Vtt} - 4.5 \; \mathsf{x} \; \mathsf{RL}) \; / \; (\mathsf{RL} \; + \; 50) \\ \mathsf{VOL} \geq \mathsf{Vtt} - \mathsf{RL} \; (0.02 \; + \; 2.5 \; / \; (\mathsf{RL} \; + \; 50)) \\ \mathsf{VOL} \geq \mathsf{Vtt} - \mathsf{RL} \; (0.22 \; + \; 2.5 \; / \; (\mathsf{RL} \; + \; 50)) \\ \mathsf{VOL} \geq \mathsf{Vtt} - \mathsf{RL} \; (0.22 \; + \; 2.5 \; / \; (\mathsf{RL} \; + \; 50)) \\ \mathsf{VOL} \geq \mathsf{Vtt} - \mathsf{RL} \; (0.22 \; + \; 2.5 \; / \; (\mathsf{RL} \; + \; 50)) \\ \mathsf{VOL} \geq \mathsf{Vtt} - \mathsf{RL} \; (0.22 \; + \; 2.5 \; / \; (\mathsf{RL} \; + \; 50)) \\ \mathsf{VOL} \geq \mathsf{Vtt} - \mathsf{RL} \; (0.22 \; + \; 2.5 \; / \; (\mathsf{RL} \; + \; 50)) \\ \mathsf{VOL} \geq \mathsf{Vtt} - \mathsf{RL} \; (0.22 \; + \; 2.5 \; / \; (\mathsf{RL} \; + \; 50)) \\ \mathsf{VOL} \geq \mathsf{Vtt} - \mathsf{RL} \; (0.22 \; + \; 2.5 \; / \; (\mathsf{RL} \; + \; 50)) \\ \mathsf{VOL} \geq \mathsf{Vtt} - \mathsf{RL} \; (0.22 \; + \; 2.5 \; / \; (\mathsf{RL} \; + \; 50)) \\ \mathsf{VOL} \geq \mathsf{Vtt} - \mathsf{RL} \; (0.22 \; + \; 2.5 \; / \; (\mathsf{RL} \; + \; 50)) \\ \mathsf{VOL} \geq \mathsf{Vtt} - \mathsf{RL} \; (0.22 \; + \; 2.5 \; / \; (\mathsf{RL} \; + \; 50)) \\ \mathsf{VOL} \geq \mathsf{Vtt} - \mathsf{RL} \; (0.22 \; + \; 2.5 \; / \; (\mathsf{RL} \; + \; 50)) \\ \mathsf{VOL} \geq \mathsf{Vtt} - \mathsf{RL} \; (0.22 \; + \; 2.5 \; / \; (\mathsf{RL} \; + \; 50)) \\ \mathsf{VOL} \geq \mathsf{Vtt} - \mathsf{RL} \; (0.22 \; + \; 2.5 \; / \; (\mathsf{RL} \; + \; 50)) \\ \mathsf{VOL} \geq \mathsf{R} \; (\mathsf{RL} \; + \; 50) \\ \mathsf{VOL} \geq \mathsf{Vtt} - \mathsf{RL} \; (\mathsf{RL} \; + \; 50) \\ \mathsf{VOL} \geq \mathsf{R} \; \mathsf{R} \;$ 

VOL < ((2.5 – 0.06) x RL / 50) + Vtt

#### 4. Amplitude should fulfill the following formulas simultaneously.

R<sub>L</sub> = Term R, Vtt = Term V

VOH - VOL > 2 x (Vtt - RL/50 - Offset) VOH - VOL > 2 x ((RL x (-2) + 50 x Vtt) / ((RL + 50) - Offset)) VOH - VOL < 2 x ((2.5 x RL - 50 x Offset + 50 x Vtt) / (2 x RL + 50)) VOH - VOL < 2 x ((7 x RL - 50 x Vtt) / (RL + 50) - Offset)

#### 5. Total Jitter is measured with PRBS2^15-1 pattern. Measured by "Histogram WIndow" of CSA8000 + 80E03.

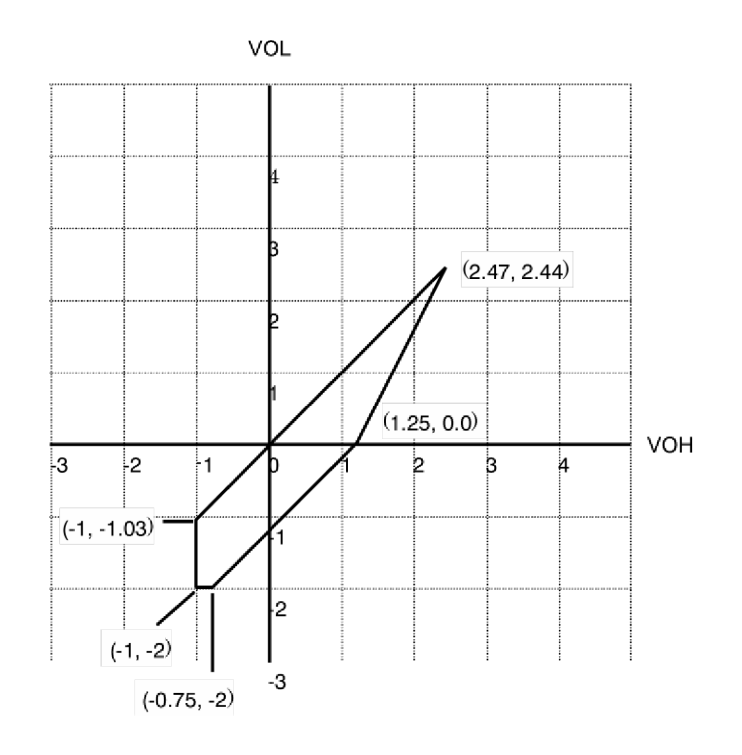

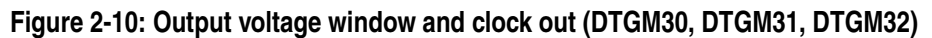

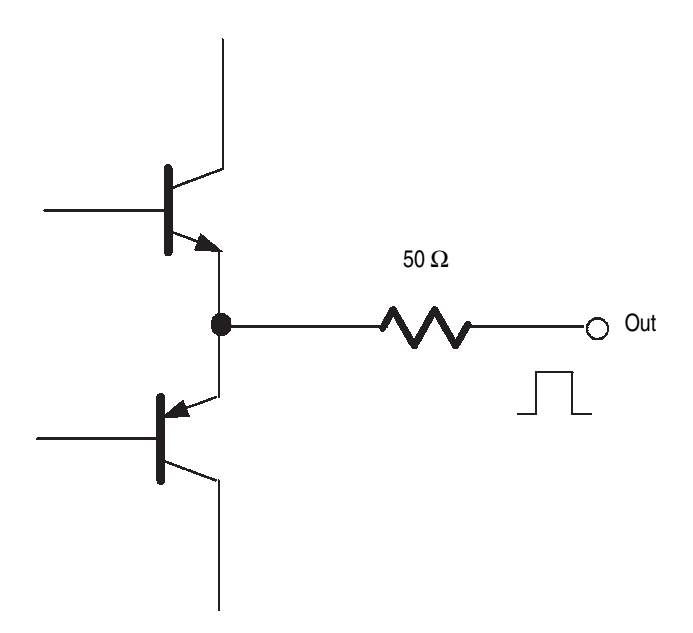

Figure 2-11: Equivalent circuit (DTGM10, DTGM20, DTGM21 outputs)

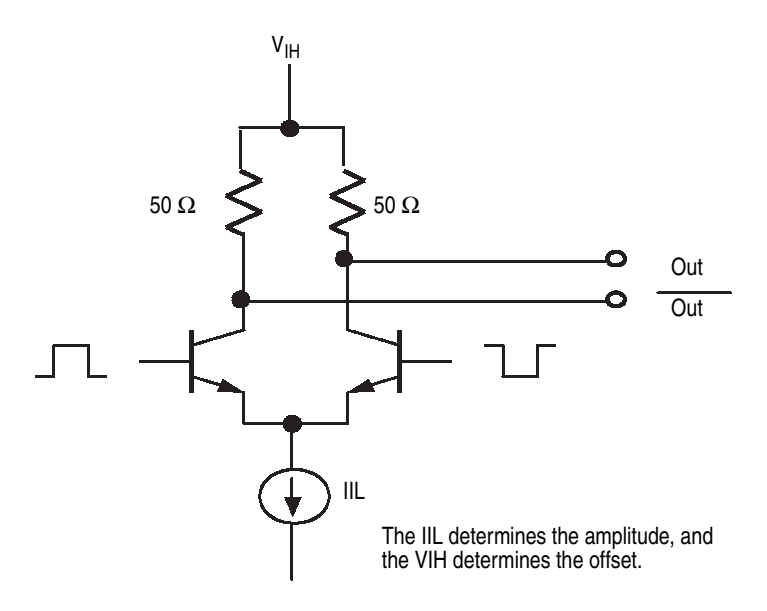

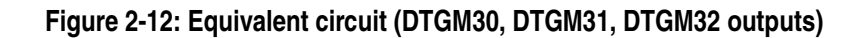

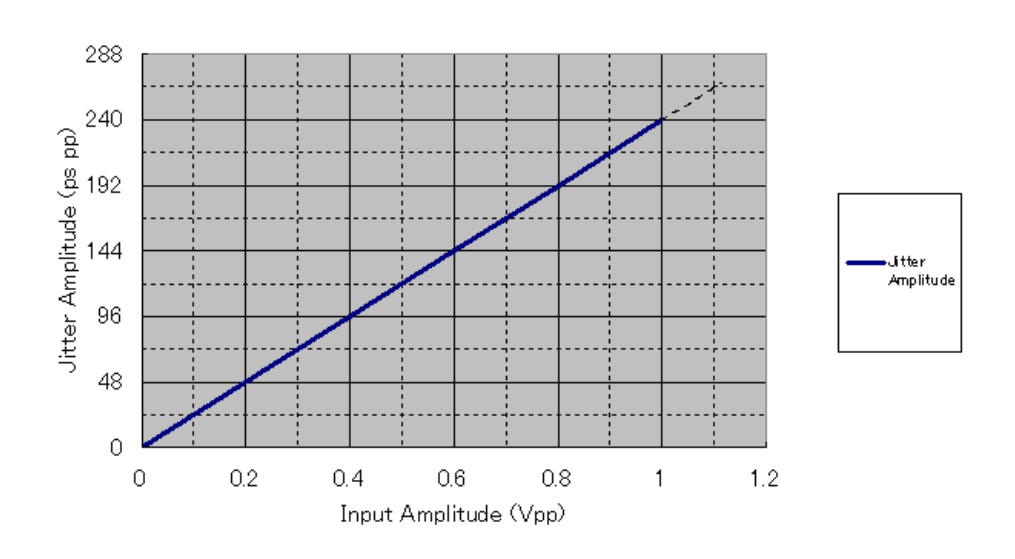

Figure 2-13: Input amplitude vs Jitter amplitude (DTGM31)

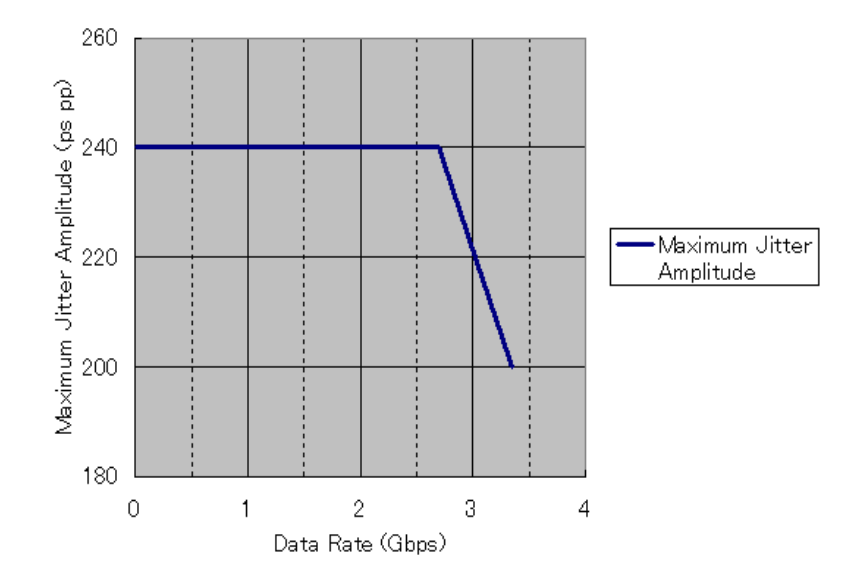

Figure 2-14: Data rate vs Maximum jitter amplitude (DTGM31)

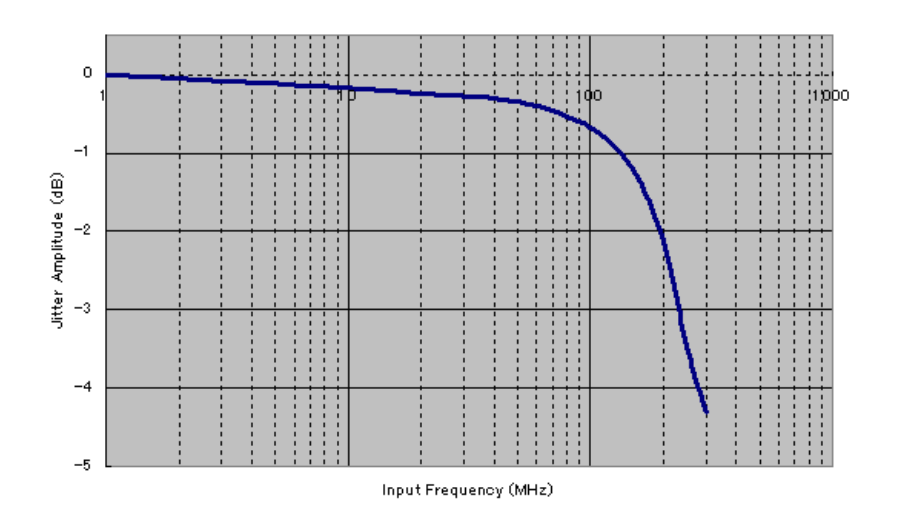

Figure 2-15: Input frequency vs Jitter amplitude (DTGM31)

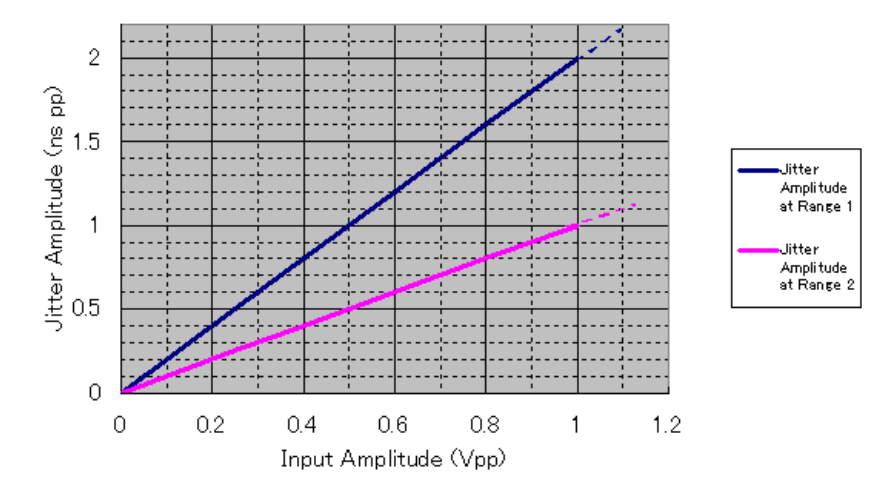

Figure 2-16: Input amplitude vs Jitter amplitude (DTGM32)

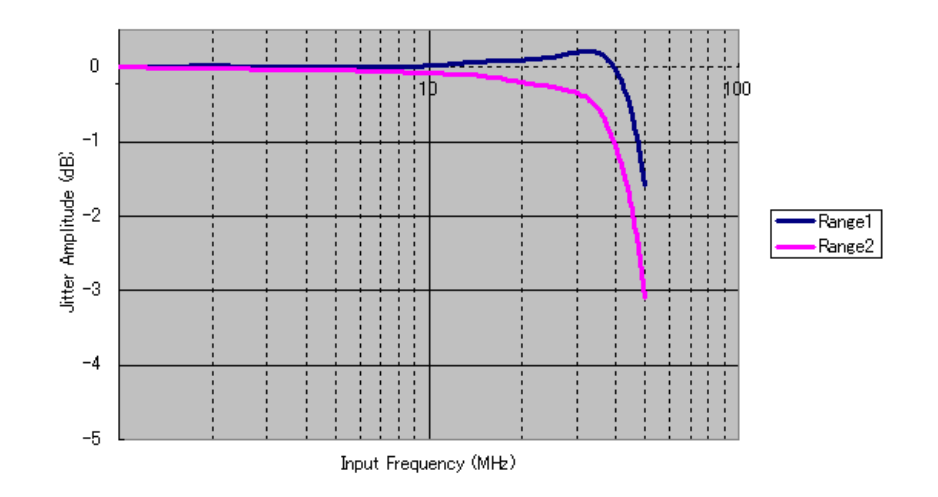

Figure 2-17: Input frequency vs Jitter amplitude (DTGM32)

# Miscellaneous

#### Table 2-37: Mechanical

| Characteristics              | Description                                                  |
|------------------------------|--------------------------------------------------------------|
| Net weight                   |                                                              |
| DTG5078                      | approx. 17.5 kg (38.6 lb)                                    |
| DTG5274                      | approx. 17.0 kg (37.5 lb)                                    |
| DTG5334                      | approx. 17.6 kg (38.8 lb)                                    |
| DTGM10                       | approx. 0.25 kg (0.55 lb)                                    |
| DTGM20                       | approx. 0.26 kg (0.57 lb)                                    |
| DTGM30                       | approx. 0.27 kg (0.60 lb)                                    |
| DTGM21                       | approx. 0.27 kg (0.60 lb)                                    |
| DTGM31                       | approx. 0.27 kg (0.60 lb)                                    |
| DTGM32                       | approx. 0.27 kg (0.60 lb)                                    |
| Net weight with package      |                                                              |
| DTG5078                      | approx. 24.0 kg (52.9 lb)                                    |
| DTG5274                      | approx. 23.5 kg (51.8 lb)                                    |
| DTG5334                      | approx. 24.1 kg (53.1 lb)                                    |
| Dimensions                   |                                                              |
| DTG5078/DTG5274/DTG5334      | Height 266 mm (10.5 in)<br>284 mm (11.3 in) with bottom feet |
|                              | Width445 mm (17.5 in)459 mm (18.1 in) with side handle       |
|                              | Length 462 mm (18.2 in)<br>502 mm (19.8 in) with rear feet   |
| DTGM10/DTGM20/DTGM30/DTGM21/ | Height 33 mm (1.3 in)                                        |
| DTGM31/DTGM32                | Width 84 mm (3.3 in)                                         |
|                              | Length 133 mm (5.2 in)                                       |
| Dimensions with package      |                                                              |
| DTG5078/DTG5274/DTG5334      | Height 500 mm (19.7 in)                                      |
|                              | Width 600 mm (23.6 in)                                       |
|                              | Length 790 mm (31.1 in)                                      |
| DTGM10/DTGM20/DTGM30/DTGM21/ | Height 83 mm (3.3 in)                                        |
| DTGM31/DTGM32                | Width 238 mm (9.4 in)                                        |
|                              | Length 227 mm (8.9 in)                                       |

# Table 2-38: Installation requirement

| Characteristics            | Description                                                                                                    |                                                                                                |
|----------------------------|----------------------------------------------------------------------------------------------------|------------------------------------------------------------------------------------------------|
| Heat dissipation           |                                                                                                    |                                                                                                |
| Maximum power              | 600 VA                                                                                                    |                                                                                                |
| Dissipation (fully loaded) | Maximum line current is 5.5 Arms at 50 Hz, 90 V line.                                                                   |                                                                                                |
| Surge current              | 30 A (25 $^{\circ}$ C) peak for $\leq$ 5 line cycles, after the instrument has been turned off for at least 30 seconds. |                                                                                                |
| Cooling clearance          | Top:<br>Bottom:                                                                                                    | 2 cm (0.8 in)<br>2 cm (0.8 in)                                                                 |
|                            |                                                                                                    | <b>NOTE:</b> The feet on the bottom provide the required clearance when set on a flat surface. |
|                            | Sides                                                                                                    | 15 cm (6 in)                                                                                   |
|                            | Rear                                                                                                    | 7.5 cm (3 in)                                                                                  |

## Table 2-39: Environmental

| aracteristics          | Description                                                                                                    |  |  |  |
|------------------------|----------------------------------------------------------------------------------------------------|--|--|--|
| nospherics             |                                                                                                    |  |  |  |
| Temperature            |                                                                                                    |  |  |  |
| Operating <sup>1</sup> | +10 ° C to +40 ° C                                                                                                    |  |  |  |
| Nonoperating           | -20 ° C to +60 ° C                                                                                                    |  |  |  |
| Temperature Gradient   |                                                                                                    |  |  |  |
| Operating              | d5 °C per hour (No condensation)                                                                                            |  |  |  |
| Nonoperating           | 30 ° C per hour (No condensation)                                                                                           |  |  |  |
| Relative humidity      |                                                                                                    |  |  |  |
| Operating              | 20 % to 80 % (no condensation)<br>Maximum wet-bulb temperature 29.4° C                                                      |  |  |  |
| Nonoperating           | 5 % to 90 % (no condensation)<br>Maximum wet-bulb temperature 40.0° C                                                       |  |  |  |
| Altitude               | (Hard disk drive restriction)                                                                                               |  |  |  |
| Operating              | Up to 3,000 m (10,000 ft)<br>Maximum operating temperature decreases 1 °C each 300 m (1,000 ft)<br>above 1,500 m (5,000 ft) |  |  |  |
| Nonoperating           | Up to 12,000 m (40,000 ft)                                                                                                  |  |  |  |

## Table 2-39: Environmental (cont.)

| Characteristics                   | Description                                                                       |  |
|-----------------------------------|-----------------------------------------------------------------------------------|--|
| Dynamics                          |                                                                                   |  |
| Random Vibration                  |                                                                                   |  |
| Operating                         | 2.65 m/s <sup>2</sup> <sub>rms</sub> (0.27 Grm), from 5 Hz to 500 Hz, 10 minutes  |  |
| Nonoperating                      | 22.36 m/s <sup>2</sup> <sub>rms</sub> (2.28 Grm), from 5 Hz to 500 Hz, 10 minutes |  |
| Shock                             |                                                                                   |  |
| Nonoperating                      | 294 m/s <sup>2</sup> (30 G), half-sine, 11 ms duration                            |  |
|                                   | Three shocks per axis in each direction (18 shocks total)                         |  |
| 1 May not meet all performance su | necifications outside this range                                                  |  |

May not meet all performance specifications outside this range.

# Table 2-40: Power Supply

| Characteristics | Description                                                                                             |  |
|-----------------|----------------------------------------------------------------------------------------------------|--|
| Rating voltage  | 100 VAC to 240 VAC                                                                                      |  |
| Voltage range   | 90 VAC to 250 VAC                                                                                       |  |
| Frequency       | 47 Hz to 63 Hz                                                                                          |  |
| Maximum Power   | 560 W (600 VA maximum)                                                                                  |  |
| Surge Current   | 30 A peak (25 ° C) for ≤5 line cycles,<br>after the instrument has been turned off at least 30 seconds. |  |

| Characteristics                                       | Description                                                                                                    |  |  |
|-------------------------------------------------------|----------------------------------------------------------------------------------------------------|--|--|
| EC declaration of conformity                          | EC council EMC Directive 89/336/EEC, amended by 89/336/EEC; EN61326–1: 1997<br>Product Family Standard for Electrical Equipment for Measurement, Control, and Laboratory<br>Use–EMC Requirements.                                                                                            |  |  |
|                                                       | Emissions:                                                                                                    |  |  |
|                                                       | EN 55011 ClassA Radiated and Conducted emissions<br>EN 61000–3–2 Power Line Harmonic                                                                                                    |  |  |
|                                                       | Immunity:                                                                                                    |  |  |
|                                                       | EN 61000-4-2Electrostatic Discharge ImmunityEN 61000-4-3Radiated RF Electromagnetic Field ImmunityEN 61000-4-4Electrical Fast Transient/Burst ImmunityEN 61000-4-5Surge ImmunityEN 61000-4-6Conducted Disturbances Induced by RF Field ImmunityEN 61000-4-11Power Line Interruption Immunity |  |  |
|                                                       | Compliance was demonstrated to the following specification as listed in the Official Journal of the European Communities:                                                                                                    |  |  |
|                                                       | Low Voltage Directive 73/23/EEC, amended by 93/68/EEC                                                                                                    |  |  |
|                                                       | EN 61010–1/2001 Safety requirements for electrical equipment for measurement, control, and laboratory use                                                                                                    |  |  |
| Australia/New Zealand declaration of conformity – EMC | Conforms with the following standards in accordance with the Electromagnetic Compatibility Framework:                                                                                                    |  |  |
|                                                       | AS/NZS 2064.1/2 Class A radiated and Conducted Emissions                                                                                                    |  |  |
| Safety                                                | UL61010B-1 - Standard for electrical measuring and test equipment                                                                                                    |  |  |
| Third party certification                             | CAN/CSA C22.2 No. 1010.1 – Safety requirements for electrical equipment for measurement, control and laboratory use                                                                                                    |  |  |
| Self declaration                                      | IEC 61010–1/2001 – Safety requirements for electrical equipment for measurement, control, and laboratory use                                                                                                    |  |  |
| Overvoltage category                                  | Power input – Overvolatge Category II (as defined in IEC 61010–1)                                                                                                    |  |  |
| Pollution degree                                      | Pollution Degree 2 (as defined in IEC 61010–1)                                                                                                    |  |  |

| Characteristics                                 | Description                                                                                                    |                                                                                                    |  |
|-------------------------------------------------|----------------------------------------------------------------------------------------------------|----------------------------------------------------------------------------------------------------|--|
| Installation category                           | Terminals on this product may have different installation category designations. The installation categories are: |                                                                                                    |  |
|                                                 | Category                                                                                                    | Descriptions                                                                                                    |  |
|                                                 | CAT III                                                                                                    | Distribution-level mains (usually permanently connected).<br>Equipment at this level is typically in a fixed industrial location                                                                                                    |  |
|                                                 | CAT II                                                                                                    | Local-level mains (wall sockets). Equipment at this level includes appliances, portable tools, and similar products. Equipment is usually cord-connected                                                                                                    |  |
|                                                 | CAT I                                                                                                    | Secondary (signal level) or battery operated circuits of electronic equipment                                                                                                    |  |
| Pollution degree                                | A measure of the contar<br>product. Typically the int<br>as the external. Products                                | ninates that could occur in the environment around and within a<br>ernal environment inside a product is considered to be the same<br>s should be used only in the environment for which they are rated.                                                                         |  |
|                                                 | Category                                                                                                    | Descriptions                                                                                                    |  |
|                                                 | Pollution Degree 1                                                                                                | No pollution or only dry, nonconductive pollution occurs.<br>Products in this category are generally encapsulated,<br>hermetically sealed, or located in clean rooms.                                                                                                    |  |
|                                                 | Pollution Degree 2                                                                                                | Normally only dry, nonconductive pollution occurs.<br>Occasionally a temporary conductivity that is caused by<br>condensation must be expected. This location is a typical<br>office/home environment. Temporary condensation occurs only<br>when the product is out of service. |  |
|                                                 | Pollution Degree 3                                                                                                | Conductive pollution, or dry, nonconductive pollution that<br>becomes conductive due to condensation. These are sheltered<br>locations where neither temperature nor humidity is controlled.<br>The area is protected from direct sunshine, rain, or direct wind.                |  |
|                                                 | Pollution Degree 4                                                                                                | Pollution that generates persistent conductivity through conductive dust, rain, or snow. Typical outdoor locations.                                                                                                    |  |
| Safety certification compliance                 |                                                                                                    |                                                                                                    |  |
| Equipment type                                  | Test and measuring                                                                                                |                                                                                                    |  |
| Safety class                                    | Class I (as defined in IEC 61010–1) – grounded product                                                            |                                                                                                    |  |
| Safety operating temperature range <sup>1</sup> | +5 ° C to +40 ° C                                                                                                 |                                                                                                    |  |
| Overvoltage category                            | Overvoltage category II (as defined in IEC 61010-1)                                                               |                                                                                                    |  |
| Pollution degree                                | Pollution degree 2 (as defined in IEC 61010–1)<br>Note: Rated for indoor use only.                                |                                                                                                    |  |

# Table 2-42: Installation category and Pollution degree

<sup>1</sup> See Table 2-39.

Specifications